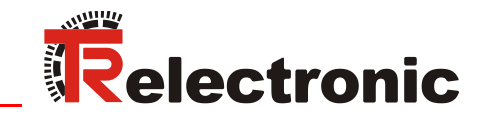

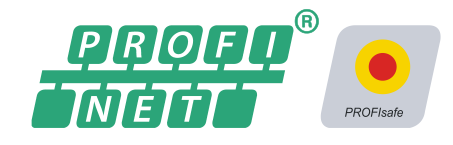

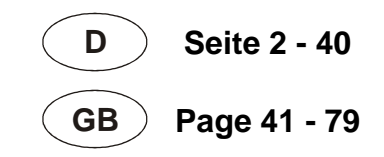

# Absolute Encoder CDx-75 PROFINET IO/PROFIsafe

Parametrierung mit SIEMENS SIMATIC S7 Steuerungssystem / Parameterization with SIEMENS SIMATIC S7 control system

CDH 75 M

\_Sicherheitsprogramm erstellen
- Konfigurationsbeispiel
\_Zugriff auf den sicherheitsgerichteten Datenkanal

\_Festlegen der Parameter / CRC-Berechnung

\_Safety Program Creation

- Configuration Example

- \_Access to the safety-oriented data channel
- \_Parameter Definition / CRC Calculation

Technical Information

### **TR-Electronic GmbH**

D-78647 Trossingen Eglishalde 6 Tel.: (0049) 07425/228-0 Fax: (0049) 07425/228-33 E-mail: <u>info@tr-electronic.de</u> http://www.tr-electronic.de

### Urheberrechtsschutz

Dieses Handbuch, einschließlich den darin enthaltenen Abbildungen, ist urheberrechtlich geschützt. Drittanwendungen dieses Handbuchs, welche von den urheberrechtlichen Bestimmungen abweichen, sind verboten. Die Reproduktion, Übersetzung sowie die elektronische und fotografische Archivierung und Veränderung bedarf der schriftlichen Genehmigung durch den Hersteller. Zuwiderhandlungen verpflichten zu Schadenersatz.

### Änderungsvorbehalt

Jegliche Änderungen, die dem technischen Fortschritt dienen, vorbehalten.

#### Dokumenteninformation

Ausgabe-/Rev.-Datum: Dokument-/Rev.-Nr.: Dateiname: Verfasser: 07/15/2015 TR - ECE - TI - DGB - 0233 - 03 TR-ECE-TI-DGB-0233-03.docx STB

#### Schreibweisen

*Kursive* oder **fette** Schreibweise steht für den Titel eines Dokuments oder wird zur Hervorhebung benutzt.

Courier-Schrift zeigt Text an, der auf dem Display bzw. Bildschirm sichtbar ist und Menüauswahlen von Software.

" < > " weist auf Tasten der Tastatur Ihres Computers hin (wie etwa <RETURN>).

#### Marken

PROFIBUS<sup>™</sup>, PROFINET<sup>™</sup> und PROFIsafe<sup>™</sup>, sowie die zugehörigen Logos, sind eingetragene Warenzeichen der PROFIBUS Nutzerorganisation e.V. (PNO) SIMATIC ist ein eingetragenes Warenzeichen der SIEMENS AG

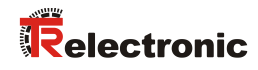

# Inhaltsverzeichnis

| Inhaltsverzeichnis                                                                                                    |                                                                                                    |
|----------------------------------------------------------------------------------------------------|----------------------------------------------------------------------------------------------------|
| 1 Allgemeines                                                                                                    | 6                                                                                                    |
| 1.1 Geltungsbereich                                                                                                    |                                                                                                    |
| 2 Sicherheitshinweise                                                                                                    | 7                                                                                                    |
| 2.1 Symbol- und Hinweis-Definition                                                                                                    |                                                                                                    |
| 2.2 Organisatorische Maßnahmen                                                                                                    |                                                                                                    |
| 2.3 Personalqualifikation                                                                                                    | 7                                                                                                    |
| 3 Festlegen der Parameter / CRC-Bere                                                                                                    | chnung 8                                                                                                    |
| 3.1 iParameter                                                                                                    |                                                                                                    |
| 3.1.1 CRC-Berechnung über die iParameter                                                                                                    |                                                                                                    |
| 3.2 F-Parameter                                                                                                    |                                                                                                    |
| 3.2.1 Nicht einstellbare F-Parameter                                                                                                    |                                                                                                    |
| 3.2.2 Einstellbare F-Parameter                                                                                                    |                                                                                                    |
|                                                                                                    |                                                                                                    |
| 4 Sicherheitsprogramm erstellen - Kor                                                                                                    | nfigurationsbeispiel11                                                                                                    |
| 4 Sicherheitsprogramm erstellen - Kor<br>4.1 Voraussetzungen                                                                                                    | nfigurationsbeispiel 11<br>12                                                                                                    |
| <b>4 Sicherheitsprogramm erstellen - Kor</b><br>4.1 Voraussetzungen<br>4.2 Hardware-Konfiguration                                                                                                    | nfigurationsbeispiel 11<br>12<br>13                                                                                                    |
| <b>4 Sicherheitsprogramm erstellen - Kor</b><br>4.1 Voraussetzungen<br>4.2 Hardware-Konfiguration<br>4.2.1 Eigenschaften der Hardware-K                                                                                                    | <b>nfigurationsbeispiel</b>                                                                                                    |
| <ul> <li>4 Sicherheitsprogramm erstellen - Kor</li> <li>4.1 Voraussetzungen</li> <li>4.2 Hardware-Konfiguration</li> <li>4.2.1 Eigenschaften der Hardware-K</li> <li>4.3 Parametrierung</li> </ul>                                                                                                    | 11<br>12<br>13<br>Configuration festlegen                                                                                                    |
| <ul> <li>4 Sicherheitsprogramm erstellen - Kor</li> <li>4.1 Voraussetzungen</li> <li>4.2 Hardware-Konfiguration</li></ul>                                                                                                    | nfigurationsbeispiel                                                                                                    |
| <ul> <li>4 Sicherheitsprogramm erstellen - Kor</li> <li>4.1 Voraussetzungen</li> <li>4.2 Hardware-Konfiguration</li></ul>                                                                                                    | nfigurationsbeispiel                                                                                                    |
| <ul> <li>4 Sicherheitsprogramm erstellen - Kor</li> <li>4.1 Voraussetzungen</li> <li>4.2 Hardware-Konfiguration</li></ul>                                                                                                    | nfigurationsbeispiel                                                                                                    |
| <ul> <li>4 Sicherheitsprogramm erstellen - Kor</li> <li>4.1 Voraussetzungen</li> <li>4.2 Hardware-Konfiguration</li></ul>                                                                                                    | nfigurationsbeispiel       11         12       12         13       13         Configuration festlegen       18         25       25         25       26         26       28         28       28         28       28         28       28         28       28         28       28         28       28         28       28         28       28         28       28         28       28         29       28         29       28         29       28         29       28         29       28         29       28         29       28         29       28         29       28         29       28         29       28         29       28         29       28         29       28         29       28         29       28         29       28         29       28         29       28 |
| <ul> <li>4 Sicherheitsprogramm erstellen - Kor</li> <li>4.1 Voraussetzungen</li> <li>4.2 Hardware-Konfiguration</li></ul>                                                                                                    | nfigurationsbeispiel       11         12       13         13       13         Configuration festlegen       18         25       25         25       25         26       28         28       28         29       29                                                                                                    |
| <ul> <li>4 Sicherheitsprogramm erstellen - Kor</li> <li>4.1 Voraussetzungen</li> <li>4.2 Hardware-Konfiguration</li></ul>                                                                                                    | nfigurationsbeispiel       11         12       12         13       13         Configuration festlegen       18         25       25         25       25         26       26         28       28         12       28         28       28         29       29         FCs)       30                                                                                                    |
| <ul> <li>4 Sicherheitsprogramm erstellen - Kor</li> <li>4.1 Voraussetzungen</li> <li>4.2 Hardware-Konfiguration</li> <li>4.2.1 Eigenschaften der Hardware-K</li> <li>4.3 Parametrierung</li> <li>4.3.1 Einstellen der iParameter</li> <li>4.3.2 Einstellen der F-Parameter</li> <li>4.4 Erstellen der fehlenden (F-)Bausteine</li> <li>4.4.1 Programmstruktur</li> <li>4.4.2 F-Ablaufgruppe</li> <li>4.4.3 Generieren der Objektbaustein</li> <li>4.4.4 Generieren der F-Baustein</li> </ul> | nfigurationsbeispiel       11         12       13         13       13         Configuration festlegen       18         25       25         25       25         26       28         28       28         29       29         FCs)       30         ne.       31                                                                                                    |
| <ul> <li>4 Sicherheitsprogramm erstellen - Kor</li> <li>4.1 Voraussetzungen</li> <li>4.2 Hardware-Konfiguration</li></ul>                                                                                                    | nfigurationsbeispiel       11         12       13         13       13         configuration festlegen       18         25       25         25       25         26       26         28       28         19       29         FCs)       30         19       31         33       33                                                                                                    |
| <ul> <li>4 Sicherheitsprogramm erstellen - Kor</li> <li>4.1 Voraussetzungen</li> <li>4.2 Hardware-Konfiguration</li></ul>                                                                                                    | nfigurationsbeispiel       11         12       13         13       13         Configuration festlegen       18         25       25         25       25         26       26         28       28         19       28         19       29         FCs)       30         10       31         33       34                                                                                                    |

| 5 Zugriff auf den sicherheitsgerichteten Datenkanal             | 35 |
|-----------------------------------------------------------------|----|
| 5.1 Ausgabe von passivierten Daten (Ersatzwerte) im Fehlerfall  | 35 |
| 5.2 F-Peripherie-DB                                             | 35 |
| 5.2.1 Mess-System F-Peripherie-DB "DB1638" - Variablenübersicht | 36 |
| 5.2.1.1 PASS_ON                                                 | 36 |
| 5.2.1.2 ACK_NEC                                                 | 36 |
| 5.2.1.3 ACK_REI                                                 | 37 |
| 5.2.1.4 IPAR_EN                                                 | 37 |
| 5.2.1.5 PASS_OUT/QBAD/QBAD_I_xx/QBAD_O_xx                       | 37 |
| 5.2.1.6 ACK_REQ                                                 | 38 |
| 5.2.1.7 IPAR_OK                                                 | 38 |
| 5.2.1.8 DIAG                                                    | 38 |
| 5.3 Zugriff auf Variablen des F-Peripherie-DBs                  | 38 |
| 5.4 Mess-System - Passivierung und Operator Acknowledgment      | 39 |
| 5.4.1 Nach Anlauf des F-Systems                                 | 39 |
| 5.4.2 Nach Kommunikationsfehlern                                | 39 |

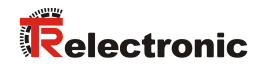

# Änderungs-Index

| Änderung                                   | Datum    | Index |
|--------------------------------------------|----------|-------|
| Erstausgabe                                | 01.07.13 | 00    |
| Neue Benutzeroberfläche TR-iParameter-Tool | 25.11.13 | 01    |
| Neues Design                               | 09.07.15 | 02    |
| Aufteilung TR-ECE-BA-D-0095                | 15.07.15 | 03    |

# 1 Allgemeines

Die vorliegende "Technische Information" beinhaltet folgende Themen:

- Festlegen der Parameter / CRC-Berechnung
- Sicherheitsprogramm erstellen
- Zugriff auf den sicherheitsgerichteten Datenkanal

Die "Technische Information" kann separat angefordert werden.

### **1.1 Geltungsbereich**

Diese "Technische Information" gilt ausschließlich für folgende Mess-System-Baureihen mit **PROFINET IO** Schnittstelle und **PROFIsafe** Profil in Verbindung mit einer SIEMENS SIMATIC S7 Steuerung:

- CDV-75
- CDH-75

Die Produkte sind durch aufgeklebte Typenschilder gekennzeichnet und sind Bestandteil einer Anlage.

Es gelten somit zusammen folgende Dokumentationen:

- SIEMENS Handbuch *S7 Distributed Safety Projektieren und Programmieren* (Dokumentbestellnummer: *A5E00109536-04*),
- anlagenspezifische Betriebsanleitungen des Betreibers,
- Sicherheitshandbuch TR-ECE-BA-D-0107
- schnittstellenspezifische Benutzerhandbuch <u>TR-ECE-BA-D-0095</u>
- und diese optionale "Technische Information"

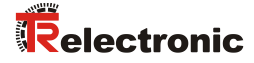

# 2 Sicherheitshinweise

### 2.1 Symbol- und Hinweis-Definition

| A GEFAHR  | bedeutet, dass Tod oder schwere Körperverletzung eintre-<br>ten wird, wenn die entsprechenden Vorsichtsmaßnahmen<br>nicht getroffen werden. |
|-----------|----------------------------------------------------------------------------------------------------|
|           |                                                                                                    |
| AWARNUNG  | bedeutet, dass Tod oder schwere Körperverletzung eintre-<br>ten kann, wenn die entsprechenden Vorsichtsmaßnahmen<br>nicht getroffen werden. |
|           |                                                                                                    |
| AVORSICHT | bedeutet, dass eine leichte Körperverletzung eintreten kann,<br>wenn die entsprechenden Vorsichtsmaßnahmen nicht<br>getroffen werden.       |
|           |                                                                                                    |
| ACHTUNG   | bedeutet, dass ein Sachschaden eintreten kann, wenn die entsprechenden Vorsichtsmaßnahmen nicht getroffen werden.                           |
|           |                                                                                                    |
|           | bezeichnet wichtige Informationen bzw. Merkmale und Anwendungstipps des verwendeten Produkts.                                               |

### 2.2 Organisatorische Maßnahmen

• Das mit Tätigkeiten am Mess-System beauftragte Personal muss vor Arbeitsbeginn das Sicherheitshandbuch <u>TR-ECE-BA-D-0107</u>, insbesondere das Kapitel "Grundlegende Sicherheitshinweise", gelesen und verstanden haben.

### 2.3 Personalqualifikation

Die Konfiguration des Mess-Systems darf nur von qualifiziertem Fachpersonal durchgeführt werden, siehe SIEMENS Handbuch.

# **3 Festlegen der Parameter / CRC-Berechnung**

Es ist zweckmäßig, die bekannten Parameter schon vor der Projektierung im F-Host festzulegen, damit diese bei der Projektierung bereits berücksichtigt werden können.

Nachfolgend wird die Vorgehensweise in Verbindung mit der SIEMENS Projektierungssoftware SIMATIC Manager und dem Optionspaket S7 Distributed Safety beschrieben.

Die zur CRC-Berechnung erforderliche Software TR\_iParameter kann von der Internetseite herunter geladen werden:

http://www.tr-electronic.de/service/downloads/software.html

### 3.1 iParameter

Die iParameter sind in der Standardeinstellung bereits mit sinnvollen Werten voreingestellt und sollten nur dann verändert werden, wenn die Automatisierungsaufgabe dies ausdrücklich erfordert. Zur sicheren Übertragung der individuell eingestellten iParameter ist eine CRC-Berechnung erforderlich. Diese muss bei Änderung der voreingestellten iParameter über das TR-Programm "TR\_iParameter" durchgeführt werden. Die so berechnete Checksumme entspricht dem F-Parameter F\_iPar\_CRC. Dieser muss bei der Projektierung des Mess-Systems mit dem Hardware-Konfigurator im Fenster Eigenschaften – CD\_75\_-EPN E/A safety in das gleichnamige Feld eingetragen werden, siehe auch Kapitel "Einstellen der iParameter" auf Seite 25.

| Eigenschaften - CD_75EPN E/A s                                       | afety - (R-/S1)                    | ×               |   |
|----------------------------------------------------------------------|------------------------------------|-----------------|---|
| Allgemein Adressen PROFIsafe                                         | ]                                  |                 |   |
| Demonstration                                                        |                                    |                 |   |
| F_Check_iPar<br>F_SIL<br>F_CRC_Length<br>F_Block_ID<br>F_Par_Version | NoCheck<br>SIL3<br>3-Byte-CRC<br>1 |                 |   |
| F_Source_Add<br>F_Dest_Add<br>F_WD_Time                              | 2000<br>99<br>125                  | 63              |   |
|                                                                      | 1132001116                         | 43/A2FUC        |   |
| Aktueller F-Parameter-CR                                             | C (CRC1) hexadezimal:              |                 |   |
|                                                                      |                                    |                 |   |
| ок                                                                   |                                    | Abbrechen Hilfe | Ī |

### 3.1.1 CRC-Berechnung über die iParameter

Für das nachfolgende Beispiel einer CRC-Berechnung werden die voreingestellten Standardwerte verwendet. Diese können über eine XML-Vorlagendatei in das Programm TR\_iParameter geladen werden. Sind davon abweichende Werte erforderlich, können diese mit Doppelklick auf den entsprechenden Eintrag überschrieben werden. Die so geänderten Parameter können als kompletter Parametersatz gespeichert, bzw. wieder als Vorlage geöffnet werden.

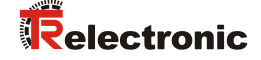

TR\_iParameter über die Startdatei "TR\_iParameter.exe" starten, danach über Menü File --> Open XML template... die zum Mess-System mitgelieferte Vorlagendatei (hier als Beispiel: CDH75M\_EPN\_001.xml) öffnen.

| R_TR_iParameter                |                                                                                                    |              |
|--------------------------------|----------------------------------------------------------------------------------------------------|--------------|
| Feature                        | Value ^                                                                                                    |              |
|                                | TR_iParameter <cdx75m profinet="" profisafe=""> Release 1.</cdx75m>                                              | 0            |
|                                | <u>File</u> Info                                                                                                 |              |
|                                | Feature                                                                                                    | Value ^      |
|                                | Integration Time Safe                                                                                            | 2            |
|                                | Integration Time Unsafe                                                                                          | 20           |
|                                | Window Increments                                                                                                | 1000         |
|                                | Idleness Tolerance Preset                                                                                        | 1            |
|                                | Direction                                                                                                    | forward      |
| Parameter set description<br>- |                                                                                                    |              |
| Open XML template!             | Tool information:                                                                                                |              |
|                                | Integration time for the speed in the PROFISafe area; unit [x50ms] {1 Parameter set description - F_iPar_CRC DEC | Generate CRC |
|                                | Template: CDx75M_EPN_001.xml / Parameter set:                                                                    |              |

Falls erforderlich, die entsprechenden Parameter anpassen, danach zur F\_iPar\_CRC-Berechnung die Schaltfläche Generate CRC klicken. Das Ergebnis wird im Feld F\_iPar\_CRC wahlweise als Dezimal- oder Hex-Wert angezeigt.

| File Info                                                                                       |                                    |  |
|-------------------------------------------------------------------------------------------------|------------------------------------|--|
| Feature                                                                                         | Value                              |  |
| Integration Time Safe                                                                           | 2                                  |  |
| Integration Time Unsafe                                                                         | 20                                 |  |
| Window Increments                                                                               | 1000                               |  |
| Idleness Tolerance Preset                                                                       | 1                                  |  |
| Direction                                                                                       | forward                            |  |
|                                                                                                 |                                    |  |
|                                                                                                 |                                    |  |
| Tool information:                                                                               | 20Ffcafe area: unit [v50ms] {1 10} |  |
| Tool information:<br>Integration time for the speed in the PI                                   | COFIsafe area; unit [x50ms] {1 10} |  |
| Tool information:<br>Integration time for the speed in the PI<br>Parameter set description      | COFIsafe area; unit [x50ms] {1 10} |  |
| Tool information:<br>Integration time for the speed in the Pi<br>Parameter set description<br>- | COFIsafe area; unit [x50ms] {1 10} |  |

Jede Parameteränderung erfordert eine erneute F\_iPar\_CRC-Berechnung, welche dann bei der Projektierung zu berücksichtigen ist. Ist bereits ein Sicherheitsprogramm vorhanden, muss dieses neu generiert werden.

### 3.2 F-Parameter

Die F-Parameter sind in der Standardeinstellung bereits mit sinnvollen Werten voreingestellt und sollten nur dann verändert werden, wenn die Automatisierungsaufgabe dies ausdrücklich erfordert. Zur sicheren Übertragung der individuell eingestellten F-Parameter ist eine CRC erforderlich, welche vom SIMATIC Manager automatisch berechnet wird. Diese Checksumme entspricht dem F-Parameter F\_Par\_CRC, welcher bei der Projektierung des Mess-Systems mit dem Hardware-Konfigurator im Fenster Eigenschaften – CD\_75\_-EPN E/A safety unter der Überschrift Aktueller F-Parameter-CRC (CRC1) als hexadezimaler Wert angezeigt wir. siehe auch Kapitel "Einstellen der F-Parameter" auf Seite 26.

| Eigenschaften - CD_75EPN E/A s<br>Allgemein Adressen PROFIsafe                                                                                                 | afety - (R-/S1)                                                                                                    | ×               |
|----------------------------------------------------------------------------------------------------|----------------------------------------------------------------------------------------------------|-----------------|
| Parametername<br>F_Check_Par<br>F_SIL<br>F_CRC_Length<br>F_Par_Version<br>F_Par_Version<br>F_Dar_Version<br>F_Dar_Johd<br>F_Dest_Add<br>F_Wo_Time<br>F_Par_CRC | Wert           NoCheck           SIL3           3-Byte-CRC           1           2000           99           125           1132081116 | 63<br>437A2FDC  |
| Aktueller F-Parameter-CR                                                                                                    | C (CRC1) hexadezimal:                                                                                                    |                 |
| ок                                                                                                    |                                                                                                    | Abbrechen Hilfe |

### 3.2.1 Nicht einstellbare F-Parameter

Die nachfolgend aufgeführten F-Parameter werden entweder vom Mess-System bzw. vom F-Host verwaltet und können deshalb nicht manuell verändert werden:

- F\_Check\_iPar: NoCheck
- F\_CRC\_Length: 3-Byte-CRC
- F\_Block\_ID: 1
- F\_Par\_Version: V2-mode
- F\_Source\_Add: 2002 (Beispielwert, wird vom F-Host vorgegeben)

### 3.2.2 Einstellbare F-Parameter

Bei den folgenden Parametern wird davon ausgegangen, dass diese mit ihren Standardwerten belegt sind:

- F\_SIL: SIL3
- F\_Dest\_Add: 513 (Adress-Schalter)
- F\_WD\_Time: 125
- F\_iPar\_CRC: 1132081116 (Berechnung mittels TR-Tool TR\_iParameter)

Jede Parameteränderung ergibt ein neuer F\_Par\_CRC-Wert, welcher wie oben dargestellt, angezeigt wird. Ist bereits ein Sicherheitsprogramm vorhanden, muss dieses neu generiert werden.

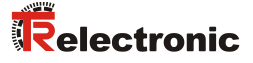

# 4 Sicherheitsprogramm erstellen - Konfigurationsbeispiel

Dieses Kapitel beschreibt die Vorgehensweise bei der Erstellung des Sicherheitsprogramms mit Verwendung der SIEMENS Projektierungssoftware SIMATIC Manager und dem Optionspaket S7 Distributed Safety.

Das Sicherheitsprogramm wird mit dem FUP/KOP-Editor in STEP 7 erstellt. Die Programmierung der fehlersicheren FBs und FCs erfolgt in der Programmiersprache F-FUP oder F-KOP, die Erstellung der fehlersicheren DBs in der Erstellsprache F-DB. In der von SIEMENS mitgelieferten F-Bibliothek Distributed Safety stehen dem Anwender fehlersichere Applikationsbausteine zur Verfügung, welche im Sicherheitsprogramm verwendet werden können.

Bei der Generierung des Sicherheitsprogramms werden automatisch Sicherheitsprüfungen durchgeführt und zusätzliche fehlersichere Bausteine zur Fehlererkennung und Fehlerreaktion eingebaut. Damit wird sichergestellt, dass Ausfälle und Fehler erkannt werden und entsprechende Reaktionen ausgelöst werden, die das F-System im sicheren Zustand halten oder es in einen sicheren Zustand überführen.

F-CPU der kann außer Sicherheitsprogramm Standard-In dem ein Anwenderprogramm Koexistenz ablaufen. Die von Standardund Sicherheitsprogramm in einer F-CPU ist möglich, da die sicherheitsgerichteten Daten des Sicherheitsprogramms vor ungewollter Beeinflussung durch Daten des Standard-Anwenderprogramms geschützt werden.

Ein Datenaustausch zwischen Sicherheits- und Standard-Anwenderprogramm in der F-CPU ist über Merker und durch Zugriff auf das Prozessabbild der Ein- und Ausgänge möglich.

### Zugriffschutz

Der Zugang zum F-System S7 Distributed Safety ist durch zwei Paßwortabfragen gesichert, das Paßwort für die F-CPU und das Paßwort für das Sicherheitsprogramm. Beim Paßwort für das Sicherheitsprogramm wird zwischen einem Offline- und einem Online-Paßwort für das Sicherheitsprogramm unterschieden:

- Das Offline-Paßwort ist Teil des Sicherheitsprogramms im Offline-Projekt auf dem Programmiergerät.
- Das Online-Paßwort ist Teil des Sicherheitsprogramms in der F-CPU.

### 4.1 Voraussetzungen

| Gefahr der Außerkraftsetzung der fehlersicheren Funktion durch unsachgemäße Projektierung des Sicherheitsprogramms! |                                                                                                    |  |  |
|----------------------------------------------------------------------------------------------------|----------------------------------------------------------------------------------------------------|--|--|
|                                                                                                    | Die Erstellung des Sicherheitsprogramms darf nur in Verbindung mit<br>der von SIEMENS zur Software bzw. Hardware mitgelieferten System-<br>dokumentation erfolgen.                                                                                                    |  |  |
|                                                                                                    | - Eine umfassende Dokumentation zum Thema "Projektieren und<br>Programmieren" einer sicheren Steuerung liefert die Firma<br>SIEMENS in ihrem Handbuch <b>S7</b> Distributed Safety -<br>Projektieren und Programmieren, Dokumentbestellnummer:<br>A5E00109536-04. Diese Dokumentation ist Bestandteil des<br>Optionspaket S7 Distributed Safety. |  |  |
| <b>A</b>                                                                                                    | Nachfolgende Beschreibungen beziehen sich auf den reinen Ablauf,<br>ohne dabei die Hinweise aus dem SIEMENS Handbuch mit zu<br>berücksichtigen.<br>Die im SIEMENS Handbuch gegebenen Informationen, Hinweise,<br>insbesondere die Sicherheitshinweise und Warnungen, sind daher<br>zwingend zu beachten und einzuhalten.                         |  |  |
| >                                                                                                    | Die aufgezeigte Projektierung ist als Beispiel aufzufassen. Der<br>Anwender ist daher verpflichtet, die Verwendbarkeit der Projektierung<br>für seine Applikation zu überprüfen und anzupassen. Dazu gehören<br>auch die Auswahl der geeigneten sicherheitsgerichteten Hard-<br>warekomponenten, sowie die notwendigen Softwarevoraussetzungen.  |  |  |

# Für das S7 Distributed Safety Konfigurationsbeispiel benutzte Software-Komponenten:

- STEP 7 V5.5 + SP2
- S7 Distributed Safety Programming V5.4 + SP5
- S7 F ConfigurationPack V5.5 + SP6

# Für das S7 Distributed Safety Konfigurationsbeispiel benutzte Hardware-Komponenten der SIMATIC 300er Serie:

- Hardwareschiene
- Spannungsversorgung "PS307 2A" (307-1BA00-0AA0)
- F-CPU-Einheit "CPU317F-2 PN/DP" (317-2FK13-0AB0)
- Digitalausgabebaugruppe "SM 326F DO 10xDC24V/2A" (326-2BF01-0AB0), wird im nachfolgendem Sicherheitsprogramm nicht aktiv verwendet und ist für kundenspezifische Ausgaben vorgesehen, z.B. um die Variablenzustände des F-Peripherie-Bausteins anzuzeigen: PASS\_OUT, QBAD, ACK\_REQ, IPAR\_OK etc.
- Digitaleingabebaugruppe "SM 326F DI 24xDC24V" (326-1BK01-0AB0), wird verwendet um die Anwenderquittierung (Operator Acknowledgment) vorzunehmen

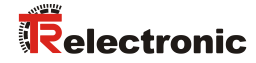

# 4.2 Hardware-Konfiguration

SIMATIC Manager starten und ein neues Projekt anlegen.

| Neues Projekt                               | ×                             |
|---------------------------------------------|-------------------------------|
| Anwenderprojekte Bibliotheken Multiprojekte |                               |
| Name Ablagepfad                             |                               |
| S7_Pro1 E:\Programme\Siemens\Step7\s7       | iproj\S7_Pro1<br>iproj\Test01 |
| <u>N</u> ame:                               | <u>Т</u> ур:                  |
| CDx-75 PROFIsafe                            | Projekt 💌                     |
| Ablageort (Pfad) :                          | E-Bibliothek                  |
| E:\Programme\Siemens\Step7\s7proj           | Durchsuchen                   |
| OK Abbr                                     | rechen Hilfe                  |

Mit der rechten Maustaste im Projektfenster die SIMATIC 300-Station als neues Objekt einfügen.

| 🞒 CDx-75 PROFIsafe E:\Prog | ramme\Siemens\S | tep7\s7proj\CDx-75_P |     |
|----------------------------|-----------------|----------------------|-----|
| CDx-75 PROFIsafe           | Objektname      | Symbolischer Name    | Тур |
| Ausschneiden               | Ctrl+X          |                      | MPI |
| Einfügen                   | Ctrl+V          |                      |     |
| Löschen                    | Del             | -                    |     |
| Neues Objekt ein           | fügen 🕨         | SIMATIC 400-Station  |     |
| Zielsystem                 | •               | SIMATIC 300-Station  |     |
| Umbenennen                 | F2              | SIMATIC H-Station    |     |
| Objekteigenschaf           | ten Alt+Return  | Andere Station       |     |
|                            |                 | SIMATIC 55           |     |
|                            |                 | PG/PC                |     |
|                            |                 | MPI                  |     |
|                            |                 | PROFIBUS             |     |
|                            |                 | PTP                  |     |
|                            |                 | S7-Programm          |     |
|                            |                 | M7-Programm          |     |
|                            |                 |                      |     |
|                            |                 |                      |     |
|                            |                 |                      |     |
|                            | <b>     </b>    |                      | ۱.  |

> Auf die gleiche Weise einen Industrial Ethernet für Profinet als neues Objekt einfügen.

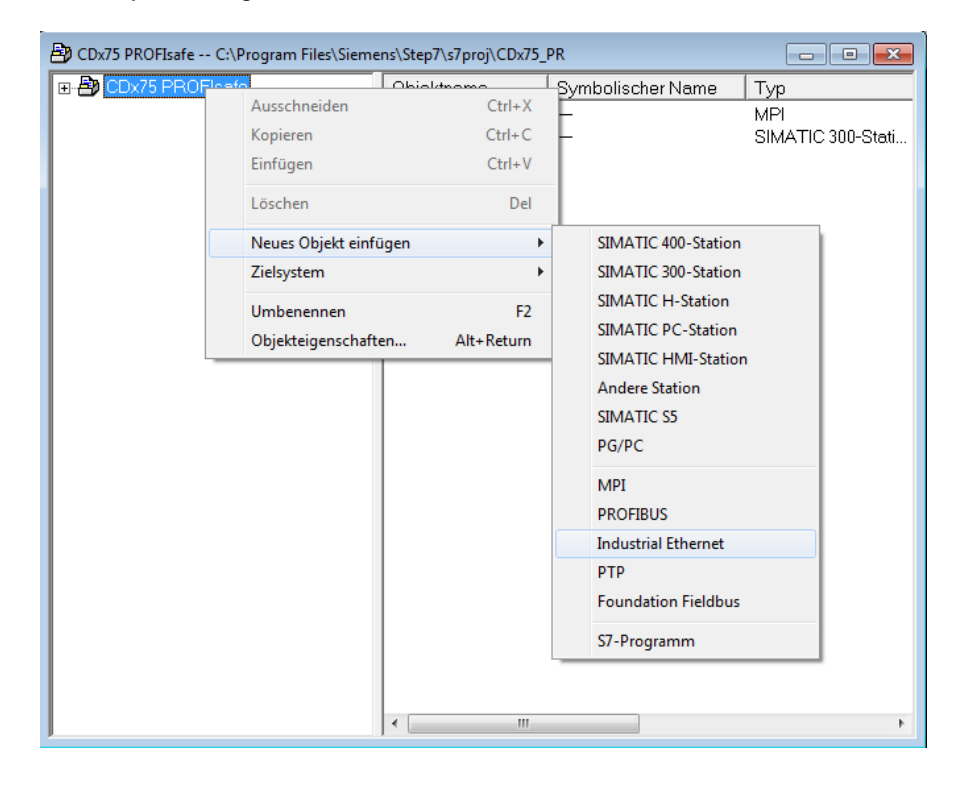

Mit Doppelklick auf den Eintrag Hardware den Hardware-Konfigurator HW Konfig starten.

| 🚔 CDx-75 PROFIsafe E:\Progra | mme\Siemens\Step7 | \s7proj\CDx-75_P  | <u> </u>              |
|------------------------------|-------------------|-------------------|-----------------------|
| 🖃 🎒 CDx-75 PROFIsafe         | Objektname        | Symbolischer Name | Тур                   |
| SIMATIC 300(1)               | Hardware          |                   | Stationskonfiguration |
|                              |                   |                   |                       |
|                              |                   |                   |                       |
|                              |                   |                   |                       |
|                              |                   |                   |                       |
|                              |                   |                   |                       |
|                              |                   |                   |                       |
|                              |                   |                   |                       |
|                              |                   |                   |                       |
|                              |                   |                   |                       |
|                              |                   |                   |                       |
|                              |                   |                   |                       |
|                              |                   |                   |                       |
|                              |                   |                   |                       |
|                              |                   |                   |                       |
|                              |                   |                   |                       |
|                              |                   |                   |                       |
|                              |                   |                   |                       |
|                              |                   |                   |                       |
|                              | •                 |                   | F                     |

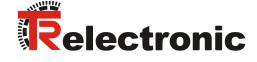

Wird rechts der Hardware-Katalog nicht angezeigt, kann dieser über das Menü Ansicht --> Katalog eingeblendet werden.

| 🖳 HW Konfig - [SIMATIC 300(1) (Konfiguration) CDx-75 PROFIsa    | fe]                                          |       |
|-----------------------------------------------------------------|----------------------------------------------|-------|
| 🛄 Station Bearbeiten Einfügen Zielsystem Ansicht Extras Eenster | Hilfe _                                      | a z   |
| 🗅 😅 🐂 🖷 🐘 🎒   🛍 🛍 🏦 🖪 😫 🕅                                       |                                              |       |
|                                                                 |                                              |       |
| _                                                               | Suchen:                                      | nt mi |
|                                                                 | Profil: Standard                             | •     |
|                                                                 | PROFIBUS-DP                                  |       |
|                                                                 | PROFIBUS-PA                                  |       |
|                                                                 | SIMATIC 300                                  |       |
|                                                                 | E-B SIMATIC 400                              |       |
|                                                                 | E ■ SIMATIC PC Station                       |       |
|                                                                 |                                              |       |
| ۲<br>۲                                                          |                                              |       |
| SIMATIC 300(1)                                                  |                                              |       |
| Steckplatz Bezeichnung                                          |                                              |       |
|                                                                 |                                              |       |
|                                                                 |                                              |       |
|                                                                 |                                              |       |
|                                                                 |                                              |       |
|                                                                 | PROFIBUS-DP-Slaves der SIMATIC S7, M7 und C7 | - E/  |
|                                                                 | (dezentraler Aufbau)                         |       |
|                                                                 |                                              |       |
| Drücken Sie F1, um Hilfe zu erhalten.                           |                                              |       |

Zur Aufnahme der Hardware-Komponenten eine Profilschiene in das Projektfenster ziehen.

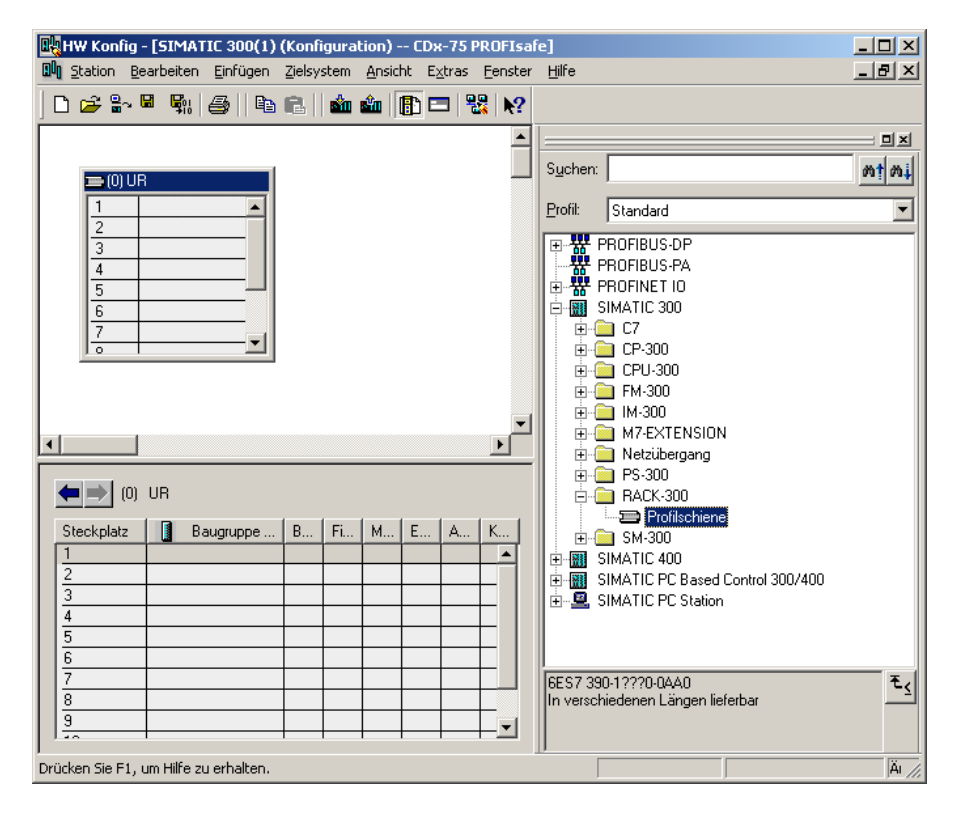

- Spannungsversorgung PS 307 2A im Katalog über SIMATIC 300 --> PS-300 --> PS 307 2A auf die Position 1 des Baugruppenträgers ziehen.
- CPU 317F-2 PN/DP im Katalog über SIMATIC 300 --> CPU-300 --> CPU 317F-2 PN/DP --> 6ES7 317-2FK13-0AB0 --> V2.6 auf die Position 2 des Baugruppenträgers ziehen. Gegebenenfalls sind hier noch die Eigenschaften der Ethernet Schnittstelle anzugeben.
- Digitalausgabebaugruppe SM 326F DO 10xDC24V/2A im Katalog über SIMATIC 300 --> SM-300 --> DO-300 --> SM 326F DO 10xDC24V/2A (6ES7 326-2BF01-0AB0) auf die Position 4 des Baugruppenträgers ziehen.
- Digitaleingabebaugruppe SM 326F DI 24xDC24V im Katalog über SIMATIC 300 --> SM-300 --> DI-300 --> SM 326F DI 24xDC24V (6ES7 326-1BK01-0AB0) auf die Position 5 des Baugruppenträgers ziehen.

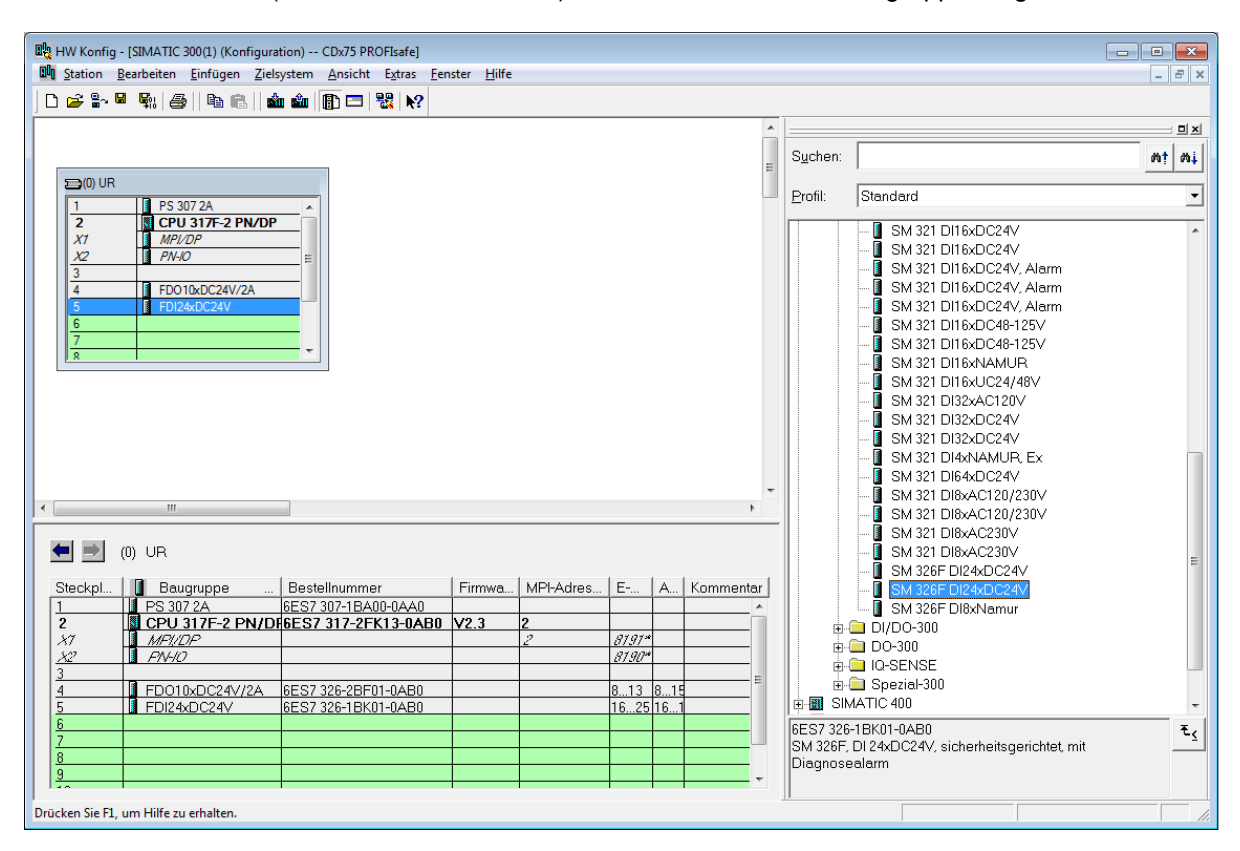

Die Hardware-Komponenten zur Aufnahme in den Baugruppenträger sind nun vollständig.

Im nächsten Schritt muss die zum Mess-System passende GSDML-Datei installiert werden. Diese wird mit der dazugehörigen Bitmap-Datei in das entsprechende Installationsverzeichnis des SIMATIC Managers kopiert. Es ist zu beachten, dass die Verzeichnisstruktur variieren kann.

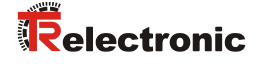

GSDML-Datei im abgelegten Verzeichnis über Menü Extras --> GSD-Dateien installieren... installieren.

Das Mess-System erscheint nun im Katalog als neuer Eintrag: PROFINET IO --> Weitere FELDGERÄTE --> Encoders --> TR CD\_75\_-EPN

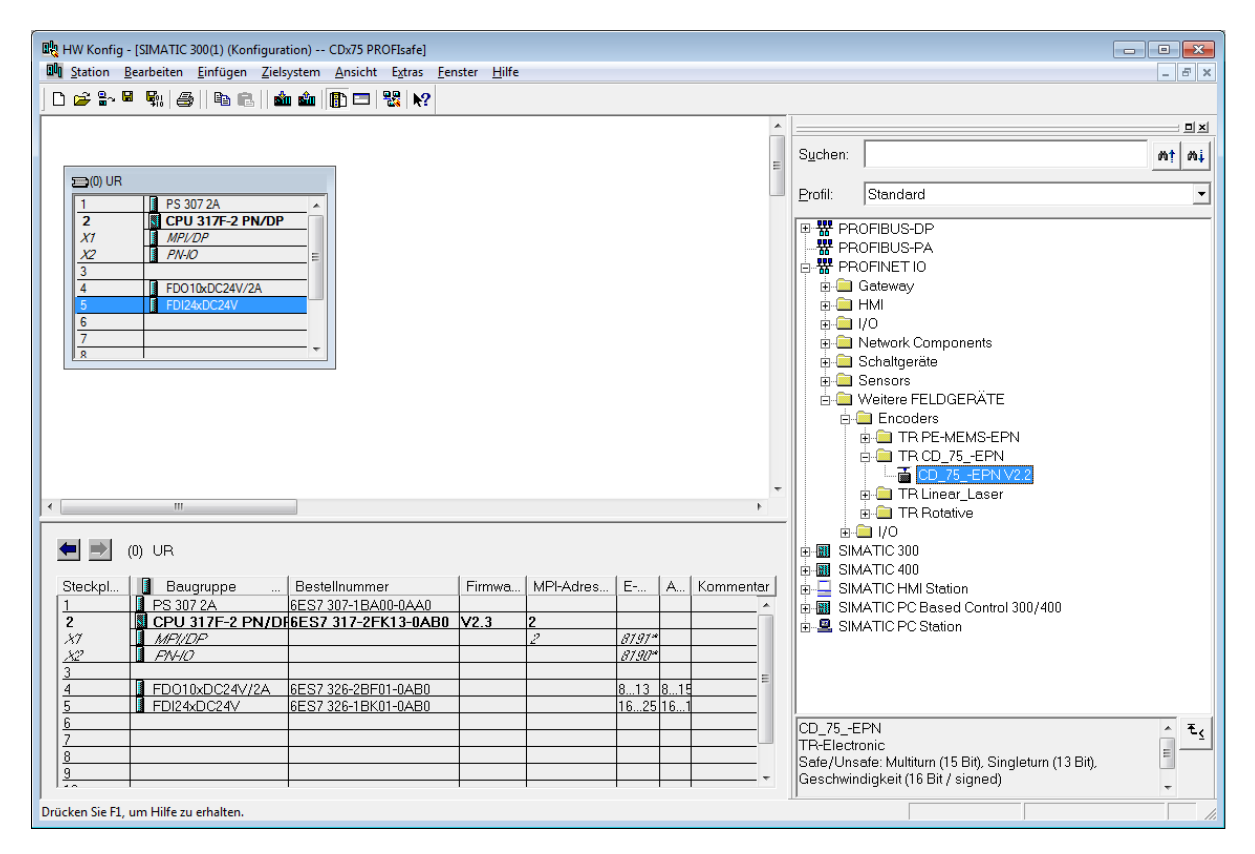

### 4.2.1 Eigenschaften der Hardware-Konfiguration festlegen

Die Objekteigenschaften der einzelnen Hardware-Komponenten werden mit Klick über die rechte Maustaste auf die entsprechende Position im Baugruppenträger oder Steckplatz festgelegt:

Für die CPU muss im Register Schutz die Schutzstufe 1 und ein Paßwort projektiert werden. Das Feld Betrieb ist für den Sicherheitsbetrieb nicht relevant.

| Eigenschaften - CPU 317F-2 PN/DP - (R0/                                                                                                    | 52) X                                                                                                   |
|----------------------------------------------------------------------------------------------------|----------------------------------------------------------------------------------------------------|
| Allgemein Anlauf Zyklus / Taktr<br>Weckalarme Diagnose / Uhr                                                                                                    | nerker Remanenz Alarme Uhrzeitalarme<br>Schutz Kommunikation F-Parameter                                |
| Schutzetufe<br>• 1: Zugriffsschutz für F-CPU<br>✓ Durch Paßwort aufhebbar<br>• 2: Schreibschutz<br>• 3: Schreib-/Leseschutz<br>Paßwort:<br>•••••••<br>Nochmalige Eingabe:<br>••••••<br>••••••<br>••••••<br>••••••<br>•••••• | Betrieb<br>Prozeßbetrieb<br>zulässige Zykluszeiterhöhung<br>durch Testfunktionen: 5 ms<br>© Iestbetrieb |
| OK                                                                                                    | Abbrechen Hilfe                                                                                         |

- Für die CPU im Untereintrag PN-IO, Register Allgemein --> im Feld Schnittstelle den Typ Ethernet auswählen.
- Im Eigenschaftsfenster der Ethernet Schnittstelle PN-IO müssen die Ethernet-Einstellungen der Steuerung (SPS) eingetragen werden:
  - IP-Adresse der SPS
  - Subnetzmaske der SPS
  - Subnetz: Ethernet

\_

| Kurzbezeichnung: PN-IO                                                                                  |                                                                                                    |                                                          |
|----------------------------------------------------------------------------------------------------|----------------------------------------------------------------------------------------------------|----------------------------------------------------------|
| Gerätename: PN-IO                                                                                       |                                                                                                    |                                                          |
|                                                                                                    | Eigenschaften - Ethernet Schnittstelle PN-IO (R0/S2.2)                                                                                                    |                                                          |
|                                                                                                    | Aligemein Parameter                                                                                                    |                                                          |
| Schnittstelle<br>Typ: Ethemet<br>Gerätenummer: 0<br>Adresse: 192.168.0.1<br>Vemetzt: nein<br>Kommentar: | Bei Anwahl eines Sub<br>nächsten freien Adres<br>IP-Adresse: 192.168.0.1<br>Subnetzmaske: 255.255.0<br>C° Keinen Router v<br>C° Router verwend<br>Adresse: | netzes werden die<br>sen vorgeschlagen<br>erwenden<br>en |
|                                                                                                    | Subnetz:                                                                                                    | Neu                                                      |
| ок                                                                                                    | Ethemet(1)                                                                                                    | Eigenschaften                                            |
|                                                                                                    |                                                                                                    | Löschen                                                  |

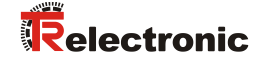

PROFINET IO – System hinzufügen: Rechter Mausklick auf den Eintrag "PN-IO" und dann "Profinet IO System einfügen" auswählen.

| HW Konfig - [SIMATIC 300(1)    | (Konfiguration) CDx75 PROFIsafe]           | 1.116      |             |        |               |                                                         |             |
|--------------------------------|--------------------------------------------|------------|-------------|--------|---------------|---------------------------------------------------------|-------------|
| Station Bearbeiten Einfug      | gen Zielsystem Ansicht Extras Fenste       | r Hilte    |             |        |               |                                                         | - 6 ×       |
|                                |                                            |            |             |        |               |                                                         |             |
|                                |                                            |            |             |        | . ——          |                                                         | 미치          |
|                                |                                            |            |             |        | Suchen        | :                                                       | nt ni       |
| 🚍 (0) UR                       |                                            |            |             |        |               |                                                         |             |
| 1 PS 307 2A                    | <u>^</u>                                   |            |             |        | Profil:       | Standard                                                | -           |
| 2 CPU 317F-                    | -2 PN/DP                                   |            |             |        | ₽ 📅 P         | ROFIBUS-DP                                              |             |
| X2 PN-IO                       |                                            |            |             |        | -₩ P          | ROFIBUS-PA                                              |             |
| X2 P1 Port 1                   | Kopieren                                   | Ctrl+C     |             |        | I ⊕ 📅 P       | ROFINET IO                                              |             |
| 3<br>4 EDO 10xD                | Einfügen                                   | Ctrl+V     |             |        |               | IMATIC 300                                              |             |
| 5 FDI24xDC                     | Objekt tauschen                            |            |             |        | 🖶 📮 s         | IMATIC HMI Station                                      |             |
| 6                              | Mastersystem einfügen                      |            |             |        | 🗉 🖩 S         | IMATIC PC Based Control 300/400                         |             |
|                                | Mastersystem trennen                       |            |             |        | ⊞- <b>≌</b> S | IMATIC PC Station                                       |             |
|                                | Mastersystem Taktsynchronisation           |            |             |        |               |                                                         |             |
|                                | PROFINET IO-System einfügen                |            |             |        |               |                                                         |             |
|                                | PROFINET IO-System trennen                 |            |             |        |               |                                                         |             |
|                                | PROFINET IO Domain Management              |            |             |        |               |                                                         |             |
|                                | PROFINET IO Topologie                      |            |             |        |               |                                                         |             |
| <                              | PROFINET IO Taktsynchronisation            |            |             | ۲      |               |                                                         |             |
| le ⇒ mus                       | Baugruppe spezifizieren                    |            |             |        |               |                                                         |             |
| Stackel B Bougur               | Löschen                                    | Del        | too E Adros |        |               |                                                         |             |
| 1 PS 307 2A                    | Gehe zu                                    | +          | Tes L-Aures | A-Au K |               |                                                         |             |
| 2 <u>CPU 317</u>               | Zugeordnete Baugruppen filtern             |            |             |        |               |                                                         |             |
| X7 <u>MF1/UP</u><br>X2 PNH0    | Beobachten/Steuern                         |            | 8191*       |        |               |                                                         |             |
| X2 P1 Port 1                   |                                            |            | 8189*       |        |               |                                                         |             |
| 3<br>4 ED010vD                 | sympole bearbeiten                         |            | 8.13        | 8 15   |               |                                                         |             |
| 5 FDI24xDC                     | Objektergenschaften                        | Alt+Return | 1625        | 1619   |               |                                                         |             |
| 6                              | Zugelff ändere                             | Ctri+Alt+O |             |        |               |                                                         |             |
| 8                              | Zughir andern                              | ,          |             |        |               |                                                         |             |
| 9                              | Asset-ID vergeben                          |            |             |        |               |                                                         |             |
| 11                             | Produktsupport-Informationen               | Ctrl+F2    |             |        |               |                                                         |             |
|                                | FAQs                                       | Ctrl+F7    |             |        | PROFIE        | IUS-DP-Staves der SIMATIC S7, M7 und C<br>reler Aufbau) | ∵ t <u></u> |
|                                | Handbuch-Suche                             | Ctrl+F6    |             |        | Gorano        |                                                         |             |
| 1                              | Device Tool starten                        |            |             |        |               |                                                         |             |
| Fügt ein PROFINET IO-System an | der markierten Ethernet-Schnittstelle ein. |            | 1           |        |               |                                                         | Ănd //      |

An die jetzt vorhandene Buslinie das Mess-System CD\_75\_-EPN aus dem Katalog über Drag&Drop an das PROFINET IO-System anbinden.

| 🙀 HW Konfig - [SIMATIC 300(1) (Konfiguration | on) CDx75 PROFIsafe]                         |             |              |              |   | 1                                                   | - • •  |
|----------------------------------------------|----------------------------------------------|-------------|--------------|--------------|---|-----------------------------------------------------|--------|
| tation Bearbeiten Einfügen Zielsy:           | stem Ansicht Extras <u>F</u> enster <u>H</u> | ife         |              |              |   |                                                     | _ # ×  |
| 🗅 🚅 🐂 🖉 🕵 🎒 🛍 💼                              | 🛍 🗓 🗔 % 📢                                    |             |              |              |   |                                                     |        |
|                                              |                                              |             |              |              | * |                                                     | ㅋㅋㅋ    |
|                                              |                                              |             |              |              |   | Suchen                                              | at ai  |
| Smup                                         |                                              |             |              |              | E | Ogenen.                                             | ;      |
|                                              |                                              |             |              |              |   | Profil: Standard                                    | -      |
| 2 CPU 317F-2 PN/DP                           | - <u>^ </u>                                  |             |              |              |   |                                                     |        |
| X1 MPVDP                                     |                                              | PROFINET-K  | O-System (10 | 0)           |   | # PROFIBUS-DP                                       |        |
| X2 PN-IO                                     | _ =                                          |             |              |              |   | B # PROFINET IO                                     |        |
| 3                                            |                                              | (1) cdx75   | 5x ∢         |              |   | Gateway                                             |        |
| 4 FD010xDC24V/2A                             |                                              | 0           |              |              |   | ⊕- 🚍 HMI                                            |        |
| 5 FDI24xDC24V                                | - 1                                          | 1 Carrier 1 | ज            |              |   |                                                     |        |
| 7                                            |                                              |             | _            |              |   | Network Components                                  |        |
|                                              |                                              |             |              |              |   | Seneore                                             |        |
|                                              |                                              |             |              |              |   | B- Weitere FELDGEBÄTE                               |        |
|                                              |                                              |             |              |              |   | E Encoders                                          |        |
|                                              |                                              |             |              |              |   | ITR PE-MEMS-EPN                                     |        |
|                                              |                                              |             |              |              |   | B→ TR CD_75EPN                                      |        |
|                                              |                                              |             |              |              | - | CD_75_EPN V2.2                                      |        |
| ×                                            |                                              |             |              |              |   | TR Linear_Laser                                     |        |
|                                              | -                                            |             |              |              |   |                                                     |        |
| (1) cdx75x-epn                               |                                              |             |              |              |   | B-B SIMATIC 300                                     |        |
|                                              |                                              |             |              |              |   | 🖶 💼 C7                                              |        |
| Steckpl Baugruppe                            | Bestellnummer E-/                            | Adres A-A   | Adre Di      | iagnoseadres | K | ⊕                                                   |        |
| Vi interface                                 | CD 75 -EPN                                   |             | 81           | 8/-          | - | ⊕- CPU-300                                          |        |
| P1 RJ4510/100MBit/s                          |                                              |             | 81           | 05°          | - | P                                                   |        |
| F2 RJ4510/100MBN/s                           |                                              |             | 87           | 84*          |   | B Netzibergang                                      |        |
| 1 CD 75 -EFN E/A sale                        | 26.                                          | 39 26       | 37           |              |   | B PS-300                                            |        |
| 3 GU /3 -EFNE/A                              | (L.)                                         |             |              |              | - | B BACK-300                                          |        |
| 4                                            |                                              |             |              |              |   |                                                     |        |
| 5                                            |                                              |             |              |              |   | B MATIC 400                                         |        |
| 5                                            |                                              |             |              |              | - | SIMATIC HMI Station                                 |        |
| 8                                            |                                              |             |              |              |   | SIMATIC PC Based Control 300/400                    |        |
| 9                                            |                                              |             |              |              |   | E SIMATICE Station                                  |        |
| 10                                           |                                              |             |              |              |   | CD_75EPN                                            | ^ E/   |
|                                              |                                              |             |              |              |   | TR-Electronic                                       |        |
|                                              |                                              |             |              |              |   | Safe/Unsafe: Multitum (15 Bit), Singletum (13 Bit), |        |
| 1                                            |                                              |             |              |              |   | Geschminuigkeit (To bit / signed)                   | -      |
| Drücken Sie F1, um Hilfe zu erhalten.        |                                              |             |              |              |   |                                                     | Ănd // |

Mit Anbindung des Mess-Systems an das Mastersystem muss nun im Eigenschaftsfenster im Register "Algemein" der Gerätenamen eingetragen und die Check-Box "IP-Adresse durch IO-Controller zuweisen" markiert werden.

| Eigenschaften - cdx75x-e            | pn                                                                                                    | ×      |
|-------------------------------------|----------------------------------------------------------------------------------------------------|--------|
| Allgemein                           |                                                                                                    |        |
| Kurzbezeichnung:                    | cdx75x-epn<br>Safe/Unsafe: Multitum (15 Bit), Singletum (13 Bit), Geschwindigkeit (16 Bit /<br>signed) | A<br>7 |
| Bestell-Nr. / Firmware:             | CD_75EPN / V1.05                                                                                       |        |
| Familie:                            | TR CD_75_EPN                                                                                           |        |
| <u>G</u> erätename:                 | bdx75x-epn                                                                                             |        |
| GSD-Datei:<br>┌─ Teilnehmer PROFINE | GSDML-V2.2-TR-0153-CD_75EPN-20120703.xml<br>Ausgabestand ändem                                         |        |
| Geräte <u>n</u> ummer:              | 1 PROFINET-IO-System (100)                                                                             |        |
| IP-Adresse:                         | 192.168.0.2 <u>E</u> themet                                                                            |        |
| ▼ <u>I</u> P-Adresse durch          | IO-Controller zuweisen                                                                                 |        |
| Kommentar:                          |                                                                                                    | A<br>T |
| ОК                                  | Abbrechen                                                                                              | Hilfe  |

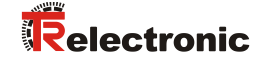

- Gerätenamen per DCP zuweisen:
  - Im Fenster "HW Konfig" das Menü "Zielsystem --> Ethernet --> Gerätenamen vergeben" aufrufen.
  - Das im Netzwerk angeschlossene und bestrohmte Mess-System sollte nach dem betätigen der "Aktualisieren"-Schaltfläche in der Liste zu sehen sein.

| Gerätenamen vergeben                                                 | ×                       |
|----------------------------------------------------------------------|-------------------------|
| Gerätename: cdx75x-epn  Gerätetyp: TR CD_75EPi                       | 1                       |
| ⊻orhandene Geräte:                                                   |                         |
| IP-Adresse MAC-Adresse Gerätetyp Gerätename                          | Name <u>z</u> uweisen   |
| - 00-03-12-EF-E3-78 TR CD_75_EFN -                                   | Teilnehmer-Blinktest    |
|                                                                      | Dauer (Sekunden): 3     |
|                                                                      |                         |
|                                                                      | Blinken gin Blinken aus |
| • · · · · · · · · · · · · · · · · · · ·                              |                         |
| 🗆 nur Geräte gleichen Typs anzeigen 👘 nur Geräte ohne Namen anzeigen |                         |
| Aktualisieren Exportieren                                            |                         |
| Schließen                                                            | Hilfe                   |

Wenige Sekunden nach dem Betätigen der "Name zuweisen"-Schaltfläche aktualisiert sich die Liste und der neue Gerätename wurde übernommen.

| Gerätenamen vergeben                                                                      | ×                    |
|-------------------------------------------------------------------------------------------|----------------------|
| Gerätename: cdx75x-epn  Gerätetyp: TR CD_75EPN                                            | l                    |
| ⊻orhandene Geräte:                                                                        |                      |
| IP-Adresse MAC-Adresse Gerätetyp Gerätename<br>– 00-03-12-EF-E9-76 TR CD_75EPN cdx75x-epn | Name zuweisen        |
|                                                                                           | Teilnehmer-Blinktest |
|                                                                                           | Dauer (Sekunden): 3  |
| □ nur Geräte gleichen Typs anzeigen □ nur Geräte <u>o</u> hne Namen anzeigen              |                      |
| A <u>k</u> tualisieren Exportieren                                                        |                      |
| Schließen                                                                                 | Hilfe                |

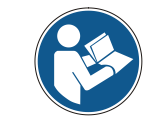

Im Auslieferungszustand, sowie nach einer Rücksetzung, hat das Mess-System keinen Gerätenamen gespeichert.

Für die Digitalausgabebaugruppe muss im Register Parameter die Betriebsart --> Sicherheitsbetrieb gemäß SIL3/AK5,6 projektiert werden, das nachfolgende Fenster ist mit Schließen zu bestätigen.

| Eigenschaften - FD010xDC24V/2A - (Ri<br>Allgemein Adressen Parameter | 0/54) X                                                                                                    |   |
|----------------------------------------------------------------------|----------------------------------------------------------------------------------------------------|---|
| Parameter                                                            | Wert                                                                                                    |   |
| Parameter                                                            | Sicherheitsbetrieb gemäß SIL3 / AK5,6                                                                                                   |   |
| F-Parameter                                                          | Objekteigenschaften                                                                                                    | × |
|                                                                      | Liste der Meldungen:                                                                                                    |   |
|                                                                      | ×                                                                                                    | Þ |
|                                                                      | Meldung           Objekteigenschaften (2988:2075)         Hilfetext                                                                     |   |
|                                                                      | Achtung, Sie haben eine sicherheitsrelevante<br>Projektierung geändert, wenn sie die Anderung<br>übernehmen ist eine Neugenerierung des | 1 |
|                                                                      | Schließen Speichern Hilfe                                                                                                    |   |

Für die Digitaleingabebaugruppe muss im Register Parameter in der Ordnerstruktur Parameter --> Baugruppenparameter --> Versorgungsgruppe 1Vs/3Vs in den Einträgen Geberversorgung über Baugruppe und Kurzschlusstest ein Häkchen gesetzt werden.

| Eigenschaften - FDI24xDC24¥ - (R0/55)                                                                                                    | ×               |
|----------------------------------------------------------------------------------------------------|-----------------|
| Allgemein Adressen Parameter                                                                                                    | 1               |
| rameter                                                                                                    | Wert            |
| Parameter  Parameter  P-Parameter  P-Parameter P-Parameter P-Parameter  P-Parameter  P-Parameter  P-Parameter P-Parameter P-Para | Standardbetrieb |
| ۲                                                                                                    | <b>&gt;</b>     |
|                                                                                                    | Abbrechen Hilfe |

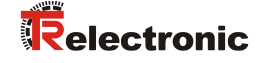

Die Einstellungen für die Kanäle 0,12 und 1,13 bleiben unberührt. Für die Kanäle 2,14 / 3,15 / 4,16 und 5,17 muss jeweils das Häkchen unter dem Eintrag Aktiviert entfernt werden.

| Eigenschaften - FDI24xDC24V - (R0/55)<br>Allgemein Adressen Parameter                                                                                                    | ×               |
|----------------------------------------------------------------------------------------------------|-----------------|
| heter                                                                                                    | Wert            |
| Kanal 2, 14                                                                                                    |                 |
| → Kana 3, 15<br>→ Aktiviert<br>→ Aktiviert<br>→ A |                 |
| Image: Second Second                                                                                                    | □<br><br>       |
|                                                                                                    | Abbrechen Hilfe |

Im Unterordner Versorgungsgruppe 2Vs/4Vs muss ebenfalls für alle Kanäle 6,18/7,19/8,20/9,21/10,22 und 11,23 jeweils das Häkchen unter dem Eintrag Aktiviert entfernt werden.

| eter                              | Wert |
|-----------------------------------|------|
| 🗄 🔄 Versorgungsgruppe 2Vs / 4Vs   |      |
| —📰 Geberversorgung über Baugruppe |      |
| —🔳 Kurzschlusstest                |      |
| 🖕 🔄 Kanal 6, 18                   |      |
| –≝) Aktiviert                     |      |
| –🖹 Auswertung der Geber           |      |
| – Art der Geberverschaltung       |      |
| –🗒 Diskrepanzverhalten            |      |
| 니펠 Diskrepanzzeit (ms)            |      |
| 🔁 🔄 Kanal 7, 19                   |      |
| –≝) Aktiviert                     |      |
| – 🗐 Auswertung der Geber          |      |
| Art der Geberverschaltung         |      |
| – 📰 Diskrepanzverhalten           |      |
| └── Diskrepanzzeit (ms)           |      |
| 🔁 🔄 Kanal 8, 20                   |      |
| Aktiviert                         |      |
| Auswertung der Geber              |      |
| —                                 |      |

Für die F-Peripherie - Anwenderquittierung (Operator Acknowledgment) wird ein RESET-Symbol für den Digital-Eingang E 16.0 benötigt. Hierzu mit der rechten Maustaste auf den Eintrag FDI24xDC24V im Baugruppenträger oder Steckplatz klicken und Symbole bearbeiten... auswählen. Unter der Spalte Symbol wird der Symbolname Reset eingetragen, der Datentyp BOOL wird daraufhin automatisch übernommen. Die Aktualisierung erfolgt mit OK.

| 📑 Sym    | bole  | bearbeite    | en - FDI2  | 24xDC24¥       |                 |                                           | × |
|----------|-------|--------------|------------|----------------|-----------------|-------------------------------------------|---|
|          | Ad    | resse 🛆      |            | Symbol         | Datentyp        | Kommentar                                 | 1 |
| 1        | E     | 16.0         |            | Reset          | BOOL            |                                           |   |
| 2        | E     | 16.1         |            |                |                 |                                           |   |
| 3        | E     | 16.2         |            |                |                 |                                           | L |
| 4        | E     | 16.3         |            |                |                 |                                           |   |
| 5        | E     | 16.4         |            |                |                 |                                           |   |
| 6        | E     | 16.5         |            |                |                 |                                           |   |
| 7        | E     | 16.6         |            |                |                 |                                           |   |
| 8        | E     | 16.7         |            |                |                 |                                           |   |
| 9        | E     | 17.0         |            |                |                 |                                           |   |
| 10       | E     | 17.1         |            |                |                 |                                           |   |
| 11       | E     | 17.2         |            |                |                 |                                           | 1 |
| **       | 1-    | 170          |            | 1              | 4               |                                           | - |
| Symb     | ole e | ergänzen     | Sym        | bol jöschen    |                 | Sortierung:                               |   |
|          |       |              |            |                | -               | 🥅 Spalten Ü, B, M, <u>K</u> , BK anzeigen |   |
| Mit 'OK' | bzw.  | 'Übernehm    | en' wird d | ie Symboltabel | lle aktualisier | t                                         |   |
| <u>0</u> | ĸ     | Ü <u>b</u> e | rnehmen    | ]              |                 | Abbrechen Hilfe                           |   |

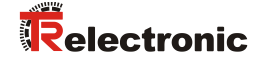

### 4.3 Parametrierung

### 4.3.1 Einstellen der iParameter

Die iParameter können eingestellt werden über Markieren des Symbols für das Mess-System --> Doppelklick auf den Steckplatz-Eintrag CD\_75\_-EPN E/A --> Auswahl des Registers Parameter.

| Eige | nschaften - CD_75EPN E/A - (R-/S2) |         | I Warm    | ×     |
|------|------------------------------------|---------|-----------|-------|
| A    | Igemein Adressen Parameter         |         |           |       |
|      |                                    | Wert    |           | -     |
|      | 🖃 🔄 Parameter                      |         |           |       |
|      | 🗄 🔄 iParameter                     |         |           |       |
|      | —Ⅲ Integrationszeit Safe           | 2       |           | 1     |
|      | — Integrationszeit Unsafe          | 20      |           |       |
|      | —                                  | 1000    |           |       |
|      | — Stillstandtoleranz Preset        | 1       |           |       |
|      | └── Drehrichtung                   | Vorlauf |           |       |
|      |                                    |         |           |       |
|      | ОК                                 |         | Abbrechen | Hilfe |

Werden wie oben dargestellt davon abweichende Parameterwerte benötigt, muss für diesen neuen Parameterdatensatz eine F\_iPar\_CRC-Berechnung erfolgen, siehe Kapitel "Festlegen der Parameter / CRC-Berechnung" auf Seite 8. Der dort errechnete Wert ist dann im Parameterdatensatz der F-Parameter unter F\_iPar\_CRC einzutragen, siehe Kapitel "Einstellen der F-Parameter" auf Seite 26.

### 4.3.2 Einstellen der F-Parameter

Die F-Parameter können eingestellt werden über Markieren des Symbols für das Mess-System --> Doppelklick auf den Steckplatz-Eintrag CD\_75\_-EPN E/A safety --> Auswahl des Registers PROFIsafe.

| Eigenschaften - CD_75EPN E/A safety - (R-/S1)                                                                                                  |                                                                                    |                |  |  |  |  |  |
|----------------------------------------------------------------------------------------------------|------------------------------------------------------------------------------------|----------------|--|--|--|--|--|
| Allgemein Adressen PROFIsafe                                                                                                    | ]                                                                                  |                |  |  |  |  |  |
| Parametername<br>F_Check_iPar<br>F_SIL<br>F_CRC_Length<br>F_Block_ID<br>F_Par_Version<br>F_Source_Add<br>F_Dest_Add<br>F_WD_Time<br>F_iPar_CRC | Wert<br>NoCheck<br>SIL3<br>3-Byte-CRC<br>1<br>1<br>2000<br>99<br>125<br>1132081116 | 63<br>437A2FDC |  |  |  |  |  |
| Aktueller F-Parameter-CR                                                                                                    | C (CRC1) hexadezimal:<br>                                                          | Abbrechen      |  |  |  |  |  |

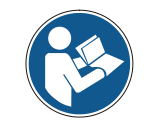

Der F\_Dest\_Add-Eintrag und die Einstellung der Adressschalter des Mess-Systems müssen übereinstimmen!

Der Parameterwert für den Parameter F\_iPar\_CRC ergibt sich aus dem eingestellten Parameterdatensatz der iParameter und dem daraus berechneten CRC-Wert, siehe Kapitel "Einstellen der iParameter" auf Seite 25.

> Damit das Sicherheitsprogramm automatisch erzeugt werden kann, muss jetzt über das Menü Station --> Speichern und übersetzen die Übersetzung der Hardware-Konfiguration vorgenommen werden.

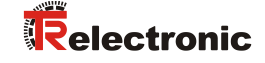

| Image: Series Base in PG.       Laden in Begungpe.       Crt-L         Image: Series Base in PG.       Base in PG.         Base in PG.       Base in PG.         Base in PG.       Base in PG. <tr< th=""><th>ation Bearbeiten Einfüge</th><th>n Zielsystem Ansicht Extras F</th><th>enster Hilfe</th><th></th><th></th><th></th><th></th><th></th><th></th><th>- 8</th></tr<>                                                                                                    | ation Bearbeiten Einfüge    | n Zielsystem Ansicht Extras F        | enster Hilfe  |           |         |      |          |             |                                   | - 8    |
|----------------------------------------------------------------------------------------------------|-----------------------------|--------------------------------------|---------------|-----------|---------|------|----------|-------------|-----------------------------------|--------|
| Laden in PG         Bugruppen-Identifikation laden           Bugruppen-Identifikation laden         Bugruppen-Identifikation laden           Arry MeVCP         Bugruppen-Identifikation laden           Bugruppen-Identifikation laden         Bugruppen-Identifikation laden           Bugruppen-Identifikation laden         Bugruppen           Bugruppen-Identifikation laden         Bugruppen           Bugruppen         Bugruppen           Bugruppen         Bugruppen           Bugruppen         Bugruppen           Bugruppen         Bugruppen           Bugruppen         Bugruppen           Bugruppen         Bugruppen           Bugruppen         Bugruppen           Bugruppen         Bugruppen           Bugruppen         Bugruppen           Bugrupper         Bugruppen           Bebachten/Steuen         Firmware aktualisieren           ForoFBUS         SIMATIC PC Station           Bugruppe         Bestellnummer           Prover         Bestellnummer           Firmware aktualisieren         Siggruppen           PS 307 2A         Bestellnummer           PS 307 2A         Bestellnummer           Firmware Att                                                                                                    |                             | Laden in Baugruppe                   |               | Ctrl+L    |         |      |          |             |                                   |        |
| Baugruppen-Identifikation laden         Sucher:         Art           1         PS 307 ZA         Gestorte Baugruppen         Gestorte Baugruppen         Politi         Standard           2         CPU 317-2 P         Gestorte Baugruppen         Gestorte Baugruppen         D0         Politic Standard           3         Gestorte Baugruppen.atend         Ctrl-D         D0         Politic Standard           3         FD010bCC24V/2         Besteinbezutand         Ctrl-D         Politic Standard           4         FD010bCC24V/2         Bebachter/Steuen         Firmware aktalisieren         Gesteramen auf Memory Carl speichern         Bis StMATIC PC Dised Control 300/400           5         FD12ADC24V         Best37 307-1EA00-0AA0         R         Pill Station           9         OD UR         Firmware aktalisieren         R         Pill Station           2/7         F2011bCC24V/2A         Best37 307-1EA00-0AA0         R         R         R           7         FD024bCC24V/2A         BEST3 326-1EK01-0AB0         R         R         R         R           7         FD024bCC24V/2A         BEST3 326-1EK01-0AB0         R         R         R         R           7         FD024bCC24V/2A         BEST3 326-1EK01-0AB0 <t< td=""><td></td><td>Laden in PG</td><td></td><td></td><td></td><td></td><td>*</td><td></td><td></td><td></td></t<>                                                                                                    |                             | Laden in PG                          |               |           |         |      | *        |             |                                   |        |
| Baugruppen-Identifikation laden in PG         Point         Standard           Image: Properties of the stage stage                                         |                             | Baugruppen-Identifikation I          | aden          |           |         |      |          | Suchen      |                                   |        |
| Chu Un       FS 307 2A         2       Cru 377-2 Pr         3       Cru 377-2 Pr         3       PRO FIBUS-DP         3       PRO FIBUS-DP         4       FO01b0C2AV2         5       FD12ADC2AV         6       FD12ADC2AV         7       Immove attualisieren         Betriebszustand       Ctri-I         U/docken       U/docken         U/docken       Betriebszustand         Immove attualisieren       Betriebszustand         Gerstenamen auf Memory Card speichern       Bithernet         PROFIBUS       SIMATIC PC Based Control 300/400         Servicedaten speichern       SiMATIC PC Based Control 300/400         Servicedaten speichern       SiMATIC PC Based Control 300/400         Servicedaten speichern       SiMATIC PC Based Control 300/400         Servicedaten speichern       Simove MPF-Adres         P Saugruppe       Bestillummer         Servicedaten speichern       Simove MPF-Adres         P Saugruppe       Bestillummer         Servicedaten speichern       Simove MPF-Adres         P Saugruppe       Bestillum Adres Simove Adres Simove Adres Simove Adres Simove Adres Simere Adres Simove Adresim Adres Simove Adres Si                                                                                                    |                             | Baugruppen-Identifikation I          | aden in PG    |           |         |      | E        | ogonon:     | 1                                 |        |
| 2       0 CPU 307-2 P       0 CPU 407-2 P         3       0 PROFIBUS-OP         3       F00000C24V         4       F00000C24V         5       F00000C24V         5       F00000C24V         6       F00000C24V         6       F00000C24V         6       F00000C24V         6       F00000C24V         6       F00000C24V         6       F00000C24V         6       F00000C24V         6       F00000C24V         6       F00000C24V         6       F00000C24V         6       F00000C24V         6       F00000C24V         7       F001000C24V         6       F000000000000000000000000000000000000                                                                                                    | 1 II PS 307 24              | Gertörte Paugruppen                  |               |           |         |      |          | Profil:     | Standard                          |        |
| X7       MP/20P       Baugruppensustand       Ctrl+D         X2 P       Ped T       Betriebszustand       Ctrl+D         X2 P       F00100C24V       Betriebszustand       Ctrl+D         4       F00100C24V       Betriebszustand       Ctrl+D         8       F00100C24V       Betriebszustand       Ctrl+D         8       F00100C24V       Betriebszustand       Ctrl+D         9       F00100C24V       Betriebszustand       Ctrl+D         9       F00100C24V       Betriebszustand       Ctrl+D         9       F00100C24V       Betriebszustand       Ctrl+D         9       F00100C24V       Betriebszustand       Ctrl+D         9       F00100C24V       Betriebszustand       Ctrl+D         9       F00100C24V       Betriebszustand       Ctrl+D         9       F00100C24V       Betriebszustand       F00100C24V/2A         9       Strl+Del Mark       F00100C24V       Betriebszustand       F00100C24V/2A         9       F00100C24V/2A       BES7 326-2BF01-0AB0       B. 13       B. 15         10       F00100C24V/2A       BES7 326-2BF01-0AB0       B. 13       B. 15         10       F00100C24V/2A <td>2 CPU 317F-2</td> <td>Pt</td> <td></td> <td></td> <td></td> <td></td> <td></td> <td>w. W. DO</td> <td>OEIRI IS-DD</td> <td></td>                                                                                                    | 2 CPU 317F-2                | Pt                                   |               |           |         |      |          | w. W. DO    | OEIRI IS-DD                       |        |
| Add Priority 200       Provide Statustand       Ctrl-1         3       Pro10b0C24V2       Wrischen       SiMATIC 300         4       Pro10b0C24V2       Betriebzustand       Betriebzustand         5       F001b0C24V2       Betriebzustand       Betriebzustand         6       F001b0C24V2       Betriebzustand       Betriebzustand         6       F001b0C24V2       Betriebzustand       Betriebzustand         6       F001b0C24V2       Betriebzustand       Betriebzustand         6       F001b0C24V2       Betriebzustand       Betriebzustand         6       F001b0C24V2       Betriebzustand       Betriebzustand         6       F00240C24V       Bestellnummer       Firmwe         9       S072 DA       Bestellnummer       Firmwe         9       S072 DA       Bestellnummer       Firmwe         9       S072 DA       Bestellnummer       Firmwe         9       S072 DA       Bestellow MPF-Adres       E-Adres       A-Ad         9       S072 DA       Bestellow MPF-Adres       E-Adres       A-Ad         9       S072 DA       Bestellow Advander Advander Advander Advander Advander Advander Advander Advand                                                                                                    | X1 MPI/DP                   | Baugruppenzustand                    |               | Ctrl+D    | (100)   |      |          | PP          | OFIBUS-PA                         |        |
| 3       Udschen         4       FD01b0C22VZ         5       FD1240C22V         6       FD0240C22V         7       Bedbarther/Steern         Firmware aktualisieren       Bedbarther/Steern         Gerätenamen auf Memory Card speichern       BitMATIC PC Based Control 300/400         Bedbarther/Steern       Firmware aktualisieren         Bedbarther/Steern       Firmware aktualisieren         Bedbarther/Steern       Firmware aktualisieren         Bedbarther/Steern       Firmware aktualisieren         Bedbarther/Steern       Firmware aktualisieren         Bedbarther/Steern       Firmware aktualisieren         Bedbarther/Steern       Firmware Attraction         Stevicedaten speichern       Firmware Attraction         Bedarther/Steern       Firmware Attraction         Bedarther/Steern       Firmware Attraction         Bedarther/Steern       Firmware Attraction         Bedarther/Steern       Firmware Attraction         Bedarther/Steern       Firmware Attraction         Bedarther/Steern       Firmware Attraction         Bedarther/Steern       Firmware Attraction         Bedarther/Steern       Firmware Attraction         Bedarten       Firmware Attraction                                                                                                    | X2 P1 Port 1                | Betriebszustand                      |               | Ctrl+I    |         |      |          | 🖪 📅 PP      | OFINET IO                         |        |
| 4       FD01bDC24V/2       Ubract steller         8       FD01bDC24V/2       Bebachter/Steuen         Firmware attalasieren       Geratenamen auf Memory Card speichern       SIMATIC HMI Station         9       0) UR         8       Servicedaten speichern       Firmware attalasieren         9       0) UR         9       Bestantmenzer         1       PS 307 2A         1       PS 307 2A         1       PS 307 2A         1       PO1bDC24V/2A         1       PO1bDC24V/2A         1       PO1bDC24V/2A         1       PD12-6-0C24V         1       PD12-6-0C24V         1       PD12-6-0C24V         1       PD12-6-0C24V         1       PD12-6-0C24V         1       PD12-6-0C24V         1       PD12-6-0C24V         1       PD12-6-0C24V         1       PD12-6-0C24V         1       PD12-6-0C24V         1       PD12-6-0C24V         1       PD12-6-0C24V         1       PD12-6-0C24V         1       PO1-6-0C24V         1       PO1-6-0C24V         1       PO1-6-0C24V                                                                                                    | 3                           | Urlöschen                            |               |           |         |      |          | E B SIN     | AATIC 300                         |        |
| Beckachten/Steven         Beckachten/Steven           Firmware aktualisieren         Gerätenamen auf Memory Card speichern         SiMATIC PC Based Control 300/400           Beckachten/Steven         Gerätenamen auf Memory Card speichern         SiMATIC PC Based Control 300/400           Beckachten/Steven         Gerätenamen auf Memory Card speichern         SiMATIC PC Based Control 300/400           Beckachten/Steven         Gerätenamen auf Memory Card speichern         SiMATIC PC Station           Servicedaten speichern         SiMATIC PC Based Control 300/400         SiMATIC PC Station           CxpL         Bestellnummer         Firmwa         MPH-Adres         E-Adres         ArAd         K.j           CxpL         Bestellnummer         Firmwa         MPH-Adres         E-Adres         ArAd         K.j           CxpL         Bestellnummer         Firmwa         MPH-Adres         E-Adres         ArAd         K.j           CrpL 317-2 ENt/DifeES7 317-2 ENt/JabB0         V2.6         2         01/97         I           FD01bxDC24V/2A         BES7 326-2BF01-DAB0         A.l.3         8.l.15         I         I           FD024xDC24V         BES7 326-2BF01-DAB0         A.l.4         I         I         I         PROFIBUS-DP-Slaves der SIMATIC S7. M7 und C7 <td>4 FDO10xDC24</td> <td>/2 Uhrzeit stellen</td> <td></td> <td></td> <td></td> <td></td> <td></td> <td></td> <td>AATIC 400</td> <td></td>                                                                                                    | 4 FDO10xDC24                | /2 Uhrzeit stellen                   |               |           |         |      |          |             | AATIC 400                         |        |
| Z       Firmware aktualisieren         Gerätenamen auf Memory Card speichern       Ethernet         PROFIBUS       Servicedaten speichern         Servicedaten speichern       Servicedaten speichern         Image: Cercla 10 Construction       Servicedaten speichern         Image: Cercla 10 Construction       Servicedaten speichern         Image: Cercla 10 Construction       Servicedaten speichern         Image: Cercla 10 Construction       Servicedaten speichern         Image: Cercla 11 Construction       Servicedaten speichern         Image: Cercla 11 Construction       Servicedaten speichern         Image: Cercla 11 Construction       Servicedaten speichern         Image: Cercla 11 Construction       Servicedaten speichern         Image: Cercla 11 Construction       Servicedaten speichern         Image: Cercla 11 Construction       Servicedaten speichern         Image: Cercla 11 Construction       Servicedaten speichern         Image: Cercla 11 Construction       Servicedaten speichern         Image: Cercla 11 Construction       Servicedaten speichern         Image: Cercla 12 Construction       Servicedaten speichern         Image: Cercla 12 Construction       Servicedaten speichern         Image: Cercla 12 Construction       Servicedaten speichern                                                                                                    | 6                           | Beobachten/Steuern                   |               |           |         |      |          |             | ATTC PC Based Control 300/400     |        |
| Gerätenamen auf Memory Card speichern           Ethernet         PROFBUS           Senvicedaten speichern         Senvicedaten speichern           Image: Control of the speichern         Image: Control of the speichern           Image: Control of the speichern         Image: Control of the speichern           Image: Control of the speichern         Image: Control of the speichern           Image: Control of the speichern         Image: Control of the speichern           Image: Control of the speichern         Image: Control of the speichern         Image: Control of the speichern           Image: Control of the speichern         Image: Control of the speichern         Image: Control of the speichern         Image: Control of the speichern           Image: Control of the speichern         Image: Control of the speichern         Image: Control of the speichern         Image: Control of the speichern           Image: Control of the speichern         Image: Control of the speichern         Image: Control of the speichern         Image: Control of the speichern           Image: Control of the speichern         Image: Control of the speichern         Image: Control of the speichern         Image: Control of the speichern           Image: Control of the speichern         Image: Control of the speichern         Image: Control of the speichern         Image: Control of the speichern <td>7</td> <td>Firmware aktualisieren</td> <td></td> <td></td> <td></td> <td></td> <td></td> <td>🗄 🖳 SIN</td> <td>ATIC PC Station</td> <td></td>                                                                                                    | 7                           | Firmware aktualisieren               |               |           |         |      |          | 🗄 🖳 SIN     | ATIC PC Station                   |        |
| Ethernet         PROFIBUS           Servicedaten speichern         , , , , , , , , , , , , , , , , , , ,                                                                                                    |                             | Gerätenamen auf Memory O             | ard speichern |           |         |      |          |             |                                   |        |
| PROFBUS         Servicedaten speichern           Servicedaten speichern         , , , , , , , , , , , , , , , , , , ,                                                                                                    |                             | Ethernet                             |               |           |         |      |          |             |                                   |        |
| Servicedaten speicherm         •           Image: CPU 317F-2 PN/DifeES7 317-2FK13-0A90 V2.6         CPU 317F-2 PN/DifeES7 317-2FK13-0A90 V2.6                                                                                                    |                             | PROFIBUS                             |               | ,         |         |      |          |             |                                   |        |
| Image: Constraint of the second second se |                             | Servicedaten speichern               |               |           |         |      |          |             |                                   |        |
| 0) UR       0 UR         0) Bagruppe Bestellnummer       Firmwa. MPFAdres E-Adres A-Ad K.,         PS 307 2A       BES7 307-1BA00-0A0         CPU 317F-2 PN/DFSES7 317-2FK13-0A80       V2.6         2       8/19/2         2/27       7         1       April 10         2       8/19/2         1       April 10         1       FD010-DC24V/2A         6ES7 326-2BF01-0A80       8.13         1       FD026-DC24V         6ES7 326-1BK01-0A80       16.25         1       FD026-DC24V         6ES7 326-1BK01-0A80       16.25         1       FD026-DC24V         6ES7 326-1BK01-0A80       16.25         1       FD026-DC24V         6ES7 326-1BK01-0A80       16.25         1       FD026-DC24V         6ES7 326-1BK01-0A80       16.25         1       FD026-DC24V         6ES7 326-1BK01-0A80       16.25         1       FD026-DC24V         6ES7 326-1BK01-0A80       16.25         1       FD026-DC24V         6ES7 326-1BK01-0A80       16.25         1       FD026-DC24V         1       FD026-DC24V         1 </td <td>m</td> <td></td> <td></td> <td></td> <td></td> <td></td> <td>•</td> <td></td> <td></td> <td></td>                                                                                                    | m                           |                                      |               |           |         |      | •        |             |                                   |        |
| B CPU 317F-2 PN/DF6ES7 317-2FK13-0A80     V2.6     2     0757       1     1     1     2     0797       2     1     1     2     0797       1     2     0797     1       1     2     0797     1       2     2     0797     1       1     2     0797     1       2     2     0797       1     2     0797       1     2     0797       1     5     16.19       1     1     1       1     1     1       1     1     1       2     1     1       1     1     1       1     1     1       1     1     1       1     1     1       2     1     1       1     1     1       1     1     1       1     1     1       2     1     1       2     1     1       1     1     1       2     1     1       2     1     1       2     1     1       2     1     1       2     1                                                                                                    | (0) UR<br>eckpl 🚺 Baugruppe | Bestellnummer<br>6ES7 307-1BA00-0AA0 | Firmwa        | MPI-Adres | E-Adres | A-Ad | K        |             |                                   |        |
| AMPLUP         2         0/07           2.77         AMPLUP         2         0/07           2.77         Amplue         2         0/07           2.77         Amplue         2         0/07           2.77         Amplue         2         0/07           2.77         Amplue         2         0/07           1         POID         0.00224V/2A         6ES7.326-28E01-0AB0         8.13         8.15           1         FDI24DC24V         6ES7.326-18K01-0AB0         1625         1619         1           1         Image: Control of the second of the second                                                                                                    | CPU 317F-2                  | PN/DF6ES7 317-2FK13-0AB0             | ) V2.6        | 2         | 04.040  |      | <u> </u> |             |                                   |        |
| Profile         8/88*           IFD010xDC24V/2A         6ES7 326-28F01-0AB0         8. 13         8. 15           IFD010xDC24V/2A         6ES7 326-28F01-0AB0         8. 13         8. 15           IFD02xDC24V         6ES7 326-28F01-0AB0         16. 25         16. 19           IFD02xDC24V         6ES7 326-28F01-0AB0         16. 25         16. 19           IFD02xDC24V         6ES7 326-28F01-0AB0         16. 25         16. 19           IFD02xDC24V         6ES7 326-18K01-0AB0         16. 25         16. 19           IFD02xDC24V         6ES7 326-18K01-0AB0         16. 25         16. 19           IFD02xDC24V         6ES7 326-18K01-0AB0         16. 25         16. 19           IFD02xDC24V         6ES7 326-18K01-0AB0         16. 25         16. 19           IFD02xDC24V         IFD02xDC24V         6ES7 326-18K01-0AB0         16. 25           IFD02xDC24V         IFD02xDC24V         IFD02xDC24V         16. 25           IFD02xDC24V         IFD02xDC24V         IFD02xDC24V         16. 25                                                                                                    | , <u>MF1/LIP</u>            |                                      |               | 2         | 8190*   |      | -        |             |                                   |        |
| Image: FD010xDC24V/2A         6ES7 326-2BF01-0AB0         8.13         8.15           Image: FD024xDC24V         6ES7 326-1BK01-0AB0         16.25         16.19           Image: FD024xDC24V         6ES7 326-1BK01-0AB0         16.25         16.19           Image: FD024xDC24V         6ES7 326-1BK01-0AB0         16.25         16.19           Image: FD024xDC24V         6ES7 326-1BK01-0AB0         16.25         16.19           Image: FD024xDC24V         6ES7 326-1BK01-0AB0         16.25         16.19           Image: FD024xDC24V         6ES7 326-1BK01-0AB0         16.25         16.19           Image: FD024xDC24V         6ES7 326-1BK01-0AB0         16.25         16.19           Image: FD024xDC24V         6ES7 326-1BK01-0AB0         16.25         16.19           Image: FD024xDC24V         6ES7 326-1BK01-0AB0         16.25         16.19           Image: FD024xDC24V         6ES7 326-1BK01-0AB0         16.25         16.19           Image: FD024xDC24V         6ES7 326-1BK01-0AB0         16.25         16.19           Image: FD024xDC24V         6ES7 326-1BK01-0AB0         16.25         16.19           Image: FD024xDC24V         6ES7 326-1BK01-0AB0         16.25         16.19           Image: FD024xDC24V         6ES7 326-1BK01-0AB0         16.25                                                                                                    | PI Port 1                   |                                      |               |           | 8189*   |      |          |             |                                   |        |
| Image: PDI2&DC24V         6ES7 326-1BK01-0AB0         1625         1619           Image: PDI2&DC24V         6ES7 326-1BK01-0AB0         1625         1619           Image: PDI2&DC24V         6ES7 326-1BK01-0AB0         1625         1619           Image: PDI2&DC24V         6ES7 326-1BK01-0AB0         1625         1619           Image: PDI2&DC24V         6ES7 326-1BK01-0AB0         1625         1619           Image: PDI2&DC24V         6ES7 326-1BK01-0AB0         1625         1619           Image: PDI2&DC24V         6ES7 326-1BK01-0AB0         1625         1619           Image: PDI2&DC24V         6ES7 326-1BK01-0AB0         1625         1619           Image: PDI2&DC24V         6ES7 326-1BK01-0AB0         1619         1619           Image: PDI2&DC24V         6ES7 326-1BK01-0AB0         1619         1619           Image: PDI2&DC24V         6ES7 326-1BK01-0AB0         1619         1619           Image: PDI2&DC24V         6ES7 326-1BK01-0AB0         1619         1619           Image: PDI2&DC24V         6ES7 326-1BK01-0AB0         1619         1619                                                                                                    | ED010x0C24                  | //2A 6ES7 326-28E01-04B0             |               |           | 8 13    | 8 15 | -        |             |                                   |        |
| PROFIBUS-DP-Sleves der SIMATIC S7, M7 und C7<br>(dezentraler Aufbau)                                                                                                    | FDI24xDC24V                 | 6ES7 326-1BK01-0AB0                  |               |           | 1625    | 1619 |          |             |                                   |        |
| PROFIBUS-DP-Slaves der SIMATIC S7, M7 und C7<br>(dezentraler Aufbau)                                                                                                    |                             |                                      |               |           |         |      | -        |             |                                   |        |
| PROFIBUS-DP-Staves der SIMATIC S7, M7 und C7<br>(dezentraler Aufbau)                                                                                                    |                             |                                      |               |           |         |      |          |             |                                   |        |
| PROFIBUS-DP-Slaves der SIMATIC S7, M7 und C7<br>(dezentraler Aufbau)                                                                                                    |                             |                                      |               |           |         |      | -        |             |                                   |        |
| PROFIBUS-OP-Slaves der SIMATIC S7, M7 und C7<br>(dezentraler Aufbau)                                                                                                    |                             |                                      |               |           |         |      | -        |             |                                   | 1.07   |
| (Geenaler Ambal)                                                                                                    |                             |                                      |               |           |         |      |          | PROFIBU     | JS-DP-Slaves der SIMATIC S7, M7 ι | ind C7 |
|                                                                                                    |                             |                                      |               |           |         |      |          | luciezentra | ler Allfhalli                     |        |

> Abschließend muss nun noch die HW-Konfiguration über das Menü "Zielsystem --> Laden in Baugruppe" in die Hardware geladen werden.

Der HW Konfig kann jetzt geschlossen werden.

### 4.4 Erstellen der fehlenden (F-)Bausteine

Die bisher automatisch angelegten Bausteine können im Projektordner des SIMATIC Managers eingesehen werden unter:

CDx-75 PROFIsafe --> SIMATIC 300(1) --> CPU 317F-2 PN/DP --> S7-Programm(1) --> Bausteine

Alle fehlersicheren Bausteine werden zur Unterscheidung von Bausteinen des Standard-Anwenderprogramms gelb hinterlegt dargestellt.

| SIMATIC Manager - CDx-75 PROFIsafe                            |                                                                   |                       |                |                      | <u>- 0 ×</u>          |  |  |  |  |
|---------------------------------------------------------------|-------------------------------------------------------------------|-----------------------|----------------|----------------------|-----------------------|--|--|--|--|
| Datei Bearbeiten Einfügen Zielsystem Ansich                   | Datei Bearbeiten Einfügen Zielsystem Ansicht Extras Eenster Hilfe |                       |                |                      |                       |  |  |  |  |
| 🗅 🥔 🔡 🛲 👗 🛍 😰 🐾 🐁 🧏 🏥 🏥 🏥 🔁 < Kein Filter > 💽 🍞 🞇 🛞 📆 🧮 🚍 🖬 📢 |                                                                   |                       |                |                      |                       |  |  |  |  |
| 🖹 CDx-75 PROFIsafe E:\Programme\Sier                          | mens\Step7\s7proj\CD                                              | х-75_Р                |                |                      |                       |  |  |  |  |
| 🖃 🖶 CDx-75 PROFIsafe                                          | Objektname                                                        | Symbolischer Name     | Erstellsprache | Größe im Arbeitsspei | Тур                   |  |  |  |  |
| E - 🗑 SIMATIC 300(1)                                          | 🚵 Systemdaten                                                     |                       |                |                      | SDB                   |  |  |  |  |
| □ 📓 CPU 317F-2 PN/DP                                          | 🖬 0B1                                                             |                       |                | 38                   | Organisationsbaustein |  |  |  |  |
| Engr S7-Programm[1]                                           | <mark>₽</mark> FB1638                                             | F_IO_CGP              | F-AWL          | 15744                | Funktionsbaustein     |  |  |  |  |
|                                                               | 50 FB1639                                                         | F_CTRL_1              | F-AWL          | 7978                 | Funktionsbaustein     |  |  |  |  |
|                                                               | 5 FB1640                                                          | F_CTRL_2              | F-AWL          | 5552                 | Funktionsbaustein     |  |  |  |  |
|                                                               | <mark>₽</mark> DB1637                                             | F_GLOBDB              | F-DB           | 230                  | Datenbaustein         |  |  |  |  |
|                                                               | ₽ DB1638                                                          | F00026_203            | F-DB           | 664                  | Instanzdatenbaustei   |  |  |  |  |
|                                                               | <mark>₽</mark> DB1639                                             | F00008_FD010xDC24V_2A | F-DB           | 664                  | Instanzdatenbaustei   |  |  |  |  |
| Drücken Sie F1, um Hilfe zu erhalten.                         | -                                                                 |                       |                |                      |                       |  |  |  |  |

### 4.4.1 Programmstruktur

Der Einstieg in das Sicherheitsprogramm erfolgt mit dem Aufruf des F-CALLs aus dem Standard-Anwenderprogramm heraus. Der F-CALL wird direkt z.B. im Weckalarm-OB OB 35 aufgerufen.

Weckalarm-OBs haben den Vorteil, dass sie die zyklische Programmbearbeitung im OB 1 des Standard-Anwenderprogramms in festen zeitlichen Abständen unterbrechen, d. h. in einem Weckalarm-OB wird das Sicherheitsprogramm in festen zeitlichen Abständen aufgerufen und durchlaufen.

Nach der Abarbeitung des Sicherheitsprogramms wird das Standard-Anwenderprogramm weiterbearbeitet.

### 4.4.2 F-Ablaufgruppe

Zur besseren Handhabung besteht das Sicherheitsprogramm aus einer "F-Ablaufgruppe". Die F-Ablaufgruppe ist ein logisches Konstrukt aus mehreren zusammengehörigen F-Bausteinen, welches intern vom F-System gebildet wird.

Die F-Ablaufgruppe besteht aus:

- einem F-Aufrufbaustein F-CALL, "FC1"
- einem F-Programmbaustein, welchem der F-CALL zugewiesen wird, "FC2"
- weiteren F-FBs
- mehreren F-DBs
- F-Peripherie-DBs
- F-Systembausteinen F-SBs
- automatisch generierten F-Bausteinen

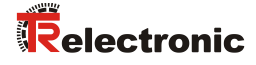

### 4.4.3 Generieren der Objektbausteine (OBs)

Nachfolgend werden die erforderlichen Organisationsbausteine OB35 und OB82 bis OB86 erstellt.

Die Organisationsbausteine werden eingefügt über die rechte Maustaste im Projektfenster Neues Objekt einfügen --> Organisationsbaustein Die Erstellsprache ist für alle Organisationsbausteine AWL.

| SIMATIC Manager -                     | SIMATIC Manager - CDx-75 PROFIsafe                                |                                       |                       |                |                      |                       |  |  |  |  |
|---------------------------------------|-------------------------------------------------------------------|---------------------------------------|-----------------------|----------------|----------------------|-----------------------|--|--|--|--|
| Datei Bearbeiten Einfü                | Jatei Bearbeiten Einfügen Zielsystem Ansicht Extras Fenster Hilfe |                                       |                       |                |                      |                       |  |  |  |  |
| 🗋 🗅 🚅   🎛 🛲   🐰                       | 🖻 🖻 🏜 🛛 🗣                                                         | i <u>a</u> <u>a</u> <u>a</u> <u>a</u> | 🔁 🛛 < Kein Filter >   | - 🏹   🔡 🥯      | 🛗   🖷 🖃 🛄 📢          |                       |  |  |  |  |
| 🖹 CDx-75 PROFIsafe                    | 🖹 CDx-75 PROFIsafe E:\Programme\Siemens\Step7\s7proj\CDx-75_P     |                                       |                       |                |                      |                       |  |  |  |  |
| 🖃 🎒 CDx-75 PROFIsa                    | fe                                                                | Objektname                            | Symbolischer Name     | Erstellsprache | Größe im Arbeitsspei | Тур                   |  |  |  |  |
| E SIMATIC 300                         | (1)                                                               | 🚵 Systemdaten                         |                       |                |                      | SDB                   |  |  |  |  |
| □ □ □ □ □ □ □ □ □ □ □ □ □ □ □ □ □ □ □ | F-2 PN/DP                                                         | 🖬 0B1                                 |                       |                | 38                   | Organisationsbaustein |  |  |  |  |
| E-si 57-Pi                            | luglon                                                            | 🖵 FB1638                              | F_IO_CGP              | F-AWL          | 15744                | Funktionsbaustein     |  |  |  |  |
|                                       | austeine                                                          | 🖵 FB1639                              | F_CTRL_1              | F-AWL          | 7978                 | Funktionsbaustein     |  |  |  |  |
|                                       |                                                                   | 🖵 FB1640                              | F_CTRL_2              | F-AWL          | 5552                 | Funktionsbaustein     |  |  |  |  |
|                                       | Ausschneiden                                                      | Ctrl+X                                | F_GLOBDB              | F-DB           | 230                  | Datenbaustein         |  |  |  |  |
|                                       | Kopieren                                                          | Ctrl+C                                | F00026_203            | F-DB           | 664                  | Instanzdatenbaustei   |  |  |  |  |
|                                       | Einfügen                                                          | ⊂trl+∀                                | F00008_FD010xDC24V_2A | F-DB           | 664                  | Instanzdatenbaustei   |  |  |  |  |
|                                       | Löschen                                                           | Del                                   |                       |                |                      |                       |  |  |  |  |
|                                       | Neues Objekt einfügen                                             | •                                     | Organisationsbaustein |                |                      |                       |  |  |  |  |
|                                       | Zielsystem                                                        | +                                     | Funktionsbaustein     |                |                      |                       |  |  |  |  |
|                                       | Unwerdrabten                                                      |                                       | Funktion              |                |                      |                       |  |  |  |  |
|                                       | Bausteine veroleichen                                             |                                       | Datenbaustein         |                |                      |                       |  |  |  |  |
|                                       | Referenzdaten                                                     | · •                                   | Datentyp              |                |                      |                       |  |  |  |  |
|                                       | Bausteinkonsistenz prül                                           | en                                    | Variablentabelle      |                |                      |                       |  |  |  |  |
|                                       | Drucken                                                           | •                                     |                       |                |                      |                       |  |  |  |  |
|                                       | Umbenennen                                                        | F2                                    |                       |                |                      |                       |  |  |  |  |
|                                       | Objekteigenschaften                                               | Alt+Return                            | 1                     |                |                      |                       |  |  |  |  |
| <br>Fürb Oversignbiggsbergebrucheig   | Spezielle Objekteigenso                                           | haften 🕨 🕨                            |                       |                |                      |                       |  |  |  |  |
| rugi organisationsbaustein            | ran aor caroorposidon oim                                         |                                       |                       |                |                      | 11.                   |  |  |  |  |

| Eigenschaften - Organisa   | tionsba         | ustein                     | ×                             | I I                        |                                |                     |          |
|----------------------------|-----------------|----------------------------|-------------------------------|----------------------------|--------------------------------|---------------------|----------|
| Allgemein - Teil 1 Allgeme | ein - Teil 2    | 2 Aufrufe Attribute        |                               |                            |                                |                     |          |
| <u>N</u> ame:              | 0B35            | Eigenschaften - Organisal  | tionsbaustein                 |                            | ×                              |                     |          |
| Symbolischer Name:         |                 | Allgemein - Teil 1 Allgeme | in - Teil 2 Aufrufe Attribute |                            |                                |                     |          |
| Symbolkommentar:           |                 | <u>N</u> ame:              | OB82                          |                            |                                |                     |          |
| <u>E</u> rstellsprache:    | AWL             | <u>S</u> ymbolischer Name: |                               |                            |                                |                     |          |
| Projektpfad:               |                 | Symbol <u>k</u> ommentar:  |                               |                            |                                |                     |          |
| Speicherort des Projekts:  | E:\Proj         | <u>E</u> rstellsprache:    | AWL                           |                            | _                              |                     |          |
| Erstellt am                | Code<br>27.07.2 | Projektpfad:               |                               |                            |                                |                     |          |
| Zuletzt geändert am:       | 27.07.2         | Speicherort des Projekts:  | E:\Programme\Siemens\Step7\s7 | 'proj\CDx-75_P             |                                |                     |          |
| Kommentar:                 |                 | Erstellt am:               | 27.07.2010 16:49:11           | Schnittstelle              |                                |                     |          |
|                            |                 | Zuletzt geändert am:       | 27.07.2010 16:49:11           | Eigenschaften - Organisa   | ationsbaustein                 |                     | ×        |
|                            |                 | K <u>o</u> mmentar:        |                               | Allgemein - Teil 1 Allgeme | ein - Teil 2 Aufrufe Attribute |                     |          |
| OK                         |                 |                            |                               | <u>N</u> ame:              | 0886                           |                     |          |
|                            |                 |                            |                               | Symbolischer Name:         |                                |                     |          |
|                            |                 | OK                         |                               | Symbol <u>k</u> ommentar:  |                                |                     |          |
|                            |                 |                            |                               | <u>E</u> rstellsprache:    | AWL                            |                     |          |
|                            |                 |                            |                               | Projektpfad:               |                                |                     |          |
|                            |                 |                            |                               | Speicherort des Projekts:  | E:\Programme\Siemens\Step7     | /\s7proj\CDx-75_P   |          |
|                            |                 |                            |                               | Erstellt am:               | 27.07.2010 16:54:47            | Schnittstelle       |          |
|                            |                 |                            |                               | Zuletzt geändert am:       | 27.07.2010 16:54:47            | 27.07.2010 16:54:47 |          |
|                            |                 |                            |                               | K <u>o</u> mmentar:        |                                |                     | <u> </u> |
|                            |                 |                            |                               |                            |                                |                     |          |
|                            |                 |                            |                               |                            | ]                              |                     |          |
|                            |                 |                            |                               | ОК                         |                                | Abbrechen           | Hilfe    |

### 4.4.4 Generieren der Funktionen (F-FCs)

Nachfolgend werden die erforderlichen Funktionen FC1 und FC2 erstellt.

Die Funktionen werden eingefügt über die rechte Maustaste im Projektfenster Neues Objekt einfügen --> Funktion.

Die Erstellsprache für FC1 ist F-CALL, für FC2 F-FUP

| SIMATIC Manager - CDx-75 PROFIsafe                            |                   |                       |                |                      |                       |  |  |  |  |
|---------------------------------------------------------------|-------------------|-----------------------|----------------|----------------------|-----------------------|--|--|--|--|
| Datei Bearbeiten Einfügen Zielsystem Ansic                    | ht Extras Fenster | Hilfe                 |                |                      |                       |  |  |  |  |
| 🗋 🕞 🚼 🐖   X 🗈 🖬 🕼 😰                                           |                   | 🗰 📔 🤇 < Kein Filter > | - 🏹 🔡 🗐        | ) 🔣   🗟 🖻 🗂   📢      |                       |  |  |  |  |
| 🖹 CDx-75 PROFIsafe E:\Programme\Siemens\Step7\s7proj\CDx-75_P |                   |                       |                |                      |                       |  |  |  |  |
| 🖃 🖶 CDx-75 PROFIsafe                                          | Objektname        | Symbolischer Name     | Erstellsprache | Größe im Arbeitsspei | Тур                   |  |  |  |  |
| E - 🕅 SIMATIC 300(1)                                          | 🚔 Systemdaten     |                       |                |                      | SDB                   |  |  |  |  |
| 🖻 🚺 CPU 317F-2 PN/DP                                          | 🖽 OB1             |                       |                | 38                   | Organisationsbaustein |  |  |  |  |
| ⊡ S7-Programm(1)                                              | 🖬 0B35            | CYC_INT5              | AWL            | 38                   | Organisationsbaustein |  |  |  |  |
|                                                               | 🖬 0B82            | I/O_FLT1              | AWL            | 38                   | Organisationsbaustein |  |  |  |  |
| Bausteine                                                     | 🖬 0883            | I/O_FLT2              | AWL            | 38                   | Organisationsbaustein |  |  |  |  |
| Ausschneiden                                                  | Ctrl+X            | CPU_FLT               | AWL            | 38                   | Organisationsbaustein |  |  |  |  |
| Kopieren                                                      | Ctrl+C            | OBNL_FLT              | AWL            | 38                   | Organisationsbaustein |  |  |  |  |
| Einfügen                                                      | Ctrl+V            | RACK_FLT              | AWL            | 38                   | Organisationsbaustein |  |  |  |  |
| Läczban                                                       | Del               | F_IO_CGP              | F-AWL          | 15744                | Funktionsbaustein     |  |  |  |  |
| Loschen                                                       | Dei               | F_CTRL_1              | F-AWL          | 7978                 | Funktionsbaustein     |  |  |  |  |
| Neues Objekt einfügen                                         | •                 | Organisationsbaustein | F-AWL          | 5552                 | Funktionsbaustein     |  |  |  |  |
| Zielsystem                                                    | +                 | Funktionsbaustein     | F-DB           | 230                  | Datenbaustein         |  |  |  |  |
| Linuarduahtan                                                 |                   | Funktion              | F-DB           | 664                  | Instanzdatenbaustei   |  |  |  |  |
| Onvertranten                                                  |                   | Datenbaustein         | _2A F-DB       | 664                  | Instanzdatenbaustei   |  |  |  |  |
| Deferendeten                                                  |                   | Datentyp              |                |                      |                       |  |  |  |  |
| Bausteinkonsistenz prüfe                                      |                   | Variablentabelle      |                |                      |                       |  |  |  |  |
|                                                               |                   |                       |                |                      |                       |  |  |  |  |
| Drucken                                                       | •                 |                       |                |                      |                       |  |  |  |  |
| Umbenennen                                                    | F2                |                       |                |                      |                       |  |  |  |  |
| Ohiekteigenschaften                                           | Alt+Return        |                       |                |                      |                       |  |  |  |  |
| Spezielle Objekteigensch                                      | aften             |                       |                |                      |                       |  |  |  |  |
| Fügt Funktion an der Cursorposition ein.                      |                   | 1                     |                |                      | 11.                   |  |  |  |  |

| Eigenschaften - Funktion                    |                            | ×                             |                     |          |
|---------------------------------------------|----------------------------|-------------------------------|---------------------|----------|
| Allgemein - Teil 1 Allgemein - Teil 2 Aufru | e Attribute                |                               |                     |          |
| Name: FC1                                   |                            |                               |                     |          |
| Symbolischer Name:                          |                            |                               |                     |          |
| Symbolkommentar:                            |                            |                               |                     |          |
| Erstellsprache: F-CALL                      | •                          |                               |                     |          |
| Projektpfad:                                | Eigenschaften - Funktion   |                               |                     | ×        |
| Speicherort des Projekts: E:\Programme\(    | Allgemein - Teil 1 Allgeme | ein - Teil 2 Aufrufe Attribut | te                  |          |
| Code<br>Erstellt am: 27.07.2010 17:1        | <u>N</u> ame:              | FC2                           |                     |          |
| Zuletzt geändert am: 27.07.2010 17:1        | Symbolischer Name:         |                               |                     |          |
| K <u>o</u> mmentar:                         | Symbol <u>k</u> ommentar:  |                               |                     |          |
|                                             | <u>E</u> rstellsprache:    | F-FUP                         |                     |          |
| I                                           | Projektpfad:               |                               |                     |          |
| ОК                                          | Speicherort des Projekts:  | E:\Programme\Siemens\St       | ep7\s7proj\CDx-75_P |          |
|                                             |                            | Code                          | Schnittstelle       |          |
|                                             | Erstellt am:               | 27.07.2010 17:26:43           |                     |          |
|                                             | Zuletzt geändert am:       | 27.07.2010 17:26:43           | 27.07.2010 17:26:43 |          |
|                                             | K <u>o</u> mmentar:        |                               |                     | <u>^</u> |
|                                             |                            |                               |                     |          |
|                                             |                            |                               |                     | ~        |
|                                             | OK                         |                               | Abbrechen           | Hilfe    |

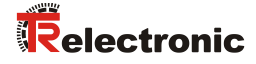

### 4.4.5 Programmieren der F-Bausteine

Nachfolgend werden die Programmierungen bzw. Anpassungen für die Bausteine OB35, FC1 und FC2 vorgenommen.

Der Aufruf des Sicherheitsprogramms wird im OB35 implementiert über Doppelklick auf den Objektnamen-Eintrag OB35 im Projektfenster. Im geöffneten KOP/AWL/FUP-Programmfenster muss die Anweisung CALL FC1 eingetragen werden. Abschließend den Eintrag speichern und Fenster wieder schließen.

| OB35 :  | "Cyclic Interrupt" |  |  |
|---------|--------------------|--|--|
| Komment | ar:                |  |  |
| Netzwer | k 1: Titel:        |  |  |
| Komment | ar:                |  |  |
| CALL F  | C 1                |  |  |

Für die Anwenderquittierung (Operator Acknowledgment) der F-Peripherie nach Behebung von Fehlern, muss die Variable ACK\_REI des F-Peripherie-DBs mit dem Digital-Eingang E 16.0 RESET der Digitaleingabebaugruppe verschaltet werden. Hierzu muss die Funktion FC2 entsprechend programmiert werden.

Aus der Symbolleiste wird eine Und-Box eingefügt, ein Eingang gelöscht und dem zweiten Eingang das Symbol Reset zugeordnet.

| ommentar:                                    |                                       |                     |   |
|----------------------------------------------|---------------------------------------|---------------------|---|
| etzwerk 1: 1 = Acknowledgement for r         | e-integration                         |                     | _ |
| ommentar:                                    |                                       |                     |   |
| 8<br>->>                                     |                                       |                     |   |
| r                                            |                                       |                     |   |
| r                                            | FB 1638                               | DB                  |   |
| r                                            | FB 1638<br>FB 1638                    | DB<br>DB            |   |
| r                                            | FB 1638<br>FB 1638<br>DB 1637         | DB<br>DB<br>DB      |   |
| r<br>⊕ ♥ ₩ ₩ ₩ ₩ ₩ ₩ ₩ ₩ ₩ ₩ ₩ ₩ ₩ ₩ ₩ ₩ ₩ ₩ | FB 1638<br>FB 1638<br>DB 1637<br>B00L | DB<br>DB<br>DB<br>E |   |

Aus der Symbolleiste werden zwei Zuweisungen eingefügt, einer Zuweisung wird die Variable "F00008...".ACK\_REI zugeordnet, der anderen die Variable "F00026...".ACK\_REI.

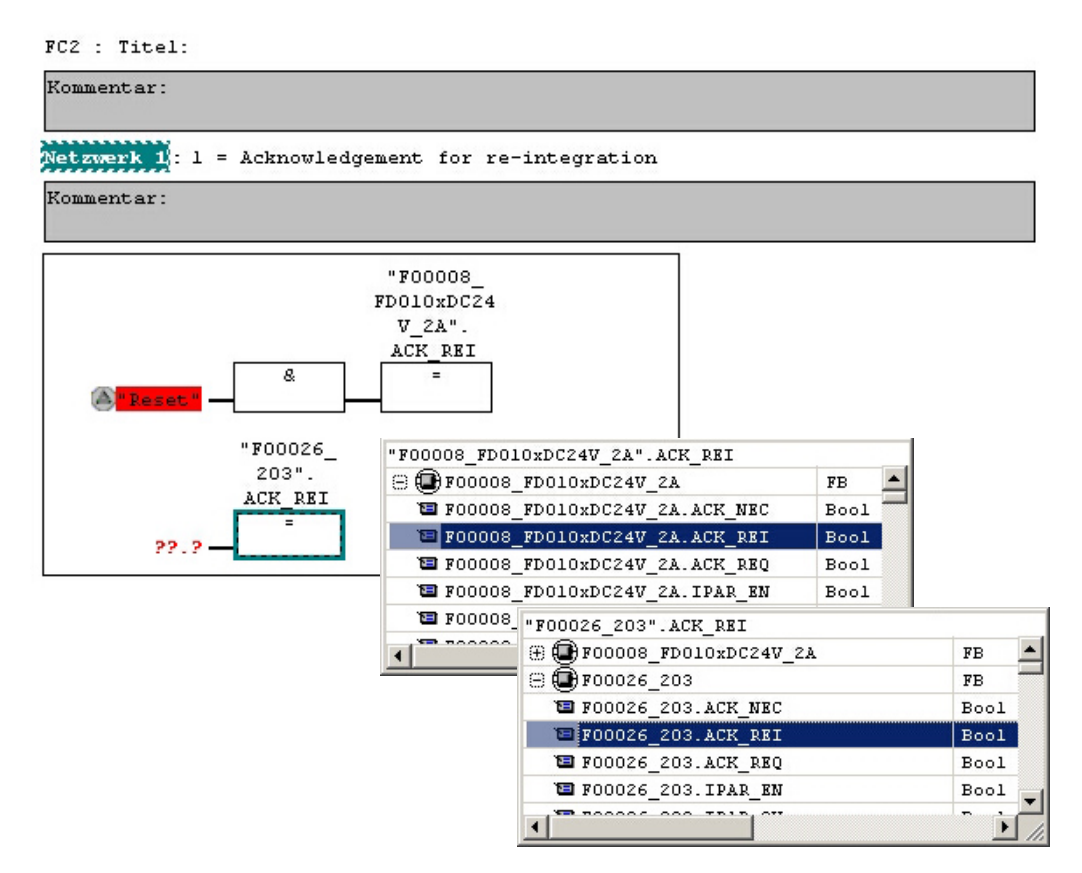

> Zum Abschluss wird die noch nicht verschaltete Zuweisung mit dem Ausgang der Und-Box über einen Abzweig verschaltet. Die Programmierung speichern und Fenster schließen.

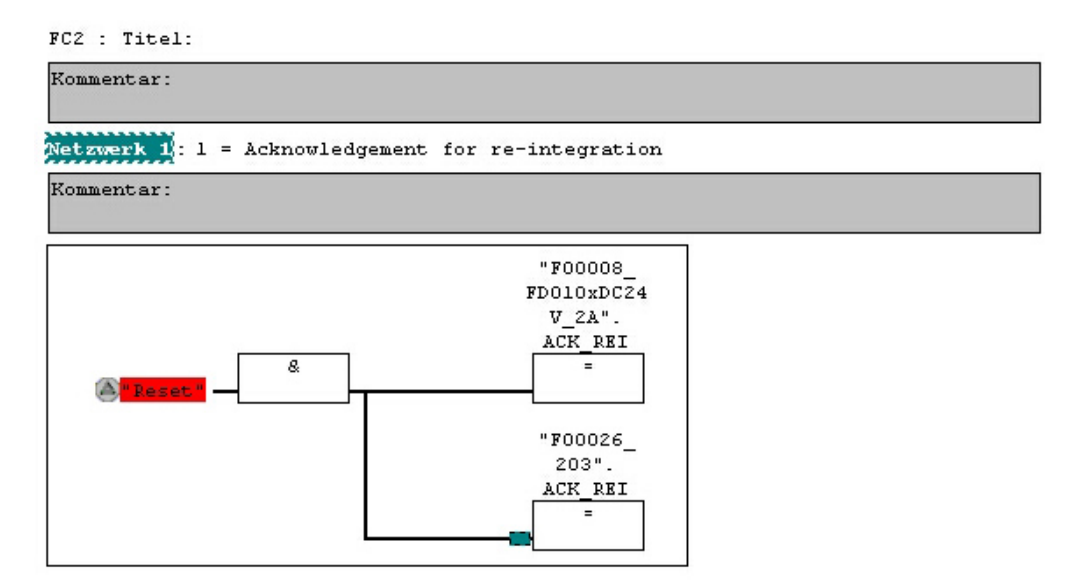

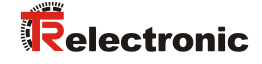

Die Festlegung der Ablaufgruppe wird über die Funktion FC1 vorgenommen. Im Feld Max Zykluszeit der F-Ablaufgruppe in ms: wird der Wert 400 eingetragen und mit OK bestätigt. Das darauf folgende Fenster F-Ablaufgruppen bearbeiten ebenfalls mit OK bestätigen.

| Neue F-Ablaufgruppe festlegen             | ×        |
|-------------------------------------------|----------|
| F- <u>C</u> ALL Baustein:                 | FC1 💌    |
| F- <u>P</u> rogrammbaustein:              | FC2 💌    |
| I-DB für F-Programmbaustein:              |          |
| Max. Zykluszeit der F-Ablaufgruppe in ms: | 400      |
| DB für F-Ablaufgruppenkommunikation:      | 💌        |
| OK Abbreche                               | en Hilfe |

Die Programmierungen bzw. Anpassungen sind damit vollständig abgeschlossen.

# 4.5 Generieren des Sicherheitsprogramms

Zur Erstellung des Sicherheitsprogramms wird im SIMATIC Manager über Menü Extras --> Sicherheitsprogramm bearbeiten der Dialog Sicherheitsprogramm geöffnet. Über den Schalter Generieren wird das Sicherheitsprogramm übersetzt und generiert.

| laugruppenträger: 0 S<br>iesamtsignatur aller F-Bausteine mit F-<br>iesamtsignatur des Sicherheitsprogran<br>iktuelle Generierung: ? | teckplatz: 2<br>Attribut des Baustein<br>hms: | icontainers: 7<br>C        | 'BEFFA24<br>) |            | Aktueller Modus:<br>nicht bekannt<br>Sicherheitsbetrieb |  |  |
|----------------------------------------------------------------------------------------------------|-----------------------------------------------|----------------------------|---------------|------------|---------------------------------------------------------|--|--|
| Das Sicherheitsprogramm wurde seit der letzten Generierung geändert.                                                                 |                                               |                            |               |            |                                                         |  |  |
| F-Ablaufgruppe/F-Baustein                                                                                                    | Symb. Name                                    | Funktion im Sicherheitspro | Signatur      | Know How S | <br>⊻ergleichen                                         |  |  |
| - C Sicherheitsprogramm                                                                                                    |                                               |                            |               |            |                                                         |  |  |
|                                                                                                    |                                               |                            |               |            | Berechtigung                                            |  |  |
| 🖃 🗁 Gesamt                                                                                                    |                                               |                            |               |            |                                                         |  |  |
| - FC1                                                                                                    |                                               | F-CALL                     | 31CA          | Г          | E-Ablaufgruppen                                         |  |  |
| : FC2                                                                                                    |                                               | F-Programmbaustein         | 25CC          |            |                                                         |  |  |
| 🖅 FB1638                                                                                                    | F_IO_CGP                                      | F-Systembaustein           | EDA2          | <b>N</b>   | C Canadiana 1                                           |  |  |
| 🖅 FB1639                                                                                                    | F_CTRL_1                                      | F-Systembaustein           | 504C          | <b>N</b>   |                                                         |  |  |
| 🖅 FB1640                                                                                                    | F_CTRL_2                                      | F-Systembaustein           | 40BA          | <b>N</b>   |                                                         |  |  |
| 🖅 DB1637                                                                                                    | F_GLOBDB                                      | F-Global-DB                | 993D          | <b>N</b>   | Laden 🚽                                                 |  |  |
| 🖅 DB1638                                                                                                    | F00026_203                                    | F-Peripherie-DB            | CCBA          | <b>V</b>   |                                                         |  |  |
| 🖅 DB1639                                                                                                    | F00008_FD0                                    | F-Peripherie-DB            | 21F5          | <b>V</b>   | Logbu <u>c</u> h                                        |  |  |
|                                                                                                    |                                               |                            |               |            | Anzeige<br>Drucken                                      |  |  |

Bei erfolgreicher Übersetzung werden 0 Warnungen angezeigt, die Fenster können daraufhin geschlossen werden.

| SIMATIC Manager - [CDx-75 PROFIsafe E:\Programme\Siemens\Step7\s7proj\CDx-75_P]     Siemens\Step7\s7proj\CDx-75_P |             |                       |                |                      |                       |  |  |  |
|----------------------------------------------------------------------------------------------------|-------------|-----------------------|----------------|----------------------|-----------------------|--|--|--|
| D 🛩 🔡 🛲 👗 🖻 🖻                                                                                                    | 🚵 😨 🗣 🖕 🐎   | Kein Filter >         | <b>▼</b> ∑∕    | 않은 📆 🗧 🗆 🛙           |                       |  |  |  |
| 🖃 🎒 CDx-75 PROFIsate                                                                                              | Objektname  | Symbolischer Name     | Erstellsprache | Größe im Arbeitsspei | Тур                   |  |  |  |
| - 🗑 SIMATIC 300(1)                                                                                                | Systemdaten |                       |                |                      | SDB                   |  |  |  |
| 🗄 🚺 CPU 317F-2 PN/DP                                                                                              | 0B1         |                       |                | 38                   | Organisationsbaustein |  |  |  |
| ⊡ 🗊 S7-Programm(1)                                                                                                | OB35        | CYC_INT5              | AWL            | 52                   | Organisationsbaustein |  |  |  |
| Quellen                                                                                                    | OB82        | 1/0_FLT1              | AWL            | 38                   | Organisationsbaustein |  |  |  |
| Bausteine                                                                                                    | 🖬 0B83      | 1/0_FLT2              | AWL            | 38                   | Organisationsbaustein |  |  |  |
|                                                                                                    | 🖽 OB84      | CPU_FLT               | AWL            | 38                   | Organisationsbaustein |  |  |  |
|                                                                                                    | 🖽 OB85      | OBNL_FLT              | AWL            | 38                   | Organisationsbaustein |  |  |  |
|                                                                                                    | 🖽 OB86      | RACK_FLT              | AWL            | 38                   | Organisationsbaustein |  |  |  |
|                                                                                                    | 🚰 FB1638    | F_IO_CGP              | F-AWL          | 15744                | Funktionsbaustein     |  |  |  |
|                                                                                                    | 🚰 FB1639    | F_CTRL_1              | F-AWL          | 7978                 | Funktionsbaustein     |  |  |  |
|                                                                                                    | 🚰 FB1640    | F_CTRL_2              | F-AWL          | 5552                 | Funktionsbaustein     |  |  |  |
|                                                                                                    | 🚰 FB1641    | F_DIAG_N              | F-AWL          | 984                  | Funktionsbaustein     |  |  |  |
|                                                                                                    | 🔂 FB1642    |                       | F-AWL          | 98                   | Funktionsbaustein     |  |  |  |
|                                                                                                    | 🛃 FC1       |                       | F-CALL         | 338                  | Funktion              |  |  |  |
|                                                                                                    | FC2         |                       | F-FUP          | 56                   | Funktion              |  |  |  |
|                                                                                                    | 🔂 DB1637    | F_GLOBDB              | F-DB           | 272                  | Datenbaustein         |  |  |  |
|                                                                                                    | 🔂 DB1638    | F00026_203            | F-DB           | 664                  | Instanzdatenbaustei   |  |  |  |
|                                                                                                    | 🔂 DB1639    | F00008_FD010xDC24V_2A | F-DB           | 664                  | Instanzdatenbaustei   |  |  |  |
|                                                                                                    | 5 DB1640    |                       | F-DB           | 366                  | Instanzdatenbaustei   |  |  |  |
|                                                                                                    | 5 DB1641    |                       | F-DB           | 726                  | Instanzdatenbaustei   |  |  |  |
|                                                                                                    | 5 DB1642    |                       | F-DB           | 38                   | Datenbaustein         |  |  |  |
|                                                                                                    | 🗗 DB1643    |                       | F-DB           | 40                   | Instanzdatenbaustei   |  |  |  |
|                                                                                                    | 🚰 DB1644    |                       | F-DB           | 386                  | Datenbaustein         |  |  |  |
|                                                                                                    | 🗗 DB1645    |                       | F-DB           | 436                  | Instanzdatenbaustei   |  |  |  |
|                                                                                                    | 5 SFC14     | DPRD_DAT              | AWL            |                      | Systemfunktion        |  |  |  |
|                                                                                                    | 🚰 SFC15     | DPWR_DAT              | AWL            |                      | Systemfunktion        |  |  |  |
|                                                                                                    | 🚰 SFC41     | DIS_AIRT              | AWL            |                      | Systemfunktion        |  |  |  |
|                                                                                                    | 🚰 SFC42     | EN_AIRT               | AWL            |                      | Systemfunktion        |  |  |  |
|                                                                                                    | 🚰 SFC46     | STP                   | AWL            |                      | Systemfunktion        |  |  |  |
|                                                                                                    | 🚰 SFC51     | RDSYSST               | AWL            |                      | Systemfunktion        |  |  |  |
|                                                                                                    | •           |                       |                |                      | Þ                     |  |  |  |
| Drücken Sie F1, um Hilfe zu erhalten.                                                                             |             |                       |                |                      | 3180 //.              |  |  |  |

Im Projektfenster werden nun alle benötigen Bausteine angezeigt:

### 4.6 Sicherheitsprogramm laden

Nachdem das Sicherheitsprogramm generiert worden ist, kann es in die F-CPU geladen werden. Es wird empfohlen, im Betriebszustand STOP, das komplette Sicherheitsprogramm an die F-CPU zu übertragen. Somit ist gewährleistet, dass ein konsistentes Sicherheitsprogramm geladen wird. Das Laden wird vorgenommen über Menü Extras --> Sicherheitsprogramm bearbeiten --> Schalter Laden.

### 4.7 Sicherheitsprogramm testen

Nach Erstellung des Sicherheitsprogramms muss ein vollständiger Funktionstest entsprechend der Automatisierungsaufgabe durchführt werden.

Nach Änderungen in einem bereits vollständig funktionsgetesteten Sicherheitsprogramm genügt es, die Änderungen zu testen.

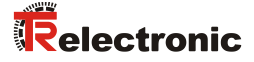

# 5 Zugriff auf den sicherheitsgerichteten Datenkanal

Auf den sicherheitsgerichteten Datenkanal im Modul CD\_75\_-EPN E/A safety wird, wie bei einer Standard-Peripherie, über das Prozessabbild zugegriffen. Ein direkter Zugriff ist jedoch nicht zulässig. Auf den sicherheitsgerichteten Datenkanal des Mess-Systems darf nur aus der erstellten F-Ablaufgruppe zugegriffen werden.

Die eigentliche Kommunikation zwischen F-CPU (Prozessabbild) und Mess-System zur Aktualisierung des Prozessabbildes, erfolgt verdeckt im Hintergrund über das PROFIsafe-Protokoll.

Das Mess-System belegt im CD\_75\_-EPN E/A safety-Modul aufgrund des PROFIsafe-Protokolls einen größeren Bereich im Prozessabbild, als es für die Funktion des Mess-Systems erforderlich wäre. Der dort im Prozessabbild enthaltene F-Parameter-Block wird nicht zu den Nutzdaten gerechnet. Im Sicherheitsprogramm ist beim Zugriff auf das Prozessabbild nur ein Zugriff auf die reinen Nutzdaten zulässig!

### 5.1 Ausgabe von passivierten Daten (Ersatzwerte) im Fehlerfall

Die Sicherheitsfunktion fordert, dass bei Passivierung im sicherheitsgerichteten Kanal im Modul  $CD_{75}$ -EPN E/A safety in folgenden Fällen statt der zyklisch ausgegebenen Werte die Ersatzwerte (0) verwendet werden. Dieser Zustand wird über den F-Peripherie-DB mit PASS\_OUT = 1 gemeldet, siehe unten.

- beim Anlauf des F-Systems
- bei Fehlern in der sicherheitsgerichteten Kommunikation zwischen F-CPU und Mess-System über das PROFIsafe-Protokoll
- wenn der unter den iParametern eingestellte Wert für die Fensterinkremente überschritten wurde und/oder das intern errechnete PROFIsafe-Telegramm fehlerhaft ist
- wenn der, unter der entsprechenden Artikelnummer angegebene, zulässige Umgebungstemperaturbereich unterschritten bzw. überschritten wird
- wenn das Mess-System länger als 200 ms mit >36 V DC versorgt wird
- wenn das Mess-System im RUN-Betrieb abgesteckt, der F-Host neu konfiguriert und anschließend das Mess-System wieder angesteckt wird

### 5.2 F-Peripherie-DB

Zu jeder F-Peripherie, Mess-System und Digitalausgabebaugruppe, wird beim Übersetzen in HW Konfig automatisch ein F-Peripherie-DB erzeugt. In Bezug auf das erzeugte Sicherheitsprogramm, siehe Kapitel "Sicherheitsprogramm erstellen -Konfigurationsbeispiel", sind das die Bausteine DB1638 für das Mess-System und DB1639 für die Digitalausgabebaugruppe. Der F-Peripherie-DB enthält Variablen, die im Sicherheitsprogramm ausgewertet werden können bzw. beschrieben werden können oder müssen. Ausnahme ist die Variable DIAG, die nur im Standard-Anwenderprogramm ausgewertet werden darf. Eine Änderung der Anfangs-/Aktualwerte der Variablen direkt im F-Peripherie-DB ist nicht möglich, da der F-Peripherie-DB Know-How-geschützt ist.

In folgenden Fällen muss auf die Variablen des Mess-System F-Peripherie-DBs zugegriffen werden:

- Anwenderquittierung (Operator Acknowledgment) des Mess-Systems nach Kommunikationsfehlern oder nach der Anlaufphase
- bei Ausführung der Preset-Justage-Funktion
- bei der Auswertung, ob passivierte oder zyklische Daten ausgegeben werden

• wenn die zyklischen Daten des CD\_75\_-EPN E/A safety-Moduls abhängig von bestimmten Zuständen des Sicherheitsprogramms passiviert werden sollen, z.B. Gruppenpassivierung

### 5.2.1 Mess-System F-Peripherie-DB "DB1638" - Variablenübersicht

| Variable  | Datentyp | Funktion                                                                                                    | Zugriff                           |
|-----------|----------|----------------------------------------------------------------------------------------------------|-----------------------------------|
| PASS_ON   | BOOL     | 1 = Passivierung der zyklischen<br>Daten des CD_75EPN E/A<br>safety-Moduls über das<br>Sicherheitsprogramm      | lesen/schreiben<br>Defaultwert: 0 |
| ACK_NEC   | BOOL     | 1 = Quittierung für Operator Ack-<br>nowledgment, erforderlich bei F-<br>Peripheriefehlern                      | lesen/schreiben<br>Defaultwert: 1 |
| ACK_REI   | BOOL     | 1 = Quittierung für Operator Ack-<br>nowledgment nach Kommunikati-<br>onsfehlern oder nach der Anlauf-<br>phase | lesen/schreiben<br>Defaultwert: 0 |
| IPAR_EN   | BOOL     | Variable für Ausführung der Preset-<br>Justage-Funktion                                                         | lesen/schreiben<br>Defaultwert: 0 |
| PASS_OUT  | BOOL     | Passivierungsausgang                                                                                            | lesen                             |
| QBAD      | BOOL     | 1 = Ersatzwerte werden<br>ausgegeben                                                                            | lesen                             |
| ACK_REQ   | BOOL     | 1 = Quittierungsanforderung für<br>Operator Acknowledgment                                                      | lesen                             |
| IPAR_OK   | BOOL     | 1 = Ausführung der Preset-Justage-<br>Funktion erfolgreich abgeschlossen                                        | lesen                             |
| DIAG      | BYTE     | Serviceinformation, nur im<br>Standardprogramm möglich                                                          | lesen                             |
| QBAD_I_xx | BOOL     | 1 = Ersatzwerte werden<br>ausgegeben auf Eingangskanal                                                          | lesen                             |
| QBAD_O_xx | BOOL     | 1 = Ersatzwerte werden<br>ausgegeben auf Ausgangskanal                                                          | lesen                             |

### 5.2.1.1 PASS\_ON

Mit der Variable PASS\_ON = 1 kann eine Passivierung der sicherheitsgerichteten Daten des  $CD_75$ -EPN E/A safety-Moduls, z. B. abhängig von bestimmten Zuständen im Sicherheitsprogramm, aktiviert werden. Die Passivierung wird nicht direkt im Mess-System vorgenommen, stattdessen wird der Zustand dieser Variablen vom F-Host registriert und aktiviert die Passivierung erst über die Daten des Sicherheitsprogramms. Vom Mess-System werden weiterhin zyklische Daten ausgegeben!

Wird eine Passivierung über PASS\_ON = 1 vorgenommen, wird die Preset-Justage-Funktion ausgeschaltet.

### 5.2.1.2 ACK\_NEC

Die offizielle Anwendung dieser Variable wäre eine Anwenderquittierung (Operator Acknowledgment) für das Mess-System nach F-Peripheriefehlern. Für das Mess-System ist jedoch kein Prozess definiert, für den dieser Vorgang zulässig ist. Aus Sicherheitsgründen müssen diese Fehler erst beseitigt werden und anschließend die Versorgungsspannung AUS/EIN geschaltet werden.
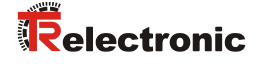

### 5.2.1.3 ACK\_REI

Wenn vom F-System für das Mess-System ein Kommunikationsfehler erkannt wird, erfolgt eine Passivierung des Mess-Systems.

Für eine Anwenderquittierung (Operator Acknowledgment) des Mess-Systems nach Behebung der Fehler ist eine positive Flanke an der Variable ACK\_REI des F-Peripherie-DBs erforderlich, welche mit dem Eingang der Digitaleingabebaugruppe verknüpft ist --> E 16.0, Symbol-Name: "RESET".

Eine Anwenderquittierung (Operator Acknowledgment) ist erforderlich:

- nach Kommunikationsfehlern
- nach der Anlaufphase

Eine Quittierung ist erst möglich, wenn die Variable ACK\_REQ = 1 ist. Im Sicherheitsprogramm muss für jede F-Peripherie eine Anwenderquittierung über die Variable ACK\_REI vorgesehen werden. Für das Mess-System bzw. Digitalausgabebaugruppe ist diese Vorgabe bereits berücksichtigt worden.

#### 5.2.1.4 IPAR\_EN

Die Variable IPAR\_EN wird benutzt, um eine Preset-Justage-Funktion auszuführen. Die Ablaufsequenz zur Ausführung dieser Funktion ist im gerätespezifischen Benutzerhandbuch beschrieben.

Eine genaue Beschreibung, wann die Variable bei einer Umparametrierung von fehlersicheren DP-Normslaves/IO-Normdevices gesetzt/rückgesetzt werden muss, ist der *PROFIsafe Specification* ab *V1.20* bzw. der Dokumentation zum fehlersicheren *DP-Normslave/IO-Normdevice* zu entnehmen.

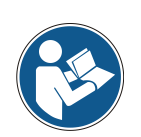

Durch IPAR\_EN = 1 wird keine Passivierung des Mess-Systems ausgelöst!

In Bezug auf die Preset-Ausführung sind die im gerätespezifischen Benutzerhandbuch hinterlegten Warnhinweise zu beachten!

#### 5.2.1.5 PASS\_OUT/QBAD/QBAD\_I\_xx/QBAD\_O\_xx

Die Variablen  $PASS_OUT = 1$  und QBAD = 1 zeigen an, dass eine Passivierung des Mess-Systems vorliegt.

Das F-System setzt PASS\_OUT, QBAD, QBAD\_I\_xx und QBAD\_O\_xx = 1, solange das Mess-System Ersatzwerte (0) statt der zyklischen Werte ausgibt.

Wenn eine Passivierung über die Variable PASS\_ON = 1 vorgenommen wird, werden jedoch nur QBAD, QBAD\_I\_xx und QBAD\_O\_xx = 1 gesetzt. PASS\_OUT ändert seinen Wert bei einer Passivierung über PASS\_ON = 1 nicht. PASS\_OUT kann deshalb zur Gruppenpassivierung weiterer F-Peripherien verwendet werden.

### 5.2.1.6 ACK\_REQ

Wenn vom F-System für das Mess-System ein Kommunikationsfehler erkannt wird, erfolgt eine Passivierung des Mess-Systems. Durch ACK\_REQ = 1 wird signalisiert, dass eine Anwenderquittierung (Operator Acknowledgment) des Mess-Systems erforderlich ist.

Das F-System setzt die Variable ACK\_REQ = 1, sobald der Fehler behoben ist und eine Anwenderquittierung möglich ist. Nach erfolgter Quittierung wird die Variable ACK\_REQ vom F-System auf 0 zurückgesetzt.

### 5.2.1.7 IPAR\_OK

Die Variable IPAR\_OK wird benutzt, um die erfolgreiche Ausführung der Preset-Justage-Funktion anzuzeigen. Die Ablaufsequenz zur Ausführung dieser Funktion ist in dem gerätespezifischen Benutzerhandbuch beschrieben.

Eine genaue Beschreibung, wie die Variable bei einer Umparametrierung von fehlersicheren DP-Normslaves/IO-Normdevices ausgewertet werden kann, ist der *PROFIsafe Specification* ab *V1.20* bzw. der Dokumentation zum fehlersicheren *DP-Normslave/IO-Normdevice* zu entnehmen.

#### 5.2.1.8 DIAG

Über die Variable DIAG wird eine nicht fehlersichere 1-Byte-Information über aufgetretene Fehler für Servicezwecke zur Verfügung gestellt. Ein Zugriff im Sicherheitsprogramm auf diese Variable ist nicht zulässig!

Die Aufschlüsselung und Verwendung dieser Variable ist aus dem SIEMENS Handbuch **S7** Distributed Safety - Projektieren und Programmieren, Dokumentbestellnummer: **A5E00109536-04** zu entnehmen.

## 5.3 Zugriff auf Variablen des F-Peripherie-DBs

Zu jeder F-Peripherie, Mess-System und Digitalausgabebaugruppe, wird beim Übersetzen in HW Konfig automatisch ein F-Peripherie-DB erzeugt und dafür gleichzeitig ein symbolischer Name in die Symboltabelle eingetragen.

Der symbolische Name wird aus dem festen Präfix "F", der Anfangsadresse der F-Peripherie und den in HW Konfig in den Objekteigenschaften zur F-Peripherie eingetragenen Namen, max. 17 Zeichen, gebildet.

Auf Variablen des F-Peripherie-DBs einer F-Peripherie darf nur aus einer F-Ablaufgruppe und nur aus der F-Ablaufgruppe zugegriffen werden, aus der auch der Zugriff auf die Kanäle dieser F-Peripherie erfolgt, wenn Zugriff vorhanden.

Auf die Variablen des F-Peripherie-DBs kann durch Angabe des symbolischen Namens des F-Peripherie-DBs und durch Angabe des Namens der Variablen zugegriffen werden: "vollqualifizierter DB-Zugriff".

Zu beachten ist im SIMATIC Manager, dass im FUP/KOP-Editor im Menü Extras --> Einstellungen... im Register Allgemein die Option "Querzugriffe als Fehler melden" nicht aktiviert ist. Andernfalls ist der Zugriff auf Variablen der F-Peripherie-DBs nicht möglich.

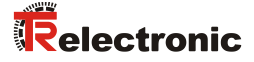

## 5.4 Mess-System - Passivierung und Operator Acknowledgment

## 5.4.1 Nach Anlauf des F-Systems

Nach einem Anlauf des F-Systems muss die Kommunikation zwischen F-CPU und Mess-System über das PROFIsafe-Protokoll erst aufgebaut werden. In dieser Zeit erfolgt eine Passivierung des Mess-Systems.

Während der Verwendung der Ersatzwerte (0) sind die Variablen QBAD, PASS\_OUT, QBAD\_I\_xx und QBAD\_O\_xx = 1.

Die Anwenderquittierung (Operator Acknowledgment) des Mess-Systems, d.h. die Ausgabe von zyklischen Daten zu den fehlersicheren Ausgängen erfolgt aus Sicht des F-Hosts unabhängig von der Einstellung an der Variable ACK\_NEC automatisch frühestens ab dem 2. Zyklus der F-Ablaufgruppe nach dem Anlauf des F-Systems. Abhängig von der Zykluszeit der F-Ablaufgruppe und des PROFINETs kann die Anwenderquittierung (Operator Acknowledgment) erst nach einigen Zyklen der F-Ablaufgruppe erfolgen.

Dauert der Aufbau der Kommunikation zwischen F-CPU und Mess-System länger als die in HW Konfig im Objekteigenschaftsdialog für die F-Peripherie eingestellte Überwachungszeit, so erfolgt keine automatische Anwenderquittierung (Operator Acknowledgment).

In diesem Fall ist eine Anwenderquittierung mit positiver Flanke an der Variable ACK\_REI des F-Peripherie-DBs erforderlich, welche mit dem Eingang der Digitaleingabebaugruppe verknüpft ist --> E 16.0, Symbol-Name: "RESET"

## 5.4.2 Nach Kommunikationsfehlern

Wird vom F-System ein Fehler in der sicherheitsgerichteten Kommunikation zwischen der F-CPU und Mess-System über das PROFIsafe-Protokoll erkannt, erfolgt eine Passivierung des Mess-Systems.

Während der Verwendung der Ersatzwerte (0) sind die Variablen QBAD, PASS\_OUT, QBAD\_I\_xx und QBAD\_O\_xx = 1.

Die Anwenderquittierung (Operator Acknowledgment) des Mess-Systems, d.h. die Ausgabe von zyklischen Daten zu den fehlersicheren Ausgängen erfolgt erst dann, wenn:

- kein Kommunikationsfehler mehr vorhanden ist und das F-System die Variable ACK\_REQ = 1 gesetzt hat
- eine Anwenderquittierung mit positiver Flanke an der Variable ACK\_REI des F-Peripherie-DBs erfolgt ist, welche mit dem Eingang der Digitaleingabebaugruppe verknüpft ist --> E 16.0, Symbol-Name: "RESET"

# **Technical Information**

## Parameterization of rotary encoder series CDx-75 with PROFINET IO interface and PROFIsafe profile with SIEMENS SIMATIC S7 control system

### **TR-Electronic GmbH**

D-78647 Trossingen Eglishalde 6 Tel.: (0049) 07425/228-0 Fax: (0049) 07425/228-33 email: <u>info@tr-electronic.de</u> <u>http://www.tr-electronic.de</u>

#### **Copyright protection**

This Manual, including the illustrations contained therein, is subject to copyright protection. Use of this Manual by third parties in contravention of copyright regulations is not permitted. Reproduction, translation as well as electronic and photographic archiving and modification require the written content of the manufacturer. Violations shall be subject to claims for damages.

#### Subject to modifications

The right to make any changes in the interest of technical progress is reserved.

#### **Document information**

Release date / Rev. date: Document / Rev. no.: File name: Author: 07/15/2015 TR - ECE - TI - DGB - 0233 - 03 TR-ECE-TI-DGB-0233-03.docx MÜJ

#### Font styles

*Italic* or **bold** font styles are used for the title of a document or are used for highlighting.

Courier font displays text, which is visible on the display or screen and software menu selections.

" < > " indicates keys on your computer keyboard (such as <RETURN>).

#### **Brand names**

PROFIBUS<sup>™</sup>, PROFINET<sup>™</sup> and PROFIsafe<sup>™</sup>, as well as the relevant logos, are registered trademarks of PROFIBUS Nutzerorganisation e.V. (PNO) SIMATIC is a registered trademark of SIEMENS AG

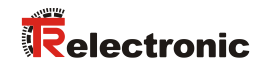

## Contents

| CO  | ntents                                                                                                    | 43                                                                                                  |
|-----|----------------------------------------------------------------------------------------------------|----------------------------------------------------------------------------------------------------|
| 1 G | eneral information                                                                                                    | 46                                                                                                  |
|     | 1.1 Applicability                                                                                                    | 46                                                                                                  |
| 2 S | afety instructions                                                                                                    | 47                                                                                                  |
|     | 2.1 Definition of symbols and notes                                                                                                    | 47                                                                                                  |
|     | 2.2 Organizational measures                                                                                                    | 47                                                                                                  |
|     | 2.3 Personnel qualification                                                                                                    | 47                                                                                                  |
| 3 P | arameter Definition / CRC Calculation                                                                                                    | 48                                                                                                  |
|     | 3.1 iParameters                                                                                                    | 48                                                                                                  |
|     | 3.1.1 CRC calculation across the iParameters                                                                                                    | 48                                                                                                  |
|     | 3.2 F-Parameters                                                                                                    | 50                                                                                                  |
|     | 3.2.1 Non-settable F-Parameters                                                                                                    | 50                                                                                                  |
|     | 3.2.2 Settable F-Parameters                                                                                                    | 50                                                                                                  |
|     |                                                                                                    |                                                                                                    |
| 4 S | afety Program Creation - Configuration Example                                                                                                    | 51                                                                                                  |
| 4 S | afety Program Creation - Configuration Example                                                                                                    | <b>51</b><br>52                                                                                     |
| 4 S | afety Program Creation - Configuration Example<br>4.1 Prerequisites<br>4.2 Hardware configuration                                                                                                    | <b>51</b><br>52<br>53                                                                               |
| 4 S | afety Program Creation - Configuration Example<br>4.1 Prerequisites<br>4.2 Hardware configuration<br>4.2.1 Defining the properties of the hardware configuration                                                                                                    | <b>51</b><br>52<br>53<br>58                                                                         |
| 4 S | afety Program Creation - Configuration Example                                                                                                    | <b>51</b><br>52<br>53<br>58<br>65                                                                   |
| 4 S | afety Program Creation - Configuration Example<br>4.1 Prerequisites<br>4.2 Hardware configuration                                                                                                    | <b>51</b><br>52<br>53<br>58<br>65<br>65                                                             |
| 4 S | afety Program Creation - Configuration Example<br>4.1 Prerequisites                                                                                                    | <b>51</b><br>53<br>58<br>65<br>65<br>66                                                             |
| 4 S | afety Program Creation - Configuration Example         4.1 Prerequisites         4.2 Hardware configuration         4.2.1 Defining the properties of the hardware configuration         4.3 Parameterization         4.3.1 Setting the iParameters         4.3.2 Setting the F-Parameters         4.4 Creating the missing (F-)blocks                                                                                                    | <b>51</b><br>52<br>53<br>58<br>65<br>65<br>66<br>68                                                 |
| 4 S | <ul> <li>afety Program Creation - Configuration Example</li> <li>4.1 Prerequisites</li> <li>4.2 Hardware configuration</li> <li>4.2.1 Defining the properties of the hardware configuration</li> <li>4.3 Parameterization</li> <li>4.3.1 Setting the iParameters</li> <li>4.3.2 Setting the F-Parameters</li> <li>4.4 Creating the missing (F-)blocks</li> <li>4.4 Program structure</li> </ul>                                                                                                    | <b>51</b><br>52<br>53<br>58<br>65<br>65<br>66<br>68<br>68<br>68                                     |
| 4 S | afety Program Creation - Configuration Example         4.1 Prerequisites         4.2 Hardware configuration         4.2.1 Defining the properties of the hardware configuration         4.3 Parameterization         4.3.1 Setting the iParameters         4.3.2 Setting the F-Parameters         4.4 Creating the missing (F-)blocks         4.4.1 Program structure         4.4.2 F-Runtime Group         4.4 Generating the Object Blocks (OBs)                                                                                          | <b>51</b><br>52<br>53<br>58<br>65<br>65<br>66<br>68<br>68<br>68<br>68                               |
| 4 S | afety Program Creation - Configuration Example<br>4.1 Prerequisites                                                                                                    | <b>51</b><br>52<br>53<br>58<br>65<br>65<br>66<br>68<br>68<br>68<br>68<br>69<br>70                   |
| 4 S | afety Program Creation - Configuration Example<br>4.1 Prerequisites                                                                                                    | <b>51</b><br>52<br>53<br>58<br>65<br>65<br>66<br>68<br>68<br>68<br>68<br>69<br>70<br>71             |
| 4 S | afety Program Creation - Configuration Example         4.1 Prerequisites         4.2 Hardware configuration         4.2.1 Defining the properties of the hardware configuration         4.3 Parameterization         4.3.1 Setting the iParameters         4.3.2 Setting the F-Parameters         4.3.2 Setting the missing (F-)blocks         4.4.1 Program structure         4.4.2 F-Runtime Group         4.4.3 Generating the Object Blocks (OBs)         4.4.4 Generating the functions (F-FCs)         4.4.5 Programming the F-Blocks | <b>51</b><br>52<br>53<br>58<br>65<br>66<br>68<br>68<br>68<br>68<br>68<br>69<br>70<br>71<br>73       |
| 4 S | afety Program Creation - Configuration Example                                                                                                    | <b>51</b><br>52<br>53<br>58<br>65<br>65<br>66<br>68<br>68<br>68<br>68<br>69<br>70<br>71<br>73<br>73 |

| 5 Access to the safety-oriented data channel                           | 75 |
|------------------------------------------------------------------------|----|
| 5.1 Output of passivated data (substitute values) in case of error     | 75 |
| 5.2 F-Periphery-DB                                                     | 75 |
| 5.2.1 Measuring system F-Periphery-DB "DB1638" - Overview of variables | 76 |
| 5.2.1.1 PASS_ON                                                        | 76 |
| 5.2.1.2 ACK_NEC                                                        | 76 |
| 5.2.1.3 ACK_REI                                                        | 77 |
| 5.2.1.4 IPAR_EN                                                        | 77 |
| 5.2.1.5 PASS_OUT/QBAD/QBAD_I_xx/QBAD_O_xx                              | 77 |
| 5.2.1.6 ACK_REQ                                                        | 78 |
| 5.2.1.7 IPAR_OK                                                        | 78 |
| 5.2.1.8 DIAG                                                           | 78 |
| 5.3 Access to variables of the F-Periphery-DB                          | 78 |
| 5.4 Passivation and Operator acknowledgment of the measuring system    | 79 |
| 5.4.1 After start-up of the F-System                                   | 79 |
| 5.4.2 After communication errors                                       | 79 |

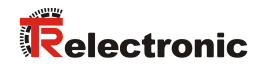

## **Revision index**

| Revision                                   | Date     | Index |
|--------------------------------------------|----------|-------|
| First release                              | 07/01/13 | 00    |
| New user interface from TR-iParameter-Tool | 11/25/13 | 01    |
| New design                                 | 07/09/15 | 02    |
| Separation of TR-ECE-BA-GB-0095            | 07/15/15 | 03    |

## **1** General information

This "Technical Information" contains the following topics:

- Parameter Definition / CRC Calculation
- Safety Program Creation Configuration Example
- Access to the safety-oriented data channel

The "Technical Information" can be requested separately.

## **1.1 Applicability**

This "Technical Information" applies exclusively for the following measuring system series with **PROFINET IO** interface and **PROFIsafe** profile in combination with a SIEMENS SIMATIC S7 control system:

- CDV-75
- CDH-75

The products are labeled with affixed nameplates and are components of a system.

The following documentation therefore also applies:

- SIEMENS manual S7 Distributed Safety Configuring and Programming document order number: A5E00109537-04,
- operator's instructions specific to the system,
- the safety manual TR-ECE-BA-GB-0107
- the interface-specific user manual TR-ECE-BA-GB-0095
- and this optional "Technical Information"

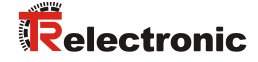

## **2** Safety instructions

## 2.1 Definition of symbols and notes

| A DANGER         | means that death or serious injury will occur if the required precautions are not met. |
|------------------|----------------------------------------------------------------------------------------|
|                  |                                                                                        |
|                  | means that death or serious injury can occur if the required precautions are not met.  |
|                  |                                                                                        |
| <b>A</b> CAUTION | means that minor injuries can occur if the required precautions are not met.           |
|                  |                                                                                        |
| NOTICE           | means that damage to property can occur if the required precautions are not met.       |
|                  |                                                                                        |
|                  | indicates important information or features and application tips for the product used. |
|                  |                                                                                        |

## 2.2 Organizational measures

Prior to commencing work, personnel handling the measuring system must have read and understood the Safety Manual (<u>TR-ECE-BA-GB-0107</u>), in particular chapter "Basic safety instructions".

## 2.3 Personnel qualification

The configuration of the measuring system only be executed by qualified personnel, see SIEMENS manual.

## **3 Parameter Definition / CRC Calculation**

It is best to define the known parameters before configuration in the F-Host, so that they can be taken into account during configuration.

The procedure, in conjunction with the SIEMENS configuration software SIMATIC Manager and the optional package S7 Distributed Safety, is described below. The TR\_iParameter software required for the CRC calculation can be found under <a href="http://www.tr-electronic.com/service/downloads/software.html?L=0">http://www.tr-electronic.com/service/downloads/software.html?L=0</a>

## 3.1 iParameters

The iParameters are preconfigured with meaningful values in the default setting and should only be changed if expressly required by the automation task. A CRC calculation is necessary for safe transmission of the individually set iParameters. This must be performed when changing the predefined iParameters via the TR program "TR\_iParameter". The calculated checksum corresponds to the F-Parameter F\_iPar\_CRC. This must be entered in the field with the same name in the Properties - CD\_75\_-EPN I/O safety window when configuring the measuring system with the hardware configurator, also see chapter "Setting the iParameters" on page 65.

| General Addresses PROFIsafe                                                                                                   | Value                                                                 | Hey                    |  |
|----------------------------------------------------------------------------------------------------|-----------------------------------------------------------------------|------------------------|--|
| Parameter name                                                                                                    | Value                                                                 | Hex                    |  |
| F_Check_IPer<br>F_SIL<br>F_CRC_Length<br>F_Block_JD<br>F_Par_Version<br>F_Source_Add<br>F_Dest_Add<br>F_WD_Time<br>E_iPer_CPC | NoCheck<br>SIL3<br>3-Byte-CRC<br>1<br>2000<br>99<br>125<br>1122081116 | 63                     |  |
| Current F parameter CRC (CP                                                                                                   | C1) hexadecimal:                                                      | 437AZEDC<br>Cancel Hel |  |

## 3.1.1 CRC calculation across the iParameters

The predefined standard values are used for the following example of a CRC calculation. These can be loaded in the TR\_iParameter program using an XML template file. If different values are required, the standard values can be overwritten by double-clicking on the relevant entry. The modified parameters can be saved as a complete parameter set or opened again as a template.

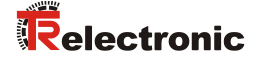

Start TR\_iParameter by means of the start file "TR\_iParameter.exe", then open the template file provided with the measuring system with the menu File --> Open XML template... (as example here: CDH75M\_EPN\_001.xml).

| R_iParameter              |                                                                   |              |
|---------------------------|-------------------------------------------------------------------|--------------|
| <u>F</u> ile <u>I</u> nfo |                                                                   |              |
| Feature                   | Value ^                                                           |              |
|                           |                                                                   |              |
|                           |                                                                   | a10 🗖 🗖 🗙    |
|                           |                                                                   | e1.0 (E)     |
|                           | Feature                                                           | Value        |
|                           | Integration Time Safe                                             | 2            |
|                           | Integration Time Unsafe                                           | 20           |
|                           | Window Increments                                                 | 1000         |
|                           | Idleness Tolerance Preset                                         | 1            |
|                           | Direction                                                         | forward      |
| Tool information:         | _                                                                 |              |
|                           |                                                                   |              |
| Parameter set description |                                                                   |              |
| -                         |                                                                   |              |
|                           |                                                                   | -            |
| Open XML template!        | Tool information:                                                 |              |
|                           | Integration time for the speed in the PROFIsafe area; unit [x50ms | ;] {1 10}    |
|                           | Parameter set description                                         |              |
|                           | -<br>F_iPar_                                                      |              |
|                           | DEC 🔻                                                             | Generate CRC |
|                           | Template: CDx75M_EPN_001.xml / Parameter set:                     |              |

Modify the relevant parameters if necessary, and then click on the Generate CRC switch for the F\_iPar\_CRC calculation. The result is shown in the field F\_iPar\_CRC alternatively as decimal or Hex value.

| File Info                                                                                           |                      |         |   |  |
|----------------------------------------------------------------------------------------------------|----------------------|---------|---|--|
| Feature                                                                                             |                      | Value   |   |  |
| Integration Time Safe                                                                               |                      | 2       |   |  |
| Integration Time Unsafe                                                                             |                      | 20      |   |  |
| Window Increments                                                                                   |                      | 1000    |   |  |
| Idleness Tolerance Preset                                                                           |                      | 1       |   |  |
| Direction                                                                                           |                      | forward |   |  |
|                                                                                                    |                      |         | l |  |
|                                                                                                    |                      |         |   |  |
| 'ool information:                                                                                   |                      |         |   |  |
| 'ool information:<br>integration time for the speed in the PROFIsafe a                              | ea; unit [x50ms] {1  | 10}     |   |  |
| ool information:<br>ntegration time for the speed in the PROFIsafe a<br>Parameter set description   | rea; unit [x50ms] {1 | 10}     |   |  |
| Tool information:<br>Integration time for the speed in the PROFIsafe a<br>Parameter set description | rea; unit [x50ms] {1 | 10}     |   |  |

Each parameter change requires a new  $F\_iPar\_CRC$  calculation, which must then be taken into account in the projection. If a safety program is already present, it must be re-generated.

## 3.2 F-Parameters

The F-Parameters are already preconfigured with meaningful values in the default setting and should only be changed if expressly required by the automation task. A CRC which is automatically calculated by the SIMATIC Manager is necessary for safe transmission of the individually set F-Parameters. This checksum corresponds to the F-Parameter F\_Par\_CRC, which is displayed as a hexadecimal value in the Properties - CD\_75\_-EPN I/O safety window under the heading Current F parameter CRC (CRC1) when configuring the measuring system with the hardware configurator, also see chapter "Setting the F-Parameters" on page 66.

| Properties - CD_75EPN I/O safety                                                                                                    | / - (R-/S1)                                                           | ×              |   |
|----------------------------------------------------------------------------------------------------|-----------------------------------------------------------------------|----------------|---|
| General Addresses PROFisafe                                                                                                    | Value                                                                 | Hey            | 1 |
| F_Check_iPar<br>F_Check_iPar<br>F_SIL<br>F_CRC_Length<br>F_Block_ID<br>F_Par_Version<br>F_Source_Add<br>F_Dest_Add<br>F_WD_Time<br>F_iPar_CRC | NoCheck<br>SIL3<br>3-Byte-CRC<br>1<br>2000<br>99<br>125<br>1132081116 | 63<br>437A2FDC |   |
| Current F parameter CRC (                                                                                                    | CRC1) hexadecimal:<br>                                                |                |   |
| ОК                                                                                                    |                                                                       | Cancel Help    | 1 |

## 3.2.1 Non-settable F-Parameters

The F-Parameters specified below are either managed by the measuring system or by the F-Host, and therefore cannot be manually changed:

- F\_Check\_iPar: NoCheck
- F\_CRC\_Length: 3-Byte-CRC
- F\_Block\_ID: 1
- F\_Par\_Version: V2-mode
- F\_Source\_Add: 2002 (example value, is predefined by the F-Host)

## **3.2.2 Settable F-Parameters**

It is assumed that the following parameters are configured with their standard values:

- F\_SIL: SIL3
- F\_Dest\_Add: 513 (address switches)
- F\_WD\_Time: 125
- F\_iPar\_CRC: 1132081116 (calculation by means of TR tool TR\_iParameter)

Each parameter change gives a new F\_Par\_CRC value, which is displayed as shown above. If a safety program is already present, it must be re-generated.

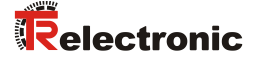

## 4 Safety Program Creation - Configuration Example

This chapter describes the procedure for creating the safety program using the SIEMENS SIMATIC Manager configuration software and the S7 Distributed Safety optional package.

The safety program is created with the FBD/LAD Editor in STEP 7. The fail-safe FBs and FCs are programmed in the F-FBD or F-LAD programming language, while the fail-safe DBs are created in the F-DB programming language. The Distributed Safety F-Library supplied by SIEMENS provides the user with fail-safe application modules, which can be used in the safety program.

When generating the safety program, safety checks are performed automatically and additional fail-safe blocks are integrated for error detection and error reaction. This ensures that failures and errors are detected and corresponding reactions are triggered, which keep the F-System in safe status or put it into a safe status.

A standard user program can run in the F-CPU in addition to the safety program. The co-existence of standard and safety program in the F-CPU is possible, as the safety-oriented data of the safety program are protected against undesirable influence by data of the standard user program.

Data exchange between safety and standard user program in the F-CPU is possible by means of flags and through access to the process image of the inputs and outputs.

#### Access protection

Access to the F-System S7 Distributed Safety is protected by two passwords, the password for the F-CPU and the password for the safety program. A differentiation is made between offline and online password for the safety program:

- The offline password is part of the safety program in the offline project on the programming device.
- The online password is part of the safety program in the F-CPU.

## 4.1 Prerequisites

## **A WARNING** Danger of deactivation of the fail-safe function through incorrect configuration of the safety program!

- The safety program must be created in conjunction with the system documentation provided by SIEMENS for the software and hardware.
  - Extensive documentation on "Configuring and Programming" a safe control is provided by SIEMENS in its manual S7 Distributed Safety - Configuring and Programming, document order number: A5E00109537-04. This documentation is a constituent of the optional package S7 Distributed Safety.
- The following descriptions relate to the pure procedure and do not take account of the instructions from the SIEMENS manual. It is therefore essential to observe and comply with the information and instructions provided in the SIEMENS manual, particularly the safety instructions and warnings.
- The configuration shown should be taken as an example. The user is required to check and adapt the usability of the configuration for his own application. This also includes the selection of suitable safetyoriented hardware components and the necessary software prerequisites.

Software components used for the S7 Distributed Safety configuration example:

- STEP 7 V5.5 + SP2
- S7 Distributed Safety Programming V5.4 + SP5
- S7 F ConfigurationPack V5.5 + SP6

## Hardware components in the SIMATIC 300 series used for the S7 Distributed Safety configuration example:

- Rail
- Power supply "PS307 2A" (307-1BA00-0AA0)
- F-CPU unit "CPU317F-2 PN/DP" (317-2FK13-0AB0)
- Digital output module "SM 326F DO 10xDC24V/2A" (326-2BF01-0AB0), is not actively used in the following safety program and is intended for customerspecific outputs, e.g. to show the variable states of the F-Periphery-Block: PASS\_OUT, QBAD, ACK\_REQ, IPAR\_OK etc.
- Digital input module "SM 326F DI 24xDC24V" (326-1BK01-0AB0), is used for the operator acknowledgment

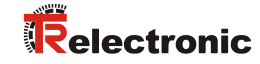

## 4.2 Hardware configuration

| 1 Talling                                                             | Storage path                           |                                                       |
|-----------------------------------------------------------------------|----------------------------------------|-------------------------------------------------------|
| By S7_Pro1<br>By TEST01                                               | E:\Programme\Sien<br>E:\Programme\Sien | nens\Step7\s7proj\S7_Pro1<br>nens\Step7\s7proj\Test01 |
| •                                                                     |                                        |                                                       |
|                                                                       | 12 2 4                                 |                                                       |
| Add to current mu<br>ame:                                             | ultiproject                            | <u>I</u> ype:                                         |
| ∆dd to current mu<br>a <u>m</u> e:<br>CDx-75 PROFIsafe                | ultiproject                            | ype:<br>Project                                       |
| Add to current mo<br>ame:<br>20x-75 PROFIsafe<br>torage location (pat | ultiproject<br>h):                     | <br>Project<br>☐ E Library                            |

Start SIMATIC Manager and create a new project.

> Using the right mouse button, insert the SIMATIC 300 Station as a new object in the project window.

| Dx-75 PROFIsafe                    | Object name                | Symbolic name                                              | Туре |
|------------------------------------|----------------------------|------------------------------------------------------------|------|
| Cut<br>Copy<br>Paste               | Ctrl+X<br>Ctrl+C<br>Ctrl+V |                                                            | MPI  |
| Delete<br>Insert New Object<br>PLC | t s                        | SIMATIC 400 Station                                        |      |
| Rename<br>Object Properties        | F2<br>Alt+Return           | SIMATIC PC Station<br>Other Station<br>SIMATIC SS<br>VG/PC |      |
|                                    | P<br>F<br>I<br>F           | MPI<br>IROFIBUS<br>Industrial Ethernet<br>ITP              |      |
|                                    | 2                          | i7 Program<br>17 Program                                   |      |
|                                    |                            |                                                            |      |

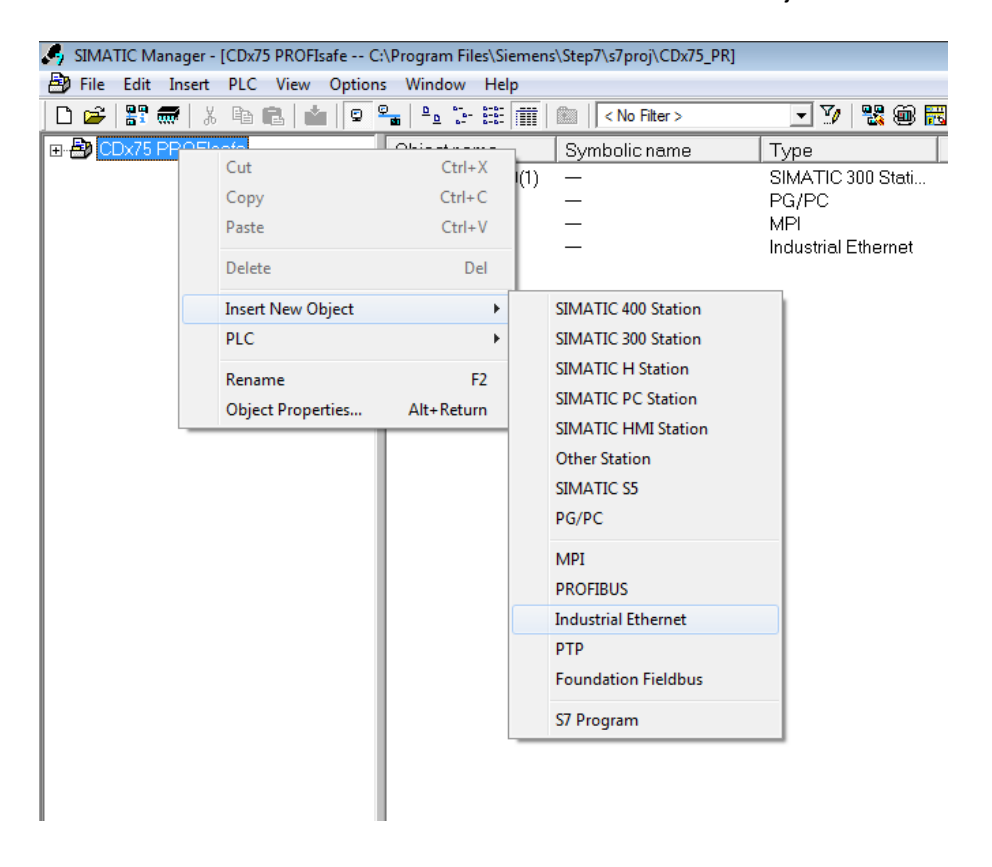

> Insert a Industrial Ethernet for Profinet as a new object in the same way.

> Double-click on Hardware to start the hardware configurator HW Config.

| 🚔 CDx-75 PROFIsafe E:\Progra | mme\Siemens\Step7 | \s7proj\CDx-75_P | - D ×       |
|------------------------------|-------------------|------------------|-------------|
| 🖃 🞒 CDx-75 PROFIsafe         | Object name       | Symbolic name    | Туре        |
|                              | Hardware          |                  | Station con |
|                              |                   |                  |             |
|                              |                   |                  |             |
|                              |                   |                  |             |
|                              |                   |                  |             |
|                              |                   |                  |             |
|                              |                   |                  |             |
|                              |                   |                  |             |
|                              |                   |                  |             |
|                              |                   |                  |             |
|                              |                   |                  |             |
|                              |                   |                  |             |
|                              |                   |                  |             |
|                              |                   |                  |             |
|                              |                   |                  |             |
|                              |                   |                  |             |
|                              |                   |                  |             |
|                              |                   |                  |             |
|                              |                   |                  |             |
|                              | •                 |                  | Þ           |

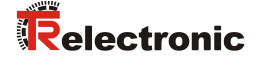

> If the hardware catalog is not shown on the right, it can be displayed with the View --> Catalog menu.

| HW Config - [SIMATIC 300(1) (Configuration) CDx-75 PROFIsafe] |                                                                                                    |
|---------------------------------------------------------------|----------------------------------------------------------------------------------------------------|
| 🕅 Station Edit Insert PLC View Options Window Help            | _ @ ×                                                                                                    |
| 🗅 😅 🐂 🖉 🐘 🎒    🗗 🔃 🕍 🏜 🌆 📳 🔡 👷                                |                                                                                                    |
|                                                               |                                                                                                    |
|                                                               | Eind:                                                                                                    |
|                                                               | Profile: Standard                                                                                                    |
|                                                               | PROFIBUS DP     PROFIBUS PA     PROFIBUS PA     PROFINET IO     SIMATIC 300     SIMATIC 400     SIMATIC PC Based Control 300/400     SIMATIC PC Station |
| ۲                                                             |                                                                                                    |
| SIMATIC 300(1)                                                |                                                                                                    |
| Slot Designation                                              | PROFIBUS-DP slaves for SIMATIC S7, M7, and TS<br>C7 (distributed rack)                                                                                  |
| ,<br>Press F1 to get Help.                                    |                                                                                                    |

> Drag a rail into the project window to take the hardware components.

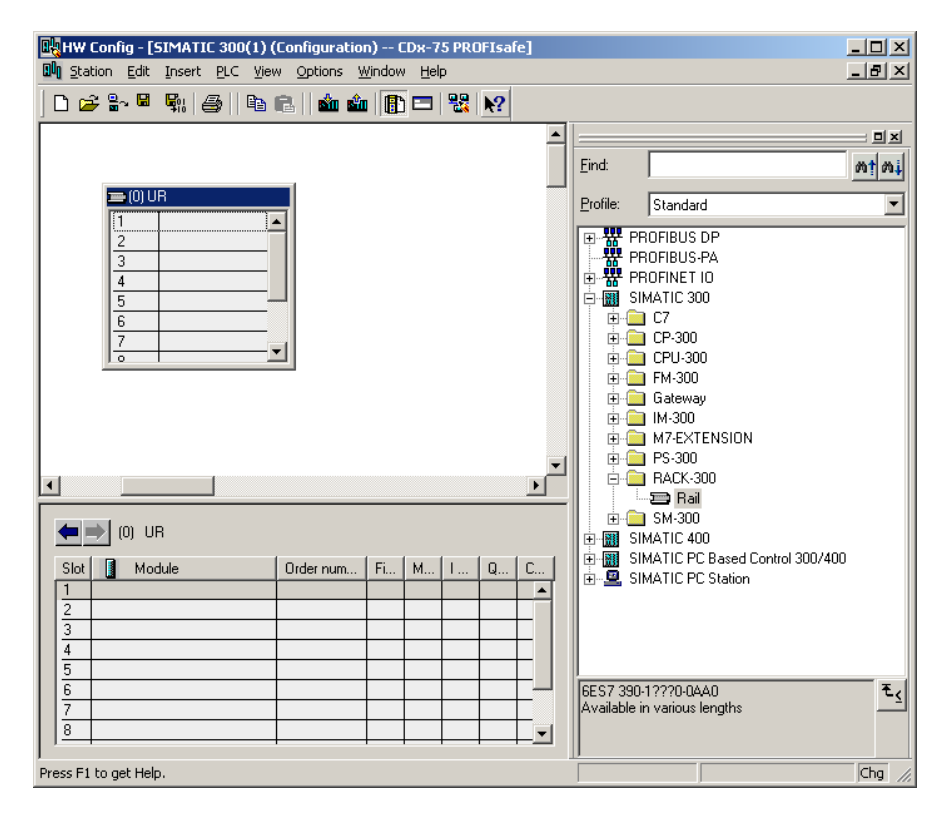

- Drag the power supply PS 307 2A in the catalog to position 1 of the rack with SIMATIC 300 --> PS-300 --> PS 307 2A.
- Drag CPU 317F-2 PN/DP in the catalog to position 2 of the rack with SIMATIC 300 --> CPU-300 --> CPU 317F-2 PN/DP --> 6ES7 317-2FK13-0AB0 --> V2.6. Also specify the characteristics of the Ethernet interface here if necessary.
- Drag digital output module SM 326F DO 10xDC24V/2A in the catalog to position 4 of the rack with SIMATIC 300 --> SM-300 --> DO-300 --> SM 326F DO 10xDC24V/2A (6ES7 326-2BF01-0AB0).
- Drag digital input module SM 326F DI 24xDC24V in the catalog to position 5 of the rack with

SIMATIC 300 --> SM-300 --> DI-300 --> SM 326F DI 24xDC24V (6ES7 326-1BK01-0AB0).

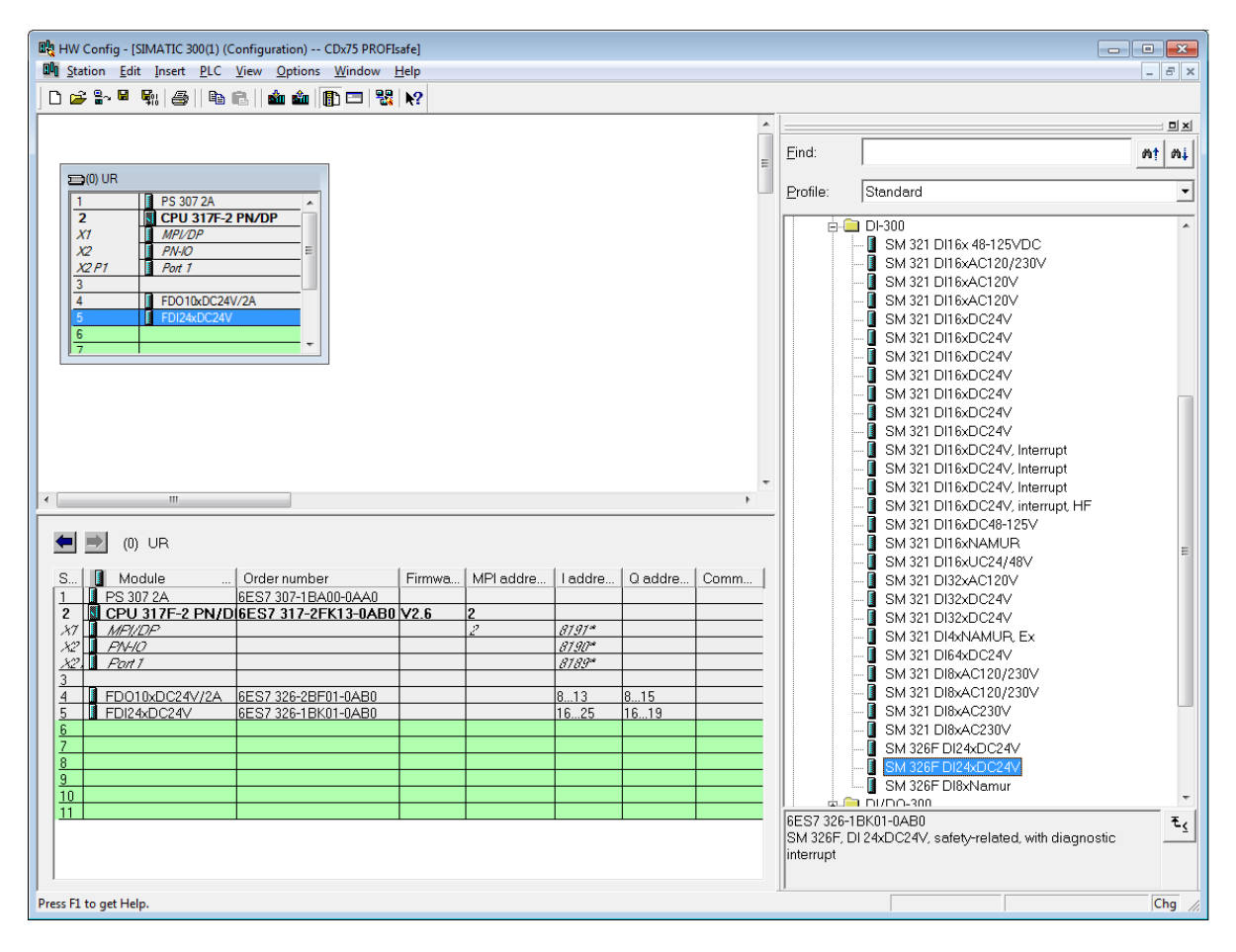

The hardware components to be included in the rack are now complete.

The GSD file belonging to the measuring system must be installed in the next step. This is copied with the belonging bitmap file into the installation directory of the SIMATIC Manager. You should note that the directory structure can vary.

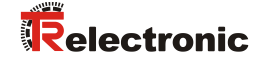

> Install GSD file in the stored directory with menu Options --> Install GSD File....

The measuring system now appears in the catalog as a new item: PROFINET IO --> Additional Fieldbus devices --> Encoders --> TR CD\_75\_-EPN.

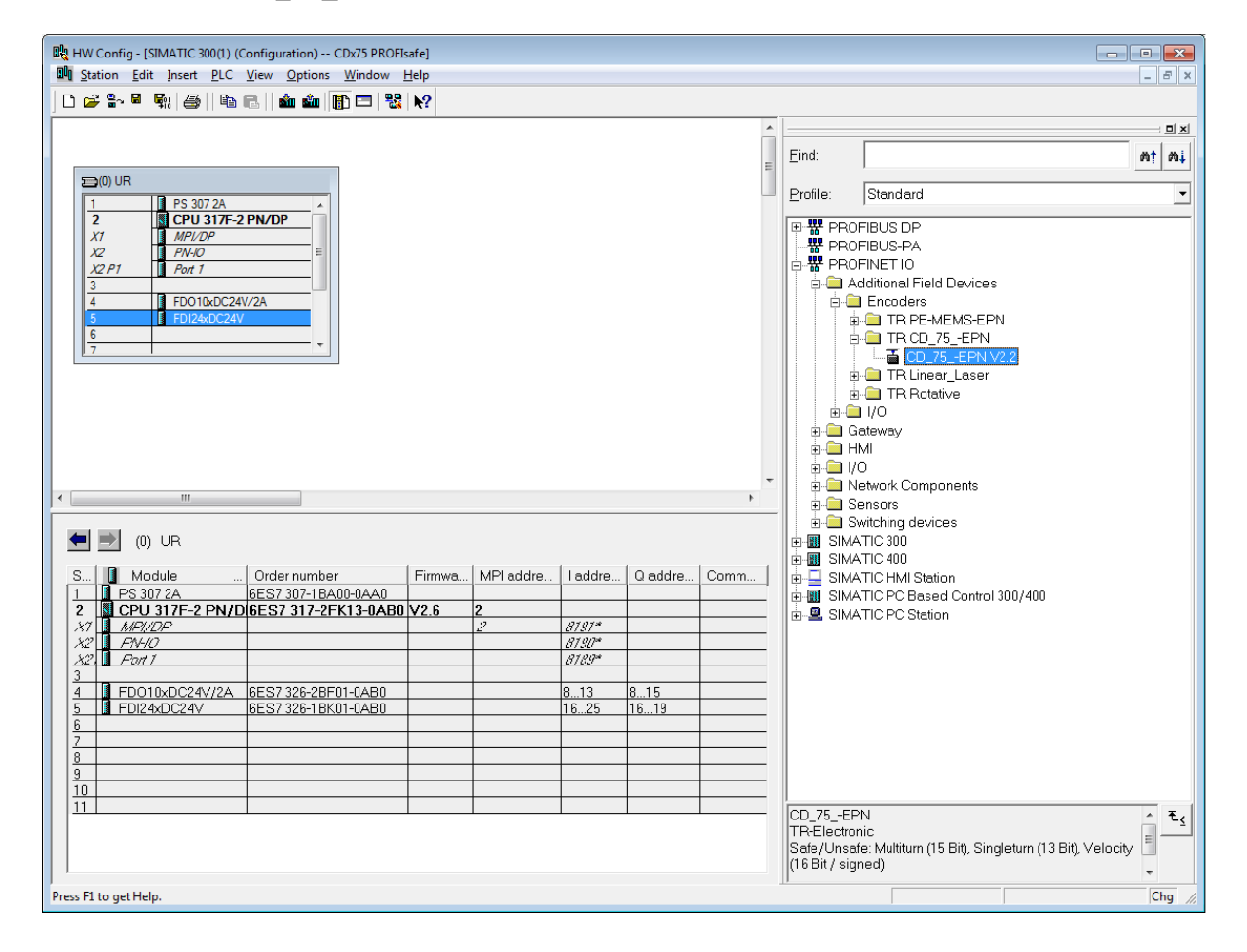

## 4.2.1 Defining the properties of the hardware configuration

The object properties of the individual hardware components are defined by clicking with the right mouse button on the relevant position in the rack or slot:

For the CPU, Protection level 1 and a Password must be configured in the Protection register. The Mode field is not relevant for safety mode.

| Properties - CPU 31                                                                                                    | 7F-2 PN/DP - (R0/52)                                                                                             |                                                                                               |                                                                           | ×                                   |
|----------------------------------------------------------------------------------------------------|----------------------------------------------------------------------------------------------------|-----------------------------------------------------------------------------------------------|---------------------------------------------------------------------------|-------------------------------------|
| Properties - CPU 31<br>General Startup<br>Cyclic Interrupts<br>Protection level<br>○ 1: Access pro<br>✓ Can be by<br>○ 2: Write-prote<br>○ 3: Write-read<br>Password:<br>Protection level | 7F-2 PN/DP - (R0/52)<br>Cycle/Clock Memory Diagnostics/Clock<br>tect. for F CPU<br>passed with password<br>etion | Retentive Memo<br>Protection<br>Mode<br>C Process I<br>Permissibl<br>test funct<br>C Lest mod | y Interrupts Tim<br>Communication<br>mode<br>e cycle increase via<br>ons: | e-of-Day Interrupts<br>F Parameters |
| Reenter passw<br>secondarias<br>program                                                                                                    | safety                                                                                                    |                                                                                               |                                                                           |                                     |
| ОК                                                                                                    |                                                                                                    |                                                                                               | Cancel                                                                    | Help                                |

- For the CPU, in the sub-item PN-IO, General --> register, select Ethernet type in the Interface field.
- In the properties window of Ethernet interface PN-IO the Ethernet properties of the control system (SPS) must be filled in:
  - IP-Adress of SPS
  - Subnet mask of SPS
  - Subnet: Ethernet

| Properties - PN-IO (R0/<br>General Addresses     | S2.2)<br>PROFINET   Syr      | chronization   Time-of-Day Synchronization                                                                                                    |                   |
|--------------------------------------------------|------------------------------|----------------------------------------------------------------------------------------------------|-------------------|
| Short description:                               | PN-IO                        |                                                                                                    |                   |
| Dovido namo.                                     | Ji Wo                        | Properties - Ethernet interface PN-IO (R0/S2.2)                                                                                                    | ×                 |
|                                                  |                              | General Parameters                                                                                                    |                   |
| Interface<br>Type:<br>Device number:<br>Address: | Ethemet<br>0<br>192.168.0.50 |                                                                                                    |                   |
| Networked:<br>Comment:                           | Yes                          | IP address: [192.168.0.50]<br>Subnet mask: [255.255.255.0]<br>General Control (Control (Contro) (Control (Control (Control (Control (Control (Control ( |                   |
| ок                                               |                              | Subnet:<br>not networked<br>Ethemet(1)                                                                                                    | New<br>Properties |
|                                                  |                              |                                                                                                    | Delete            |
|                                                  |                              | ОК                                                                                                    | Cancel Help       |

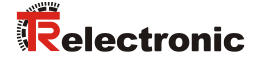

> Add PROFINET IO system: Right mouse button click on "PN-IO" and then select "Insert PROFINET IO System".

| HW Config - [SIMATIC 300(1) (Config     | guration) CDx75 PROFIsafe]     |                    |             |      |             |                                        |              |
|-----------------------------------------|--------------------------------|--------------------|-------------|------|-------------|----------------------------------------|--------------|
|                                         |                                |                    |             |      |             |                                        |              |
|                                         |                                |                    |             |      |             |                                        |              |
|                                         |                                |                    |             | Â    |             |                                        |              |
|                                         |                                |                    |             | =    | Eind:       |                                        | 0† 0i        |
| ≦(0) UR                                 |                                |                    |             |      | Profile:    | Standard                               | •            |
| 2 S 307 2A<br>2 S CPU 317F-2 PN/        | DP                             |                    |             |      | -           |                                        |              |
| X1 MPL/DP                               |                                |                    |             |      | PB          | OFIBUS DP                              |              |
| X2 PIHO<br>X2 P1 Pot 1                  | Сору                           | Ctrl+C             | 1           |      | B B PB      | OFINET IO                              |              |
| 3                                       | Paste                          | Ctrl+V             |             |      | 🕀 🔠 SIN     | NATIC 300                              |              |
| 4 FD010xDC24<br>5 FD124xDC24            | Replace Object                 |                    |             |      |             | AATIC 400<br>AATIC HMI Station         |              |
| 6                                       | Add Master System              |                    |             |      | B B SIN     | ATIC PC Based Control 300/400          |              |
| 17                                      | Disconnect Master System       |                    |             |      | 🗄 🖳 SIN     | ATIC PC Station                        |              |
|                                         | Master System Isochronous Mode |                    |             |      |             |                                        |              |
|                                         | Insert PROFINET IO System      |                    |             |      |             |                                        |              |
|                                         | Disconnect PROFINET IO System  |                    |             |      |             |                                        |              |
|                                         | PROFINET IO Domain Management  |                    |             |      |             |                                        |              |
|                                         | PROFINET IO Topology           |                    |             | *    |             |                                        |              |
| <                                       | PROFINET IO Isochronous mode   |                    |             | +    |             |                                        |              |
| (0) UR                                  | Specify Module                 |                    |             |      |             |                                        |              |
|                                         | Delete                         | Del                |             | 0    |             |                                        |              |
| S Module                                | Go To                          | •                  | are U addre | Comm |             |                                        |              |
| 2 CPU 317F-2 PN/E                       | Filter Assigned Modules        |                    |             |      |             |                                        |              |
| X1 <u>MPI/DP</u><br>X2 PN-IO            | Monitor/Modify                 |                    | 2<br>2      |      |             |                                        |              |
| 32. Port 1                              | Edit Combrate                  |                    | w           |      |             |                                        |              |
| 4 FD010xDC24V/2A                        | Object Properties              | Alt+ Return        | 815         |      |             |                                        |              |
| 5 FDI24xDC24V                           | Open Object With               | Ctrl+Alt+O         | 5 1619      |      |             |                                        |              |
| 7                                       | Change Access                  | ÷                  |             |      |             |                                        |              |
| 8                                       | Assian Asset ID                |                    |             |      |             |                                        |              |
| 10                                      | Des durch Summert Information  | Chill F2           |             |      |             |                                        |              |
| 111                                     | Froduct Support Information    | Ctrl+F2<br>Ctrl+F7 |             |      | PROFIBL     | JS-DP slaves for SIMATIC S7, M7, and C | 7 E <u>s</u> |
|                                         | Find Manual                    | Ctrl+F6            |             |      | (distribute | ed rack)                               |              |
|                                         | Start Device Tool              |                    |             |      |             |                                        |              |
| Inserts a PROFINET IO system at the mgn | lighted Ethernet slot.         |                    |             |      |             |                                        | Chg //       |

Connect the CD\_75\_-EPN measuring system from the catalog to the PROFINET-IO system, to the bus line now available, using Drag&Drop.

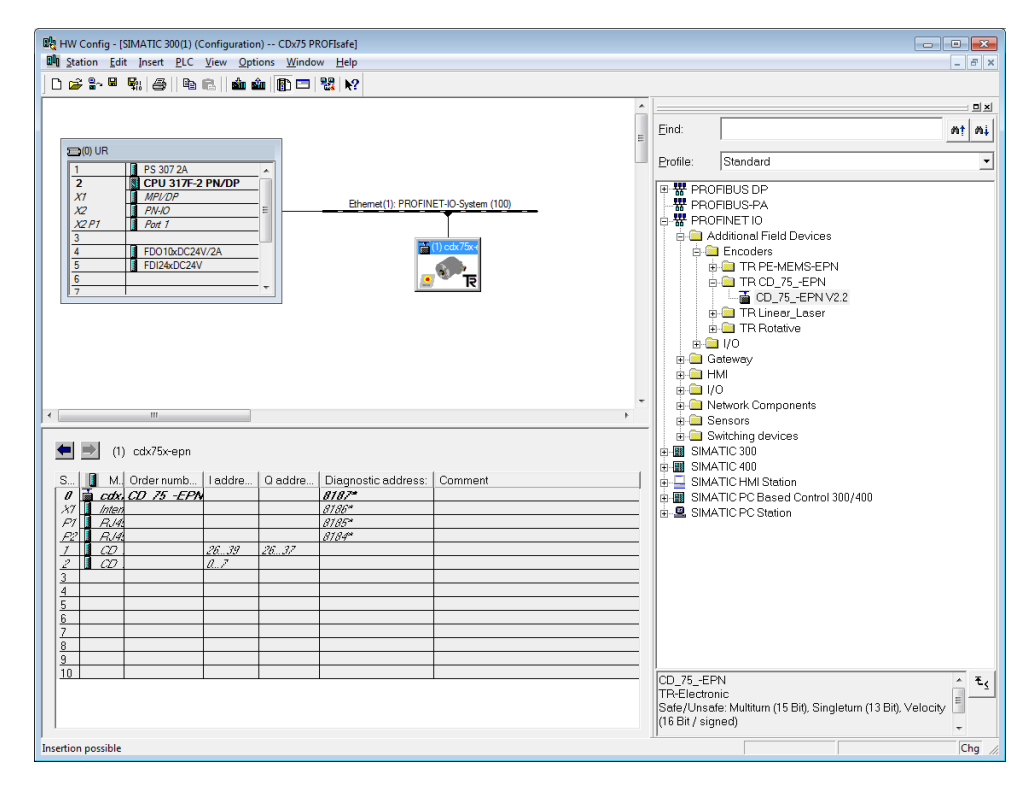

With connection of the measuring system to the master system, in the Properties ≻ window of, in the General register, you can now configure the desired Address and mark the checkbox "Assign IP adress via IO controller".

| Properties - cdx75x-epn         |                                                                                              | x      |
|---------------------------------|----------------------------------------------------------------------------------------------|--------|
| General                         |                                                                                              |        |
| Short description:              | cdx75x-epn<br>Safe/Unsafe: Multitum (15 Bit), Singletum (13 Bit), Velocity (16 Bit / signed) | ~<br>~ |
| Order No./ firmware:<br>Family: | CD_75EPN / V1.05<br>TR CD_75EPN                                                              |        |
| <u>D</u> evice name:            | odx75x-epn                                                                                   |        |
| GSD file:                       | GSDML-V2.2-TR-0153-CD_75EPN-20120703.xml<br>Change Release Number                            |        |
| <u>N</u> ode in PROFINET I      | O System                                                                                     |        |
| Device number:                  | 1 PROFINET-IO-System (100)                                                                   |        |
| IP address:                     | 192.168.0.51 Ethemet                                                                         |        |
| Assign IP address               | via IO controller                                                                            |        |
| Comment:                        |                                                                                              |        |
|                                 |                                                                                              | ^      |
|                                 |                                                                                              | -      |
| ОК                              | Cancel                                                                                       | Help   |

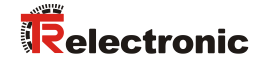

- Set the device name by DCP:
  - Open the menu "PLC --> Ethernet --> Assign device name" in the "HW Config" window.
  - The supplyed measuring system that is connected to the Network should be visible in the list after pressing the "Update" button.

| Assign device name                                                        | ×                     |
|---------------------------------------------------------------------------|-----------------------|
| Device name: cdx75x-epn                                                   | 1                     |
| Avajlable devices:                                                        |                       |
| IP address MAC address Device type Device name                            | <u>A</u> ssign name   |
|                                                                           | Node flashing test    |
|                                                                           | Duration (seconds): 3 |
| □ Show only devices of the same type □ Display only devices without names |                       |
| Update <u>Export</u>                                                      |                       |
| Close                                                                     | Help                  |

- A few seconds after pressing the button "Assign name" the list refreshes automatically and the new device name is taken over.

| Assign device name | Provide The Party of Street Party     | ×                     |
|--------------------|---------------------------------------|-----------------------|
| Device name:       | cdx75x-epn _ Device type: TR CD_75EPN | ١                     |
| Avajlable device   | s:                                    |                       |
| IP address MA      | AC address Device type Device name    | <u>A</u> ssign name   |
|                    |                                       | Node flashing test    |
|                    |                                       | Duration (seconds): 3 |
| r                  | vices of the same type                |                       |
|                    |                                       |                       |
| Close              |                                       | Help                  |

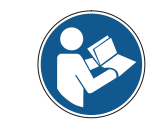

In the delivery state as well as after a system boot up the measuring system has not saved a device name.

For the digital output module, in the Parameters register configure Operating mode --> Safety mode compliant with SIL3/AK5,6 and confirm the following window with Close.

| Properties - FD010xDC24¥/2A - (R0/54) General Addresses Parameters | ×                                                                                                    |                           |
|--------------------------------------------------------------------|----------------------------------------------------------------------------------------------------|---------------------------|
| Parameters                                                         | Value                                                                                                    |                           |
|                                                                    |                                                                                                    |                           |
| Operating mode     Denating mode     Denating mode                 | Safety mode compliant with SIL3 / AK5,6                                                                                                    |                           |
|                                                                    | Object Properties                                                                                                    | ×                         |
|                                                                    | List of Messages:                                                                                                    |                           |
|                                                                    | Laution, you have modified a safety-relevant configuration. If you apply                                                                         | the modification, a reger |
|                                                                    | Message                                                                                                    |                           |
|                                                                    | Object Properties (1129:2075)                                                                                                    | Help <u>T</u> ext         |
| ОК                                                                 | Caution, you have modified a safety-relevant configuration. If you apply the modification, a regeneration of the safety program will be required | <u>Go</u> To              |
|                                                                    | Close Save                                                                                                    | Help                      |

> For the digital input module, in the Parameters register in folder structure Parameters --> Module parameters --> Supply group 1Vs/3Vs, put a tick in the items Sensor supply via module and Short-circuit test.

| Properties - FDI24xDC24¥ - (R0/55) | ×             |
|------------------------------------|---------------|
| General Addresses Parameters       |               |
|                                    |               |
| Parameters                         | Value         |
|                                    | Standard mode |
| Et Channel 5, 17                   |               |
|                                    |               |
| OK                                 | Cancel Help   |

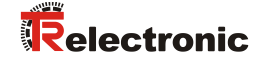

The settings for channels 0,12 and 1,13 remain unchanged. For channels 2,14 / 3,15 / 4,16 and 5,17, the tick must be removed under Activated.

| Properties - FDI24xDC24¥ - (R0/55) General Addresses Parameters                                                                                                    | ×           |
|----------------------------------------------------------------------------------------------------|-------------|
| Parameters  Channel 0, 12  Channel 1, 13  Channel 2, 14  Evaluation of the sensors  Type of sensor interc  Evaluation of the sensors  Channel 3, 15  Evaluation of the sensors  Channel 3, 15  Evaluation of the sensors  Channel 4, 16  Evaluation of the sensors  Type of sensor interc  Evaluation of the sensors  Channel 4, 16  Evaluation of the sensors  Type of sensor interc  Evaluation of the sensors  Discrepancy time (ms)  Channel 4, 16  Evaluation of the sensors  Discrepancy time (ms)  Channel 4, 16  Evaluation of the sensors  Discrepancy time (ms)  Channel 4, 16  Evaluation of the sensors  Discrepancy time (ms)  Discrepancy time (ms)  Discrepancy ti | Value       |
| OK                                                                                                    | Cancel Help |

In the sub-folder Supply group 2Vs/4Vs, for all channels 6,18/7,19/8,20/9,21/10,22 and 11,23 the tick must also be removed under Activated.

| Properties - FDI24xDC24¥ - (R0/55)                                                                                                    | ×           |
|----------------------------------------------------------------------------------------------------|-------------|
| General Addresses Parameters                                                                                                    | 1           |
| Parameters                                                                                                    | Value       |
| Supply group 2Vs / 4Vs  Supply group 2Vs / 4Vs  Supply reaction of the sensors  Channel 6, 18  Supply device the sensors  Channel 6, 18  Supply device the sensors  Channel 7, 19  Supply device the sensors  Channel 7, 19  Activated  Supply device the sensors  Channel 8, 20  Activated  Supply device the sensors  Channel 8, 20  Activated  Supply device the sensors  Supply device the sensors  Supply |             |
| ОК                                                                                                    | Cancel Help |

➢ For the operator acknowledgment of the F-Periphery, a RESET symbol is required for the digital input I 16.0. To do this, click with the right mouse button on the item FDI24xDC24V in the rack or slot and select Edit Symbols.... In the Symbol column enter the symbol name Reset, the data type BOOL will then be applied automatically. Press OK to update.

| Edit 9  | Symbols - FDI24xDC2                          | 4¥         |             |                                | ×        |  |
|---------|----------------------------------------------|------------|-------------|--------------------------------|----------|--|
|         | Address A                                    | Symbol     | Data type   | Comment                        | ▲        |  |
| 1       | I 16.0                                       | Reset      | BOOL        |                                |          |  |
| 2       | I 16.1                                       |            |             |                                |          |  |
| 3       | I 16.2                                       |            |             |                                |          |  |
| 4       | I 16.3                                       |            |             |                                |          |  |
| 5       | I 16.4                                       |            |             |                                |          |  |
| 6       | I 16.5                                       |            |             |                                |          |  |
| 7       | I 16.6                                       |            |             |                                |          |  |
| 8       | I 16.7                                       |            |             |                                |          |  |
| 9       | I 17.0                                       |            |             |                                |          |  |
| 10      | I 17.1                                       |            |             |                                | <b>▼</b> |  |
| Ĭ       | 1                                            |            | T           |                                | •        |  |
| Add     | to Symbols Del                               | ete Symbol | <u>S</u> or | ting:                          | •        |  |
|         |                                              |            |             | Display Columns R, O, M, C, CC |          |  |
| The sym | The symbols are updated with 'OK' or 'Apply' |            |             |                                |          |  |
| <u></u> | < <u>Apply</u>                               | ]          |             | <u>C</u> ancel Help            |          |  |

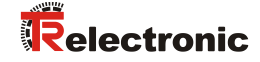

## 4.3 Parameterization

## 4.3.1 Setting the iParameters

The iParameters can be set by selecting the Symbol for the measuring system --> Double click on the slot item CD\_75\_-EPN E/A --> Select the register Parameters.

| Properties - | CD_75EPN I/O - (R-/S2)   |         | I Warmen | ×    |
|--------------|--------------------------|---------|----------|------|
| General /    | Addresses Parameters     |         |          |      |
|              |                          | Value   |          | -    |
| E E E        | arameters                |         |          | -    |
|              | iParameter               |         |          |      |
|              | Integrationtime safe     | 2       |          |      |
|              | Integrationtime unsafe   | 20      |          |      |
|              | — Windowinkrements       | 1000    |          |      |
|              | Idlenesstolerance preset | 1       |          |      |
|              | - Direction              | forward |          |      |
|              |                          |         |          |      |
| ОК           |                          |         | Cancel   | Help |

If different parameter values are required, as shown above, a  $F_iPar_CRC$  calculation must occur for this new parameter data set, see chapter "Parameter Definition / CRC Calculation" on page 48. The calculated value must then be entered in the parameter data set for the F-Parameters under  $F_iPar_CRC$ , see chapter "Setting the F-Parameters" on page 66.

## 4.3.2 Setting the F-Parameters

The F-Parameters can be set by selecting the Symbol for the measuring system --> Double-click on the slot item CD\_75\_-EPN E/A safety --> Select the PROFIsafe register.

| General       Addresses       PROFIsafe         Parameter name       Value       Hex         F_Check_iPar       NoCheck         F_SIL       SIL3         F_CRC_Length       3-Byte-CRC         F_Block_ID       1         F_Par_Version       1         F_Source_Add       2000         F_Dest_Add       99         63       F_WD_Time         F_iPar_CRC       1132081116         437A2FDC       Size | Properties - CD_75EPN I/O safety                                                                                                    | / - (R-/S1)                                                                         |                | 3 |
|----------------------------------------------------------------------------------------------------|----------------------------------------------------------------------------------------------------|-------------------------------------------------------------------------------------|----------------|---|
| Parameter name     Value     Hex       F_Check_iPar     NoCheck       F_SIL     SIL3       F_CRC_Length     3-Byte-CRC       F_Block_ID     1       F_Par_Version     1       F_Source_Add     2000       F_Dest_Add     99       63     F_WD_Time       F_iPar_CRC     1132081116       437A2FDC                                                                                                    | General Addresses PROFIsafe                                                                                                    |                                                                                     |                |   |
| Current F parameter CRC (CRC1) hexadecimal:                                                                                                    | Parameter name<br>F_Check_iPar<br>F_SIL<br>F_CRC_Length<br>F_Block_ID<br>F_Par_Version<br>F_Source_Add<br>F_Dest_Add<br>F_WD_Time<br>F_iPar_CRC | Value<br>NoCheck<br>SIL3<br>3-Byte-CRC<br>1<br>1<br>2000<br>99<br>125<br>1132081116 | 63<br>437A2FDC |   |
| OK Cancel Help                                                                                                    | Current F parameter CRC (                                                                                                    | CRC1) hexadecimal:<br>                                                              | Cancel Heln    |   |

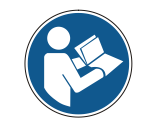

The F\_Dest\_Add entry and the setting of the address switches of the measuring system must be matching!

The parameter value for the parameter  $F_iPar_CRC$  results from the set parameter data set for the iParameters and the calculated CRC value, see chapter "Setting the iParameters" on page 65.

> To enable automatic generation of the safety program, the hardware configuration must now be compiled via the menu Station --> Save and Compile.

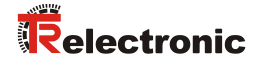

Finally the HW-Configuration must be downloaded to the hardware via the menu "PLC --> Download".

| HW Config - [SIMATIC 300(1        | ) (Configuration) CDx75 PROFI   | safe]  |           |               |         |      |                  |                                                                   |          |
|-----------------------------------|---------------------------------|--------|-----------|---------------|---------|------|------------------|-------------------------------------------------------------------|----------|
| and Station Edit Insert PL        | U view Options window           | нер    | <b></b>   |               |         |      |                  |                                                                   | ×        |
|                                   | Download                        |        | Ctrl+L    |               |         |      |                  |                                                                   |          |
|                                   | Upload                          |        |           |               |         | ~    |                  |                                                                   | 므×       |
|                                   | Download Module Identification  | on     |           |               |         |      | Eind:            |                                                                   | nt ni    |
| 500 LIB                           | Upload Module Identification    | o PG   |           |               |         | E    |                  |                                                                   |          |
| 1 PS 30                           | Faulty Modules                  |        |           |               |         |      | Profile: S       | tandard                                                           | •        |
| X1 MP1/1                          | Module Information              |        | Ctrl+D    | T-IO-Surtem ( | 100)    |      | PROFILE          | US DP                                                             |          |
| X2 PN-IO                          | Operating Mode                  |        | Ctrl+I    | T TO System   | 100/    |      |                  | IET IO                                                            |          |
| 3                                 | Clear/Reset                     |        |           |               |         |      | B B SIMATI       | 0 300                                                             |          |
| 4 FD01                            | Set Time of Day                 |        | 75×+      |               |         |      | B 🖩 SIMATI       | 2 400                                                             |          |
| 5 FDI24                           | Monitor/Modify                  |        |           |               |         |      | B 🔤 SIMATI       | C HMI Station                                                     |          |
| 7                                 | Update Firmware                 |        | झ         |               |         |      | BIMATI           | C PC Based Control 300/400<br>C PC Station                        |          |
|                                   | Save Device Name to Memory      | Card   |           |               |         |      |                  |                                                                   |          |
|                                   | Ethernet                        |        | +         |               |         |      |                  |                                                                   |          |
|                                   | PROFIBUS                        |        | +         |               |         |      |                  |                                                                   |          |
|                                   | Save Service Data               |        |           |               |         | -    |                  |                                                                   |          |
| ·                                 |                                 |        |           |               |         | P.   |                  |                                                                   |          |
| (0) UR                            |                                 |        |           |               |         |      |                  |                                                                   |          |
| S Module                          | Order number                    | Firmwa | MPI addre | Laddre        | 0 addre | Comm |                  |                                                                   |          |
| 1 PS 307 2A                       | 6ES7 307-1BA00-0AA0             |        |           |               |         |      |                  |                                                                   |          |
| 2 CPU 317F-2 PN                   | /D 6ES7 317-2FK13-0AB0          | V2.6   | 2         |               |         |      |                  |                                                                   |          |
| X1 MFUDP                          |                                 |        | 2         | 8191*         |         |      |                  |                                                                   |          |
| X2. Port 1                        |                                 |        |           | 8189*         |         |      |                  |                                                                   |          |
| 3                                 |                                 |        |           |               |         |      |                  |                                                                   |          |
| 4 FD010xDC24V/2                   | A 6ES7 326-2BF01-0AB0           |        |           | 813           | 815     |      |                  |                                                                   |          |
| 5 10 FUI24xDC24V                  | 6ES7 326-18K01-0ABU             |        |           | 1625          | 1619    |      |                  |                                                                   |          |
| 7                                 |                                 |        |           |               |         |      |                  |                                                                   |          |
| 8                                 |                                 |        |           |               |         |      |                  |                                                                   |          |
| <u>y</u><br>10                    |                                 |        |           |               |         |      |                  |                                                                   |          |
| 11                                |                                 |        |           |               |         |      |                  |                                                                   | 7        |
|                                   |                                 |        |           |               |         |      | (distributed rai | <ul> <li>staves for SIMA FIC S7, M7, and 0</li> <li>k)</li> </ul> | <u> </u> |
|                                   |                                 |        |           |               |         |      |                  |                                                                   |          |
| Loads the current station into th | e load memory of the current mo | dule.  |           |               |         |      |                  |                                                                   |          |

The HW Config can now be closed.

## 4.4 Creating the missing (F-)blocks

The blocks that have already been automatically created can be viewed in the project folder of the SIMATIC Manager under:

CDx-75 PROFIsafe --> SIMATIC 300(1) --> CPU 317F-2 PN/DP --> S7 Program(1) --> Blocks.

All fail-safe blocks are shown with a yellow background to distinguish them from blocks of the standard user program.

| SIMATIC Manager - CDx-75 PROFIs          | afe                         |                       |                      |                     |                     |
|------------------------------------------|-----------------------------|-----------------------|----------------------|---------------------|---------------------|
| <u>File Edit Insert PLC View Options</u> | <u>W</u> indow <u>H</u> elp |                       |                      |                     |                     |
| 🗋 🗅 😅   🎛 🛲   👗 🖻 💼   🏙                  |                             | 🗰 主 < No Filter >     | 🗾 🏹 📲                | : 🗐 📆   🔁 🗖         | ] <b>№</b> ?        |
| 🖹 CDx-75 PROFIsafe E:\Programm           | e\Siemens\Step7\s7p         | roj\CDx-75_P          |                      |                     |                     |
| 🖃 🎒 CDx-75 PROFIsafe                     | Object name                 | Symbolic name         | Created in language  | Size in the work me | Туре                |
| 🖻 🎆 SIMATIC 300(1)                       | 🚵 System data               |                       |                      |                     | SDB                 |
| CPU 317F-2 PN/DP                         | 🖬 0B1                       |                       |                      | 38                  | Organization Block  |
| Erist S7-Programm[1]                     | 🔂 FB1638                    | F_IO_CGP              | F-STL                | 15744               | Function Block      |
|                                          | 🔂 FB1639                    | F_CTRL_1              | F-STL                | 7978                | Function Block      |
| Dausterne                                | 50 FB1640                   | F_CTRL_2              | F-STL                | 5552                | Function Block      |
|                                          | 🔂 DB1637                    | F_GLOBDB              | F-DB                 | 272                 | Data Block          |
|                                          | <mark>  DB1638</mark>       | F00026_203            | F-DB                 | 664                 | Instance data block |
|                                          | 🚰 DB1639                    | F00008_FD010xDC24V_2A | F-DB                 | 664                 | Instance data block |
|                                          |                             |                       |                      |                     |                     |
| Press F1 to get Help.                    |                             |                       | ISO Ind. Ethernet -: | > Intel(R) 82578DM  | 318 //              |

## 4.4.1 Program structure

The safety program is accessed by calling up the F-CALL from the standard user program. The F-CALL is called up directly e.g. in the cyclic interrupt OB OB 35. Cyclic interrupt OBs have the advantage that they interrupt the cyclic program processing in OB 1 of the standard user program at fixed time intervals, i.e. in a cyclic interrupt OB the safety program is called up and processed at fixed time intervals. After the safety program has been processed, the standard user program is further processed.

## 4.4.2 F-Runtime Group

To facilitate handling, the safety program consists of an "F-Runtime Group". The F-Runtime Group is a logic construct consisting of a number of related F-Blocks, which is formed internally by the F-System.

The F-Runtime Group comprises:

- one F-Call block F-CALL, "FC1"
- one F-Program block, to which the F-CALL is assigned, "FC2"
- further F-FBs
- several F-DBs
- F-Periphery-DBs
- F-System blocks F-SBs
- automatically generated F-Blocks

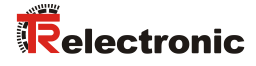

## 4.4.3 Generating the Object Blocks (OBs)

The necessary Organization Blocks OB35 and OB82 to OB86 are created below.

The Organization Blocks are inserted with the right mouse button in the project window Insert New Object --> Organization Block The programming language is STL for all Organization Blocks

| SIMATIC Manager - CDx-75 PROFIsafe                            |                                                      |                                                                |                      |                     |                                                          |  |  |
|---------------------------------------------------------------|------------------------------------------------------|----------------------------------------------------------------|----------------------|---------------------|----------------------------------------------------------|--|--|
| File Edit Insert PLC View Options Window Help                 |                                                      |                                                                |                      |                     |                                                          |  |  |
| 🗋 🗅 😅   🎛 🐖   👗 🛍 💼 📥                                         | 🗅 🧀 🔡 🐖 👗 🛍 😰 🏪 🕒 🗁 🔠 🏢 💼 🔺 No Filter> 💽 🎾 🔡 🕮 🔚 🗂 😵 |                                                                |                      |                     |                                                          |  |  |
| 🚔 CDx-75 PROFIsafe E:\Programme\Siemens\Step7\s7proj\CDx-75_P |                                                      |                                                                |                      |                     |                                                          |  |  |
| E B CDx-75 PROFIsafe                                          | Object name                                          | Symbolic name                                                  | Created in language  | Size in the work me | Type<br>SDB                                              |  |  |
|                                                               | G 0B1                                                | F_IO_CGP                                                       | F-STL                | 38<br>15744         | Organization Block<br>Function Block                     |  |  |
| Bausteine                                                     | 5 FB1639<br>5 FB1640                                 | F_CTRL_1<br>F_CTRL_2                                           | F-STL<br>F-STL       | 7978<br>5552        | Function Block<br>Function Block                         |  |  |
| Cut<br>Copy<br>Paste                                          | Ctrl+X<br>Ctrl+C<br>Ctrl+V                           | _GLOBDB<br>00026_203<br>00008_FD010xDC24V_2A                   | F-DB<br>F-DB<br>F-DB | 272<br>664<br>664   | Data Block<br>Instance data block<br>Instance data block |  |  |
| Delete                                                        | Del                                                  |                                                                |                      |                     |                                                          |  |  |
| Insert New Ob<br>PLC                                          | ject                                                 | <ul> <li>Organization Block</li> <li>Function Block</li> </ul> |                      |                     |                                                          |  |  |
| Rewire<br>Compare Block<br>Reference Dat<br>Check Block Co    | s<br>a<br>nsistency                                  | Function<br>Data Block<br>Data Type<br>Variable Table          |                      |                     |                                                          |  |  |
| Print                                                         |                                                      | •                                                              |                      |                     |                                                          |  |  |
| Rename<br>Object Propert<br>Special Object                    | F2<br>ies Alt+Return<br>Properties                   | ,                                                              |                      |                     |                                                          |  |  |
| Inserts Organization Block active cursor posic                | on                                                   |                                                                |                      |                     | 11.                                                      |  |  |

| Properties - Organization       | n Block   |                                 |                                                  | ×      |                                 |                           |                        |
|---------------------------------|-----------|---------------------------------|--------------------------------------------------|--------|---------------------------------|---------------------------|------------------------|
| General - Part 1 General        | -Part 2 0 | Calls Attributes                |                                                  |        |                                 |                           |                        |
| <u>N</u> ame:                   | OB35      | Properties - Organizatio        | n Block                                          |        |                                 | ×                         |                        |
| Symbolic Name:                  |           | General - Part 1 General        | I - Part 2 Calls Attributes                      |        |                                 |                           |                        |
| Symbol <u>C</u> omment:         |           | <u>N</u> ame:                   | 0882                                             |        |                                 |                           |                        |
| Created in Language:            | STL       | Symbolic Name:                  |                                                  |        |                                 |                           |                        |
| Project path:                   |           | Symbol <u>C</u> omment:         |                                                  |        |                                 |                           |                        |
| Storage location<br>of project; | E:\Prog   | Created in Language:            | STL                                              |        |                                 |                           |                        |
|                                 | Code      | Project path:                   |                                                  |        |                                 | -                         |                        |
| Date created:                   | 02/04/2   | Storage location<br>of project: | E:\Programme\Siemens\Step7                       | '\s7pr | oj\CDx-75_P                     | -                         |                        |
| Comment:                        | 02/04/2   |                                 | Code                                             |        | Properties - Organizatio        | n Block                   | ×                      |
| <u>og</u> ninent.               |           | Date created:                   | 02/04/2011 01:23:06 PM<br>02/04/2011 01:23:06 PM |        | General - Part 1 Genera         | - Part 2 Calls Attributes |                        |
|                                 |           | Comment:                        |                                                  |        | Name:                           | 0886                      |                        |
|                                 |           |                                 |                                                  |        | Symbolic Name:                  |                           | -                      |
|                                 |           |                                 |                                                  |        | Symbol Comment:                 |                           |                        |
|                                 |           |                                 |                                                  |        | Created in Language:            | STL 💌                     |                        |
|                                 |           |                                 |                                                  |        | Project path:                   |                           |                        |
|                                 |           |                                 |                                                  |        | Storage location<br>of project: | E:\Programme\Siemens\Step | 7\s7proj\CDx-75_P      |
|                                 |           |                                 |                                                  |        |                                 | Code                      | Interface              |
|                                 |           |                                 |                                                  |        | Date created:                   | 02/04/2011 01:23:06 PM    | 02/04/2011 01/22/02 PM |
|                                 |           |                                 |                                                  |        | Comment:                        | 0270472011 01.23.06 FM    | 02/04/2011 01.23.06 PM |
|                                 |           |                                 |                                                  |        | ogninen.                        |                           | <u> </u>               |
|                                 |           |                                 |                                                  |        |                                 |                           | -                      |
|                                 |           |                                 |                                                  |        |                                 |                           |                        |
|                                 |           |                                 |                                                  |        | OK                              |                           | Cancel Help            |

## 4.4.4 Generating the functions (F-FCs)

The necessary functions FC1 and FC2 are created below.

> The functions are inserted with the right mouse button in the project window Insert New Object --> Function

The programming language for FC1 is  ${\tt F-CALL},$  for FC2  ${\tt F-FBD}$ 

| SIMATIC Manager - CDx-75 PROFIsafe                          |                                                                                 |                    |                     |                     |                     |  |  |
|-------------------------------------------------------------|---------------------------------------------------------------------------------|--------------------|---------------------|---------------------|---------------------|--|--|
|                                                             |                                                                                 |                    |                     |                     |                     |  |  |
|                                                             | L) 🖙   📅 🐨   & 🖻   E    🏜   🖳 🐁 🗁 🕮   🏥   E    < No Filter> 🔄 🏏 💥 🐯   🖷 🖃 🗔   😵 |                    |                     |                     |                     |  |  |
| CDx-75 PROFIsafe E:\Programme\Siemens\Step7\s7proj\CDx-75_P |                                                                                 |                    |                     |                     |                     |  |  |
| 🖃 🎒 CDx-75 PROFIsafe                                        | Object name                                                                     | Symbolic name      | Created in language | Size in the work me | Туре                |  |  |
| SIMATIC 300(1)                                              | 🚵 System data                                                                   |                    |                     |                     | SDB                 |  |  |
|                                                             | 🖬 0B1                                                                           |                    |                     | 38                  | Organization Block  |  |  |
| Erist S7-Programm(1)                                        | 🕒 0B35                                                                          | CYC_INT5           | STL                 | 38                  | Organization Block  |  |  |
|                                                             | OB82                                                                            | I/O_FLT1           | STL                 | 38                  | Organization Block  |  |  |
|                                                             | I CR83                                                                          | I/O_FLT2           | STL                 | 38                  | Organization Block  |  |  |
| Cut                                                         | Ctrl+X                                                                          | CPU_FLT            | STL                 | 38                  | Organization Block  |  |  |
| Сору                                                        | Ctrl+C                                                                          | OBNL_FLT           | STL                 | 38                  | Organization Block  |  |  |
| Paste                                                       | CCrI+V                                                                          | RACK_FLT           | STL                 | 38                  | Organization Block  |  |  |
| Delete                                                      | Del                                                                             | F_IO_CGP           | F-STL               | 15744               | Function Block      |  |  |
| Terrent Menu Ohiert                                         |                                                                                 | F CTRL 1           | F-STL               | 7978                | Function Block      |  |  |
| Insert New Object                                           | Y                                                                               | Organization block | F-STL               | 5552                | Function Block      |  |  |
| PLC                                                         |                                                                                 | Function Block     | F-DB                | 272                 | Data Block          |  |  |
| Rewire                                                      |                                                                                 | Data Black         | F-DB                | 664                 | Instance data block |  |  |
| Compare Blocks                                              |                                                                                 | Data Tupe          | A F-DB              | 664                 | Instance data block |  |  |
| Reference Data                                              | +                                                                               | Variable Table     |                     |                     |                     |  |  |
| Check Block Consistency                                     |                                                                                 |                    |                     |                     |                     |  |  |
| Print                                                       | +                                                                               |                    |                     |                     |                     |  |  |
| Rename                                                      | F2                                                                              |                    |                     |                     |                     |  |  |
| Object Properties                                           | . Alt+Return                                                                    |                    |                     |                     |                     |  |  |
| Special Object Prop                                         | erties 🕨                                                                        |                    |                     |                     |                     |  |  |
| Inserts Function at the cursor position.                    |                                                                                 |                    |                     |                     |                     |  |  |

| Properties - Function      |                        |                                 | ×                              |                        |          |
|----------------------------|------------------------|---------------------------------|--------------------------------|------------------------|----------|
| General - Part 1 General - | Part 2 Calls           | Attributes                      |                                |                        |          |
| <u>N</u> ame:              | FC1                    |                                 |                                |                        |          |
| <u>S</u> ymbolic Name:     |                        |                                 |                                |                        |          |
| Symbol <u>C</u> omment:    |                        |                                 |                                |                        |          |
| Created in Language:       | F-CALL                 | •                               |                                |                        |          |
| Project path:              |                        | Properties - Function           |                                |                        | ×        |
| of project:                | E:\Programme\          | General - Part 1 Genera         | I - Part 2 Calls Attributes    |                        |          |
| Date created:              | Code<br>02/04/2011 02: | <u>N</u> ame:                   | FC2                            |                        |          |
| Last modified:             | 02/04/2011 02:         | <u>S</u> ymbolic Name:          |                                |                        |          |
| Comment:                   |                        | Symbol <u>C</u> omment:         |                                |                        |          |
|                            |                        | Created in Language:            | F-FBD                          |                        |          |
|                            |                        | Project path:                   |                                |                        |          |
| OK                         |                        | Storage location<br>of project: | E:\Programme\Siemens\Step      | 7\s7proj\CDx-75_P      |          |
|                            |                        | Data availant                   | Code<br>02/04/2011 02/12/20 PM | Interface              |          |
|                            |                        | Last modified:                  | 02/04/2011 02:12:28 PM         | 02/04/2011 02:12:28 PM |          |
|                            |                        | Comment:                        |                                |                        | <u> </u> |
|                            |                        |                                 |                                |                        |          |
|                            |                        |                                 |                                |                        |          |
|                            |                        | OK                              |                                | Cancel                 | lelp     |

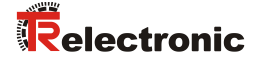

## 4.4.5 Programming the F-Blocks

The programming and modifications for blocks  ${\tt OB35,\ FC1}$  and  ${\tt FC2}$  are carried out below.

The safety program is called up in OB35 by double-clicking on the object name OB35 in the project window. The instruction CALL FC1 must be entered in the open LAD/STL/FBD program window. Finally save the item and close the window again.

| OB35 : | : "Cyclic Interrupt" |  |
|--------|----------------------|--|
| Commen | ent:                 |  |
| Networ | ork 1: Title:        |  |
| Commen | ent:                 |  |
| CALL   | L FC 1               |  |

For the operator acknowledgment of the F-Periphery after the elimination of errors, the variable ACK\_REI of the F-Periphery-DB must be interconnected to the digital input I 16.0 RESET of the digital input module. The function FC2 must be programmed accordingly for this purpose.

An And Box is inserted from the tool bar, one input is deleted and the Reset symbol is assigned to the second input.

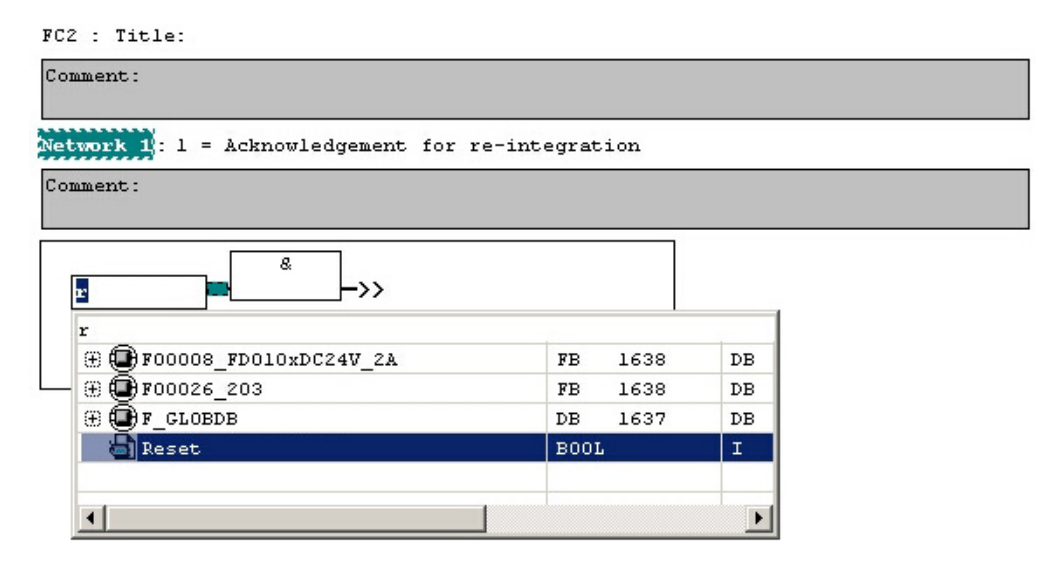

Two Assignments are inserted from the tool bar, the variable "F00008...".ACK\_REI is assigned to one assignment, and the variable "F00026...".ACK\_REI to the other.

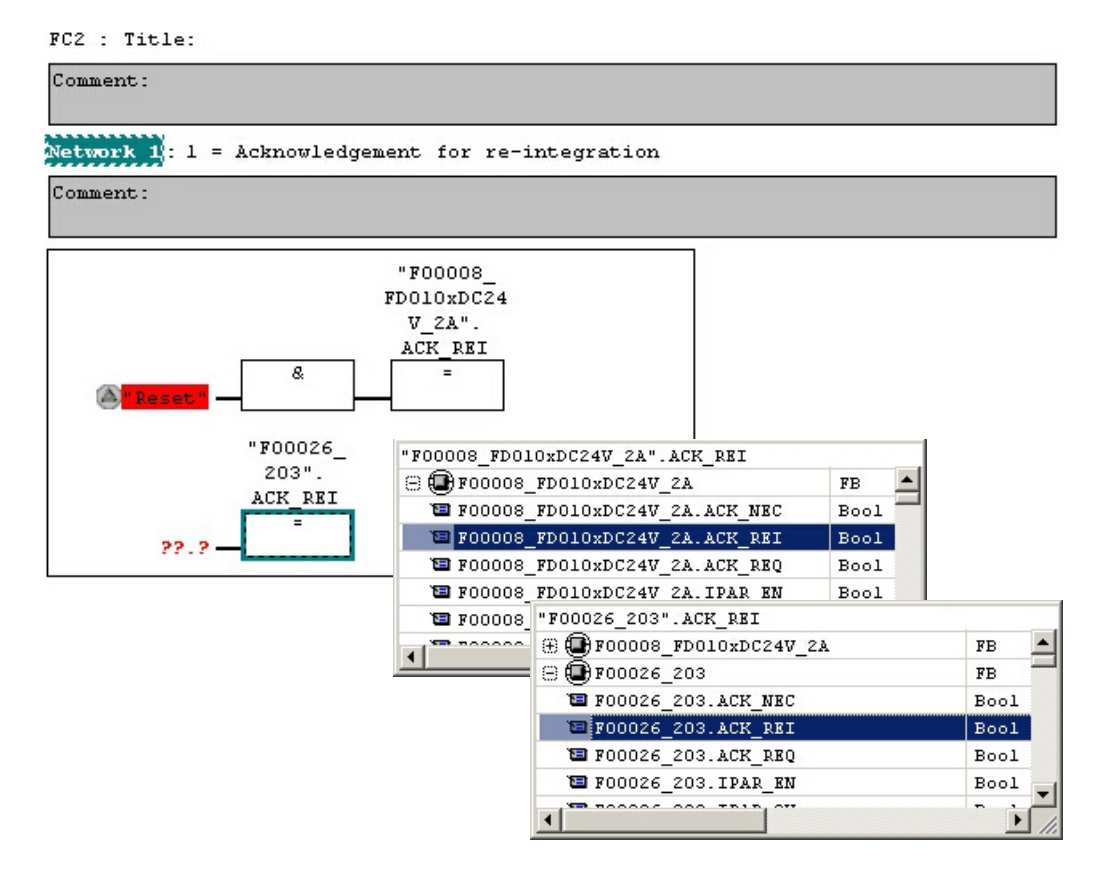

Finally, the Assignment not yet interconnected is interconnected to the output of the And Box by a Branch. Save the programming and close the window.

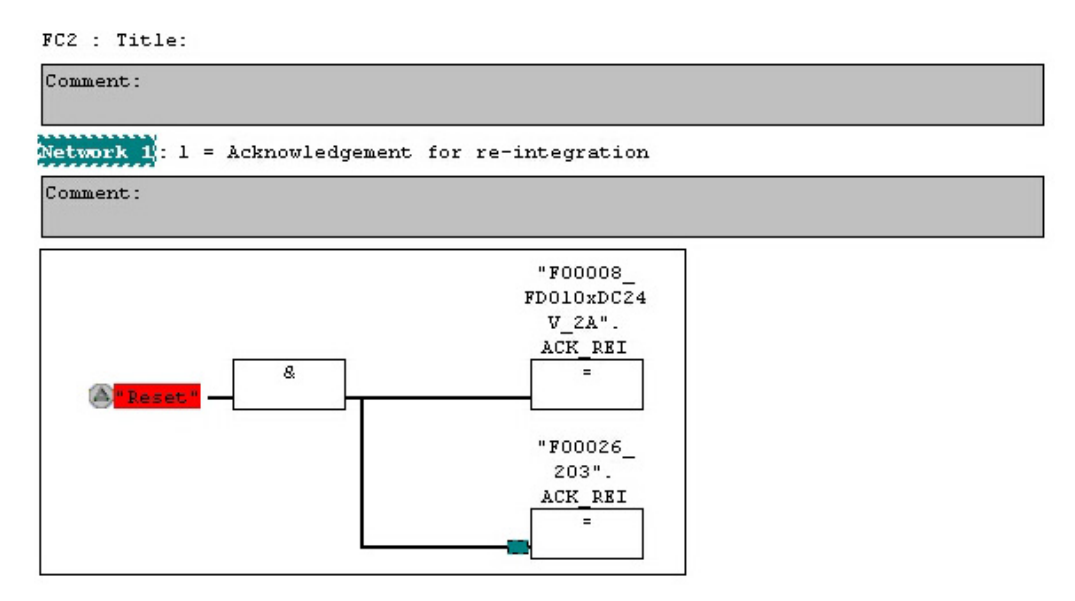
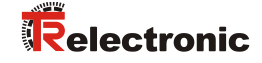

> The Runtime Group is defined with the function FC1. In the field Max. cycle time of the F-runtime in ms: enter the value 400 and confirm with OK. Also confirm the next window Edit F-Runtime Groups with OK.

| 📆 Define New F-Runtime Group                    |        |     | ×    |
|-------------------------------------------------|--------|-----|------|
| F-CALL block:                                   |        | FC1 | •    |
| E-program block:                                |        | FC2 | •    |
| I-DB for F-program block:                       |        |     |      |
| Max. <u>c</u> ycle time of the F-runtime in ms: |        | 400 |      |
| <u>DB</u> for F-runtime group communication:    |        |     | •    |
| ОК                                              | Cancel |     | Help |

The programming and modifications are now complete.

# 4.5 Generating the safety program

To generate the safety program, in SIMATIC Manager, Options --> Edit safety program menu, open the Safety Program dialog. The safety program is compiled and generated with the Compile switch.

| 🗱 Safety Program - CDx-75 PROFIsafe\SIMATIC 300(1)\CPU 317F-2 PN/DP\57-Programm(1) |                      |                            |           |                   |                  |
|------------------------------------------------------------------------------------|----------------------|----------------------------|-----------|-------------------|------------------|
| Offline Online                                                                     |                      |                            |           |                   |                  |
| Back: 0 Slo                                                                        | : 2                  |                            |           |                   | Current mode:    |
| Collective signature of all E-blocks with E-                                       | attributes for the b | lock container: E          | 95053     |                   | unknown          |
| Collective signature of the safety program:                                        |                      |                            |           |                   |                  |
| Current compilation: 07/30/2010 04:44:24 PM                                        |                      |                            |           |                   | Cofoty mode      |
| The safety program has been changed since it was last compiled                     |                      |                            |           |                   |                  |
| F-blocks:                                                                          |                      |                            |           |                   |                  |
| Fruntime/Eblock                                                                    | Sumb name            | Eurotion in safety program | Signature | Generation status | Compare          |
|                                                                                    | Symb. Hame           | r unclornin sarety program | Signature | Кном-ном р        |                  |
| F-runtime group FC1                                                                |                      |                            |           |                   | Permission       |
|                                                                                    |                      |                            |           |                   |                  |
| - FC1                                                                              |                      | F-CALL                     | 31CA      | Г                 | F-Buntime groups |
| FC2                                                                                |                      | F-program block            | 25CC      |                   |                  |
| <b>FB1638</b>                                                                      | F_IO_CGP             | F-system block             | EDA2      | V                 | Compile 1        |
| FB1639                                                                             | F_CTRL_1             | F-system block             | 504C      | <b>N</b>          |                  |
| - <b>₽</b> FB1640                                                                  | F_CTRL_2             | F-system block             | 40BA      | N                 | Doumload 1       |
|                                                                                    | F_GLOBDB             | F shared DB                | F58E      |                   |                  |
|                                                                                    | F00026_203           | FI/ODB                     | BB92      |                   |                  |
| 🚁 DB1639                                                                           | F00008_FD0           | FI/ODB                     | 8B1B      |                   | Logboo <u>k</u>  |
|                                                                                    |                      |                            |           |                   |                  |
|                                                                                    |                      |                            |           |                   | Print            |
|                                                                                    |                      |                            |           |                   |                  |
| Close                                                                              |                      |                            |           |                   | Help             |

If compilation is successful 0 warnings are displayed, and the windows can then be closed.

| SIMATIC Manager - [CDx-75 PROFIsafe E:\Programme\Siemens\Step7\s7proj\CDx-75_P] |                                 |                       |                     |                        |                                 |  |
|---------------------------------------------------------------------------------|---------------------------------|-----------------------|---------------------|------------------------|---------------------------------|--|
| By File Edit Insert PLC View Option                                             | ins <u>W</u> indow <u>H</u> elp |                       |                     |                        | _ 8 ×                           |  |
| D 😅   🎛 🛲   👗 🖻 🕞 🕍                                                             | 9                               | 🗰 主 🛛 < No Filter >   | • 10                | 隆종 📰   🐂 🖃 (           | □ \%                            |  |
| 🖃 🎒 CDx-75 PROFIsafe                                                            | Object name                     | Symbolic name         | Created in language | Size in the work me    | Туре                            |  |
| E 🔠 SIMATIC 300(1)                                                              | 🙆 System data                   |                       |                     |                        | SDB                             |  |
| 🖻 🚺 CPU 317F-2 PN/DP                                                            | G 081                           |                       |                     | 38                     | Organization Block              |  |
| ⊡ 🔄 S7-Programm(1)                                                              | 🕞 0B35                          | CYC_INT5              | STL                 | 52                     | Organization Block              |  |
|                                                                                 | OB82                            | 1/0_FLT1              | STL                 | 38                     | Organization Block              |  |
| Bausteine                                                                       | 🗇 0B83                          | I/O_FLT2              | STL                 | 38                     | Organization Block              |  |
|                                                                                 | 🕞 0B84                          | CPU_FLT               | STL                 | 38                     | Organization Block              |  |
|                                                                                 | G 0885                          | OBNL_FLT              | STL                 | 38                     | Organization Block              |  |
|                                                                                 | G 0886                          | RACK_FLT              | STL                 | 38                     | Organization Block              |  |
|                                                                                 | 🔂 FB1638                        | F_IO_CGP              | F-STL               | 15744                  | Function Block                  |  |
|                                                                                 | FB1639                          | F_CTRL_1              | F-STL               | 7978                   | Function Block                  |  |
|                                                                                 | 🚰 FB1640                        | F_CTRL_2              | F-STL               | 5552                   | Function Block                  |  |
|                                                                                 | 5 FB1641                        | F_DIAG_N              | F-STL               | 984                    | Function Block                  |  |
|                                                                                 | 5 FB1642                        |                       | F-STL               | 98                     | Function Block                  |  |
|                                                                                 | FC1                             |                       | F-CALL              | 338                    | Function                        |  |
|                                                                                 | FC2                             |                       | F-FBD               | 56                     | Function                        |  |
|                                                                                 | 🔂 DB1637                        | F_GLOBDB              | F-DB                | 272                    | Data Block                      |  |
|                                                                                 | DB1638                          | F00026_203            | F-DB                | 664                    | Instance data block for FB 1638 |  |
|                                                                                 | DB1639                          | F00008_FD010xDC24V_2A | F-DB                | 664                    | Instance data block for FB 1638 |  |
|                                                                                 | 🔂 DB1640                        |                       | F-DB                | 366                    | Instance data block for FB 1639 |  |
|                                                                                 | 🔂 DB1641                        |                       | F-DB                | 726                    | Instance data block for FB 1640 |  |
|                                                                                 | 🔂 DB1642                        |                       | F-DB                | 38                     | Data Block                      |  |
|                                                                                 | 🔁 DB1643                        |                       | F-DB                | 40                     | Instance data block for FB 1642 |  |
|                                                                                 | 🔂 DB1644                        |                       | F-DB                | 386                    | Data Block                      |  |
|                                                                                 | 🔁 DB1645                        |                       | F-DB                | 436                    | Instance data block for FB 1641 |  |
|                                                                                 | SFC14                           | DPRD_DAT              | STL                 |                        | System function                 |  |
|                                                                                 | SFC15                           | DPWR_DAT              | STL                 |                        | System function                 |  |
|                                                                                 | SFC41                           | DIS_AIRT              | STL                 |                        | System function                 |  |
|                                                                                 | SFC42                           | EN_AIRT               | STL                 |                        | System function                 |  |
|                                                                                 | SFC46                           | STP                   | STL                 |                        | System function                 |  |
|                                                                                 | SFC51                           | RDSYSST               | STL                 |                        | System function                 |  |
|                                                                                 |                                 |                       |                     |                        |                                 |  |
|                                                                                 |                                 |                       | Trace Levi          |                        |                                 |  |
| Press F1 to get Help.                                                           |                                 |                       | ISO Ind. Etherni    | et -> Intel(R) 82578DM | 3180 Bytes //.                  |  |

All necessary blocks are now displayed in the project window:

# 4.6 Loading the safety program

When the safety program has been generated, it can be loaded into the F-CPU. It is advisable to transfer the complete safety program to the F-CPU in STOP operating status. This guarantees that a consistent safety program is loaded. The program is loaded with the menu Options --> Edit safety program --> Download switch.

# 4.7 Testing the safety program

After generating the safety program, a complete functional test must be carried out according to the automation task.

After modifications to an already completely function-tested safety program, it is sufficient to test the modifications.

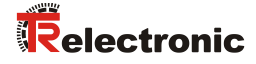

# **5** Access to the safety-oriented data channel

The safety-oriented data channel in the CD\_75\_-EPN E/A safety module is accessed via the process image, as with a standard periphery. However, direct access is not permitted. The safety-oriented data channel of the measuring system may only be accessed from the generated F-Runtime Group.

The actual communication between F-CPU (process image) and measuring system for updating the process image occurs concealed in the background, by means of the PROFIsafe protocol.

The measuring system uses a larger area in the process image in the  $CD_{75}$ -EPN E/A safety module, due to the PROFIsafe protocol, than would be necessary for the measuring system function. The F-Parameter-block contained in the process image is not included in the user data. When accessing the process image in the safety program, only access to the pure user data is permitted!

# 5.1 Output of passivated data (substitute values) in case of error

The safety function requires that for passivation in the safety-oriented channel in the TR-PROFIsafe module, the substitute values (0) are used in the following cases instead of the cyclically output values. This status is indicated via the F-Periphery-DB with PASS\_OUT = 1, see below.

- at start-up of the F-System
- in the case of errors in the safety-oriented communication between F-CPU and measuring system via the PROFIsafe protocol
- if the value set for the Window increments under the iParameters is exceeded and/or the internally calculated PROFIsafe telegram is defective
- if the permissible ambient temperature range, as defined under the corresponding article number, is fallen below or exceeded
- if the measuring system is supplied with >36 V DC for longer than 200 ms
- if the measuring system is disconnected in RUN mode, the F-Host is reconfigured and the measuring system is then reconnected

# 5.2 F-Periphery-DB

For each F-Periphery, measuring system and digital output module, an F-Periphery-DB is automatically generated during compilation in HW Config. With reference to the generated safety program, see chapter "Safety Program Creation - Configuration Example", this is block DB1638 for the measuring system and DB1639 for the digital output module. The F-Periphery-DB contains variables which can be analyzed in the safety program and can or must be written. An exception is the variable DIAG, which may only be analyzed in the standard user program. Modification of the initial/current values of the variables directly in the F-Periphery-DB is not possible, as the F-Periphery-DB is know-how-protected.

The variables of the measuring system F-Periphery-DB must be accessed in the following cases:

- during operator acknowledgment of the measuring system after communication errors or after the start-up phase
- during execution of the preset adjustment function
- when analyzing whether passivated or cyclical data are output
- if the cyclical data of the CD\_75\_-EPN E/A safety module are to be passivated depending on defined states of the safety program, e.g. group passivation

| Variable  | Data type | Function                                                                                            | Access                         |
|-----------|-----------|----------------------------------------------------------------------------------------------------|--------------------------------|
| PASS_ON   | BOOL      | 1 = Passivation of the cyclical data<br>of the CD_75EPN E/A safety<br>module via the safety program | read/write<br>default value: 0 |
| ACK_NEC   | BOOL      | 1 = Operator acknowledgment in the<br>event of F-I/O faults                                         | read/write<br>default value: 1 |
| ACK_REI   | BOOL      | 1 = Operator acknowledgment after<br>communication errors or after the<br>start-up phase            | read/write<br>default value: 0 |
| IPAR_EN   | BOOL      | Variable for execution of the preset<br>adjustment function                                         | read/write<br>default value: 0 |
| PASS_OUT  | BOOL      | Passivation output                                                                                  | read                           |
| QBAD      | BOOL      | 1 = Substitute values are output                                                                    | read                           |
| ACK_REQ   | BOOL      | 1 = Acknowledgement request for<br>the operator acknowledgment                                      | read                           |
| IPAR_OK   | BOOL      | 1 = Execution of preset adjustment<br>function successfully completed                               | read                           |
| DIAG      | BYTE      | Service information, only possible in the standard program                                          | read                           |
| QBAD_I_xx | BOOL      | 1 = Substitute values are output in<br>input channel                                                | read                           |
| QBAD_O_xx | BOOL      | 1 = Substitute values are output in<br>output channel                                               | read                           |

# 5.2.1 Measuring system F-Periphery-DB "DB1638" - Overview of variables

## 5.2.1.1 PASS\_ON

With the variable PASS\_ON = 1 a passivation of the safety-oriented data of the  $CD_75_-EPN E/A$  safety module can be activated, e.g. depending on defined states in the safety program. The passivation is not performed directly in the measuring system, instead the status of these variables is registered by the F-Host and the passivation is only activated by means of the safety program data. Cyclical data are still output by the measuring system!

If a passivation is performed with  $PASS_ON = 1$ , the preset adjustment function is switched off.

## 5.2.1.2 ACK\_NEC

The official application of this variable would be an operator acknowledgment for the measuring system after F-I/O faults. However, for the measuring system no process is defined, for which this procedure is permissible. For safety reasons these faults must be removed first and then the supply voltage must be switched OFF/ON.

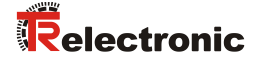

### 5.2.1.3 ACK\_REI

If a communication error is detected by the F-System for the measuring system, a passivation of the measuring system is performed.

For the operator acknowledgment of the measuring system after the elimination of errors a positive edge of variable ACK\_REI of the F-Periphery-DB is required, which is linked to the input of the digital input module --> I 16.0, symbol name: "RESET"

An operator acknowledgment is required:

- after communication errors
- after the start-up phase

An acknowledgment is only possible if the variable ACK\_REQ = 1.

An operator acknowledgment must be provided for each F-Periphery in the safety program via the variable ACK\_REI. This requirement has already been taken into account for the measuring system and digital output module.

#### 5.2.1.4 IPAR\_EN

The variable IPAR\_EN is used to execute the preset adjustment function. The process sequence for execution of this function is described in the device specific user manual.

A precise description of when the variables must be set/reset during a reparameterization of fail-safe DP standard slaves/IO standard devices can be found in the *PROFIsafe Specification* from *V1.20*, or the documentation on the fail-safe *DP Standard Slave/IO Standard Device*.

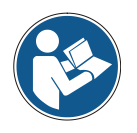

No passivation of the measuring system is triggered by IPAR\_EN = 1!

With reference to the preset execution, the warning note contained in the device specific user manual must be observed!

### 5.2.1.5 PASS\_OUT/QBAD/QBAD\_I\_xx/QBAD\_O\_xx

The variables  $PASS_OUT = 1$  and QBAD = 1 indicate that a passivation of the measuring system is present.

The F-System sets PASS\_OUT, QBAD, QBAD\_I\_xx and QBAD\_O\_xx = 1, while the measuring system outputs substitute values (0) instead of cyclical values.

If a passivation is performed via the variable  $PASS_ON = 1$ , only  $QBAD_QBAD_I_xx$  and  $QBAD_O_xx = 1$  are set. However  $PASS_OUT$  does not change its value for a passivation via  $PASS_ON = 1$ .  $PASS_OUT$  can therefore be used for the group passivation of further F-Peripheries.

### 5.2.1.6 ACK\_REQ

If a communication error is detected by the F-System for the measuring system, a passivation of the measuring system is performed.  $ACK\_REQ = 1$  indicates that an operator acknowledgment for the measuring system is required.

The F-System sets the variable  $ACK\_REQ = 1$  as soon as the error has been eliminated and an operator acknowledgment is possible. After the acknowledgment the variable  $ACK\_REQ$  is reset to 0 by the F-System.

#### 5.2.1.7 IPAR\_OK

The variable IPAR\_OK is used to indicate successful execution of the preset adjustment function. The process sequence for execution of this function is described in the device specific user manual.

A precise description of how the variable can be analyzed in the event of a reparameterization of fail-safe DP standard slaves/IO standard devices can be found in the *PROFIsafe Specification* from *V1.20*, or the documentation on the fail-safe *DP Standard Slave/IO Standard Device*.

#### 5.2.1.8 DIAG

The DIAG variable provides non-fail-safe information of 1 byte on errors that have occurred, for service purposes. Access to this variable in the safety program is not permitted!

The coding and use of this variable can be found in the SIEMENS manual **S7** *Distributed Safety - Configuring and Programming*, document order number: *A5E00109537-04*.

## 5.3 Access to variables of the F-Periphery-DB

For each F-Periphery, measuring system and digital output module, an F-Periphery-DB is generated automatically during compilation in HW Config and a symbolic name is entered in the symbol table at the same time.

The symbolic name is formed from the fixed prefix "F", the initial address of the F-Periphery and the name entered for the F-Periphery in HW Config in the Object Properties, max. 17 characters.

Variables of the F-Periphery-DB of an F-Periphery may only be accessed from an F-Runtime Group and only from the F-Runtime Group from which the channels of this F-Periphery are accessed, when access is available.

The variables of the F-Periphery-DB can be accessed by specifying the symbolic name of the F-Periphery-DB and the name of the variable: "fully qualified DB access" It must be ensured in SIMATIC Manager, that in the FBD/LAD Editor in the menu Options --> Customize in the General register the option "Report cross-accesses as error" is not activated. Otherwise access to variables of the F-Periphery-DB will not be possible.

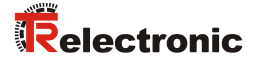

# 5.4 Passivation and Operator acknowledgment of the measuring system

### 5.4.1 After start-up of the F-System

After a start-up of the F-System, the communication between F-CPU and measuring system via the PROFIsafe protocol must first be established. A passivation of the measuring system occurs during this time.

During use of the substitute values (0), the variables QBAD, PASS\_OUT, QBAD\_I\_xx and QBAD\_O\_xx = 1.

The operator acknowledgment of the measuring system, i.e. the output of cyclical data at the fail-safe outputs, automatically occurs, from the viewpoint of the F-Host, independently of the setting at the ACK\_NEC variable, at the earliest from the 2nd cycle of the F-Runtime Group after start-up of the F-System. Depending on the cycle time of the F-Runtime Group and the PROFINET, the operator acknowledgment can only occur after a few cycles of the F-Runtime Group.

If the establishment of communication between F-CPU and measuring system takes longer than the monitoring time set in HW Config in the Object Properties for the F-Periphery, no automatic operator acknowledgment occurs.

In this case a positive edge of variable  $ACK\_REI$  of the F-Periphery-DB is required, which is linked to the input of the digital input module --> I 16.0, symbol name: "RESET".

#### 5.4.2 After communication errors

If the F-System detects an error in the safety-oriented communication between the F-CPU and measuring system via the PROFIsafe protocol, a passivation of the measuring system occurs.

During use of the substitute values (0), the variables QBAD, PASS\_OUT, QBAD\_I\_xx and QBAD\_O\_xx = 1.

The operator acknowledgment of the measuring system, i.e. the output of cyclical data at the fail-safe outputs, only occurs if:

- no further communication errors are present, and the F-System has set the variable ACK\_REQ = 1
- an operator acknowledgment with positive edge of variable ACK\_REI of the F-Periphery-DB has occurred, which is linked to the input of the digital input module --> I 16.0, symbol name: "RESET"